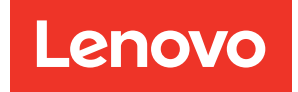

# ThinkEdge SE360 V2 Systemkonfigurationshandbuch

Maschinentypen: 7DAM

### Anmerkung

Vor Verwendung dieser Informationen und des darin beschriebenen Produkts lesen Sie die Sicherheitsinformationen und -hinweise, die auf der folgenden Website verfügbar sind: https://pubs.lenovo.com/safety\_documentation/

Außerdem müssen Sie sicherstellen, dass Sie mit den Geschäftsbedingungen der Lenovo Warranty für Ihren Server vertraut sind, die Sie hier finden: http://datacentersupport.lenovo.com/warrantylookup

#### Dritte Ausgabe (Januar 2024)

### © Copyright Lenovo 2023, 2024.

HINWEIS ZU EINGESCHRÄNKTEN RECHTEN: Werden Daten oder Software gemäß einem GSA-Vertrag (General Services Administration) ausgeliefert, unterliegt die Verwendung, Vervielfältigung oder Offenlegung den in Vertrag Nr. GS-35F-05925 festgelegten Einschränkungen.

## Inhaltsverzeichnis

| Inhaltsverzeichnis                            | i   |
|-----------------------------------------------|-----|
| Sicherheit                                    | iii |
| Sicherheitsprüfungscheckliste                 | iv  |
| Kapitel 1. Einführung                         | 1   |
| Produktmerkmale                               | 1   |
| Tech-Tipps                                    | 3   |
| Sicherheitsempfehlungen                       | 3   |
| Technische Daten                              | 3   |
| Technische Daten                              | 4   |
| Mechanische Daten                             | 10  |
| Umgebungsdaten                                | 11  |
| Verwaltungsoptionen                           | 16  |
| Kapitel 2. Serverkomponenten 2                | 21  |
| Vorderansicht                                 | 21  |
| Rückansicht                                   | 25  |
| Rückansicht mit DC-PIB-Modul.                 | 25  |
| Rückansicht mit AC-PIB-Modul.                 | 27  |
| Hintere E/A-Abdeckblende                      | 28  |
| Ansicht von oben                              | 29  |
| Ansicht von unten                             | 30  |
| Layout der Systemplatine                      | 31  |
| Anschlüsse auf der Systemplatine              | 31  |
| Schalter auf der Systemplatine                | 32  |
| Laufwerk- und Steckplatznummerierung          | 34  |
| Svstem-LEDs.                                  | 37  |
| Fehlerbehebung nach Systemanzeigen            | 37  |
| Laufwerkanzeigen                              | 37  |
| Anzeigen an der vorderen Bedienerkonsole      | 38  |
| PMB-Statusanzeige                             | 41  |
| Anzeigen an der hinteren Bedienerkonsole      | 41  |
| Anzeigen auf der Systemplatine.               | 44  |
| Anzeigen für XCC-Systemmanagement- und        |     |
| LAN-Änschlüsse.                               | 46  |
| Kapitel 3. Teileliste                         | 51  |
| Netzkabel                                     | 54  |
|                                               |     |
| Kapitel 4. Entpacken und                      |     |
|                                               | )/  |
| Inhalt des Serverpakets.                      | 57  |
| Server identifizieren und auf Lenovo XClarity | 57  |
|                                               | 51  |
|                                               | 50  |
| Kapitel 5. Systemkonfiguration 6              | 53  |

| Netzwerkverbindung für den Lenovo XClarity festlegen                                   | Co | ont | rol | ler<br>63 |
|----------------------------------------------------------------------------------------|----|-----|-----|-----------|
| Firmware aktualisieren                                                                 |    |     |     | 64        |
| Treiber für x86 WLAN-Modul (Intel AX21                                                 | 0) |     |     |           |
| installieren und aktualisieren                                                         |    | •   | ·   | 68        |
| System aktivieren/entsperren und die ThinkE<br>Sicherheitsfunktionen konfigurieren     | dg | e   |     | 71        |
| System aktivieren oder entsperren                                                      |    |     |     | 72        |
| Systemsperrmodus                                                                       |    |     |     | 75        |
| Authentifizierungsschlüssel für<br>selbstverschlüsselnde Festplatten (SED<br>verwalten | AK | ()  | -   | 76        |
| XCC WI AN-Konfiguration                                                                | •  | •   | •   | 77        |
|                                                                                        | ·  | •   | •   | 77        |
|                                                                                        | •  | •   | •   | 70        |
|                                                                                        | ·  | •   | ·   | 78        |
|                                                                                        | ·  | ·   | ·   | 78        |
| WLAN-Verbindung trennen                                                                | ·  | •   | ·   | 79        |
| Automatische Verbindung verwalten                                                      | ·  | ·   | ·   | 79        |
| IPv4-Einstellung                                                                       | •  | •   | ·   | 79        |
| Staubfilter-Messung festlegen                                                          |    | ·   | ·   | 79        |
| Firmware konfigurieren                                                                 |    |     |     | 81        |
| Speichermodulkonfiguration                                                             |    |     |     | 82        |
| Software Guard Extensions (SGX) aktivieren                                             |    |     |     | 83        |
| RAID-Konfiguration                                                                     |    |     |     | 83        |
| Betriebssystem implementieren                                                          |    |     |     | 84        |
| Serverkonfiguration sichern                                                            |    |     |     | 85        |
| Anhang A Hilfo und toohnischo                                                          |    |     |     |           |
| Annang A. Time und technische                                                          |    |     |     | 07        |
| Onterstutzung amordern                                                                 | •  | •   | •   | 07        |
| Bevor Sie sich an den Kundendienst wenden                                              | •  | •   | ·   | 87        |
|                                                                                        | ·  | ·   | ·   | 88        |
| Support kontaktieren                                                                   | •  | •   | ·   | 89        |
| Anhang B. Dokumente und                                                                |    |     |     |           |
| Unterstützung                                                                          |    |     |     | 91        |
| Dokumenten-Download                                                                    |    |     |     | 91        |
| Support-Websites                                                                       |    |     |     | 91        |
|                                                                                        | -  | -   | -   |           |
| Anhang C. Hinweise                                                                     | •  | •   | •   | 93        |
| Marken                                                                                 |    |     |     | 94        |
| Wichtige Anmerkungen                                                                   |    |     |     | 94        |
| Hinweise zur elektromagnetischen                                                       |    |     |     |           |
| Verträglichkeit                                                                        | •  | •   | •   | 95        |
| BSMI RoHS-Erklärung für Region Taiwan.                                                 |    | •   |     | 95        |
| Kontaktinformationen für Import und Export                                             | n  |     |     | _         |
| Region Taiwan                                                                          | ·  | ·   | ·   | 95        |
|                                                                                        |    |     |     |           |

## Sicherheit

Before installing this product, read the Safety Information.

قبل تركيب هذا المنتج، يجب قراءة الملاحظات الأمنية

Antes de instalar este produto, leia as Informações de Segurança.

在安装本产品之前,请仔细阅读 Safety Information (安全信息)。

安裝本產品之前,請先閱讀「安全資訊」。

Prije instalacije ovog produkta obavezno pročitajte Sigurnosne Upute.

Před instalací tohoto produktu si přečtěte příručku bezpečnostních instrukcí.

Læs sikkerhedsforskrifterne, før du installerer dette produkt.

Lees voordat u dit product installeert eerst de veiligheidsvoorschriften.

Ennen kuin asennat tämän tuotteen, lue turvaohjeet kohdasta Safety Information.

Avant d'installer ce produit, lisez les consignes de sécurité.

Vor der Installation dieses Produkts die Sicherheitshinweise lesen.

Πριν εγκαταστήσετε το προϊόν αυτό, διαβάστε τις πληροφορίες ασφάλειας (safety information).

לפני שתתקינו מוצר זה, קראו את הוראות הבטיחות.

A termék telepítése előtt olvassa el a Biztonsági előírásokat!

Prima di installare questo prodotto, leggere le Informazioni sulla Sicurezza.

製品の設置の前に、安全情報をお読みください。

본 제품을 설치하기 전에 안전 정보를 읽으십시오.

Пред да се инсталира овој продукт, прочитајте информацијата за безбедност.

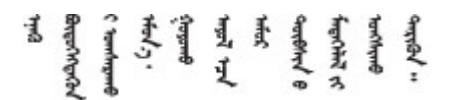

Les sikkerhetsinformasjonen (Safety Information) før du installerer dette produktet.

Przed zainstalowaniem tego produktu, należy zapoznać się z książką "Informacje dotyczące bezpieczeństwa" (Safety Information).

Antes de instalar este produto, leia as Informações sobre Segurança.

Перед установкой продукта прочтите инструкции по технике безопасности.

Pred inštaláciou tohto zariadenia si pečítaje Bezpečnostné predpisy.

Pred namestitvijo tega proizvoda preberite Varnostne informacije.

Antes de instalar este producto, lea la información de seguridad.

Läs säkerhetsinformationen innan du installerar den här produkten.

Bu ürünü kurmadan önce güvenlik bilgilerini okuyun.

مەزكۇر مەھسۇلاتنى ئورنىتىشتىن بۇرۇن بىخەتەرلىك ئۇچۇرلىرىنى ئوقۇپ چىقىڭ.

Youq mwngz yungh canjbinj neix gaxgonq, itdingh aeu doeg aen canjbinj soengq cungj vahgangj ancien siusik.

## Sicherheitsprüfungscheckliste

Verwenden Sie die Informationen in diesem Abschnitt, um mögliche Gefahrenquellen am Server zu identifizieren. Beim Design und der Herstellung jedes Computers wurden erforderliche Sicherheitselemente installiert, um Benutzer und Kundendiensttechniker vor Verletzungen zu schützen.

**Anmerkung:** Das Gerät ist nicht für die Benutzung im unmittelbaren Gesichtsfeld am Bildschirmarbeitsplatz vorgesehen. Um zu störende Reflexionen an Bildschirmarbeitsplätzen zu vermeiden, darf diese Einheit nicht im direkten Sichtfeld platziert werden.

## Vorsicht:

Dieses Gerät muss von qualifizierten Kundendiensttechnikern installiert und gewartet werden (gemäß NEC, IEC 62368-1 und IEC 60950-1, den Sicherheitsstandards für elektronische Ausrüstung im Bereich Audio-, Video-, Informations- und Kommunikationstechnologie). Lenovo setzt voraus, dass Sie für die Wartung der Hardware qualifiziert und im Umgang mit Produkten mit gefährlichen Stromstärken geschult sind. Der Zugriff auf das Gerät erfolgt mit einem Werkzeug, mit einer Sperre und einem Schlüssel oder mit anderen Sicherheitsmaßnahmen. Der Zugriff wird von der für den Standort verantwortlichen Stelle kontrolliert.

**Wichtig:** Die elektrische Erdung des Servers ist für die Sicherheit des Bedieners und die ordnungsgemäße Funktionalität erforderlich. Die ordnungsgemäße Erdung der Netzsteckdose kann von einem zertifizierten Elektriker überprüft werden.

Stellen Sie anhand der folgenden Prüfliste sicher, dass es keine möglichen Gefahrenquellen gibt:

- 1. Stellen Sie sicher, dass der Netzstrom ausgeschaltet und das Netzkabel abgezogen ist.
- 2. Prüfen Sie das Netzkabel.
  - Stellen Sie sicher, dass der Erdungsanschluss in gutem Zustand ist. Messen Sie mit einem Messgerät, ob die Schutzleiterverbindung zwischen dem externen Schutzleiterkontakt und der Rahmenerdung 0,1 Ohm oder weniger beträgt.
  - Stellen Sie sicher, dass Sie den richtigen Typ Netzkabel verwenden.

Um die für den Server verfügbaren Netzkabel anzuzeigen:

a. Rufen Sie die folgende Website auf:

http://dcsc.lenovo.com/#/

- b. Klicken Sie auf Preconfigured Model (Vorkonfiguriertes Modell) oder Configure to order (Für Bestellung konfigurieren).
- c. Geben Sie Maschinentyp und Modell Ihres Servers ein, damit die Konfigurationsseite angezeigt wird.
- d. Klicken Sie auf **Power (Energie) → Power Cables (Netzkabel)**, um alle Netzkabel anzuzeigen.
- Stellen Sie sicher, dass die Isolierung nicht verschlissen oder abgenutzt ist.
- 3. Prüfen Sie das Produkt auf Änderungen hin, die nicht durch Lenovo vorgenommen wurden. Achten Sie bei Änderungen, die nicht von Lenovo vorgenommen wurden, besonders auf die Sicherheit.
- 4. Überprüfen Sie den Server auf Gefahrenquellen wie Metallspäne, Verunreinigungen, Wasser oder Feuchtigkeit, Brand- oder Rauchschäden, Metallteilchen, Staub etc.
- 5. Prüfen Sie, ob Kabel abgenutzt, durchgescheuert oder eingequetscht sind.
- 6. Prüfen Sie, ob die Abdeckungen des Netzteils (Schrauben oder Nieten) vorhanden und unbeschädigt sind.

## Kapitel 1. Einführung

Der ThinkEdge SE360 V2 Server (Typ 7DAM) ist ein neuer Edge-Server. Er wurde speziell für die Anforderungen des Edge Computing, Edge KI, der hybriden Cloud und Workloads an Edge-Standorten entwickelt. ThinkEdge SE360 V2 ist eine robuste und kompakte Edge-Lösung mit einem besonderen Fokus auf Smart Connectivity, Unternehmenssicherheit und Verwaltbarkeit in anspruchsvollen Umgebungen. Der Server ist für eine lange Lebensdauer und zuverlässige Leistung ausgelegt, um Ihre anspruchsvollen IoT-Workloads am Edge zu unterstützen. Mit seinem kompakten und robusten Design ist der Server für Umgebungen gedacht, die keine Rechenzentren sind, und eignet sich daher perfekt für dezentrale Standorte wie z. B. im Einzelhandel und in der Fertigung.

Das ThinkEdge SE360 V2 2U2N Enclosure (Type 7DBN) ist für den Einbau von ThinkEdge SE360 V2 in ein Rack konzipiert. Ein Gehäuse kann bis zu zwei Knoten enthalten.

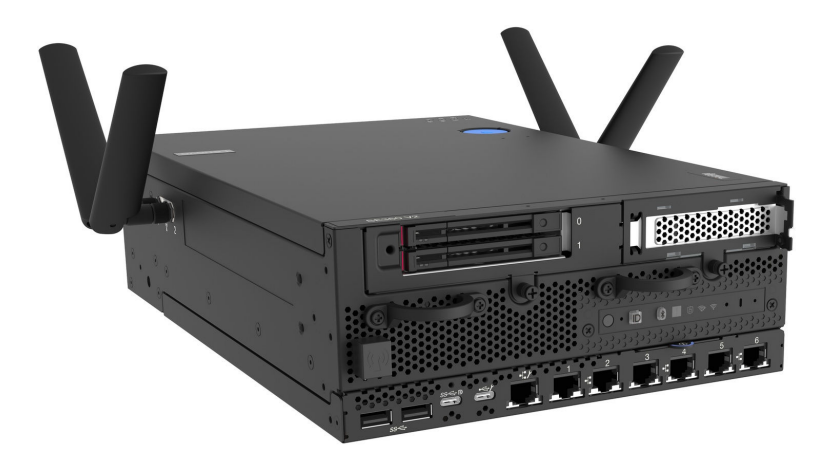

Abbildung 1. ThinkEdge SE360 V2

## Produktmerkmale

Bei der Entwicklung Ihres Servers standen die Kriterien Leistung, Benutzerfreundlichkeit, Zuverlässigkeit und Erweiterungsfähigkeit im Vordergrund. Diese Produktmerkmale ermöglichen es Ihnen, die Systemhardware so anzupassen, dass bereits bestehende Anforderungen erfüllt und zugleich flexible Erweiterungsmöglichkeiten für die Zukunft bereitgestellt werden.

Der Server bietet die folgenden Produktmerkmale und Technologien:

## • Lenovo XClarity Controller (XCC)

Der Lenovo XClarity Controller ist der allgemeine Management-Controller für die Lenovo ThinkEdge-Serverhardware. Der Lenovo XClarity Controller konsolidiert verschiedene Managementfunktion in einem einzigen Chip auf der Systemplatine (Systemplatinenbaugruppe) des Servers. Zu den einzigartigen Funktionen von Lenovo XClarity Controller gehören die verbesserte Leistung, Remote-Video mit höherer Auflösung und erweiterte Sicherheitsoptionen.

Der Server unterstützt Lenovo XClarity Controller 2 (XCC2). Weitere Informationen zu Lenovo XClarity Controller 2 (XCC2) finden Sie unter https://pubs.lenovo.com/lxcc-overview/.

## • UEFI-kompatible Server-Firmware

Die Lenovo ThinkEdge Firmware ist kompatibel mit der Unified Extensible Firmware Interface (UEFI). UEFI ersetzt das BIOS und definiert eine Standardschnittstelle zwischen dem Betriebssystem, der Plattform-Firmware und externen Einheiten. Lenovo ThinkEdge Server können UEFI-konforme Betriebssysteme, BIOS-basierte Betriebssysteme und BIOS-basierte Adapter sowie UEFI-konforme Adapter booten.

Anmerkung: Der Server bietet keine DOS-Unterstützung (Disk Operating System).

## Große Systemspeicherkapazität

Der Server unterstützt Register-DIMMS mit SDRAM (Synchronous Dynamic Random-Access Memory) und Fehlerkorrekturcode (ECC). Weitere Informationen zu den bestimmten Typen und der maximalen Speicherkapazität finden Sie unter "Technische Daten" auf Seite 3.

## Große Datenspeicherkapazität und Hot-Swap-Funktionalität

Dieser Server unterstützt bis zu zwei optionale 7-mm-2,5-Zoll-Hot-Swap-SATA/NVMe-Laufwerke und bis zu acht optionale M.2-NVME-Laufwerke. Dank der Hot-Swap-Funktion können Laufwerke hinzugefügt, entfernt oder ersetzt werden, ohne den Server auszuschalten.

**Anmerkung:** Wenn die SED-Verschlüsselung aktiviert ist, sollte das System nach der Installation eines Laufwerks neu gestartet werden. Ohne Neustart wird das Laufwerk vom Hostbetriebssystem nicht erkannt.

## Mobiler Zugriff auf die Website mit Lenovo Serviceinformationen

Auf dem Systemserviceetikett, das an der Abdeckung des Servers angebracht ist, befindet sich ein QR-Code. Diesen können Sie mit dem QR-Code-Lesegerät und -Scanner einer mobilen Einheit scannen, um schnellen Zugriff auf die Website mit Lenovo Serviceinformationen zu erhalten. Die Website mit den Lenovo Serviceinformationen stellt weitere Informationen zur Komponenteninstallation sowie Videos zum Ersetzen von Komponenten und Fehlercodes für die Serverunterstützung zur Verfügung.

## • Active Energy Manager

Lenovo XClarity Energy Manager ist eine Strom- und Temperaturverwaltungslösung für Rechenzentren. Mit Lenovo XClarity Energy Manager können Sie den Energieverbrauch und die Temperatur von Converged, NeXtScale, System x, ThinkServer, ThinkSystem und ThinkEdge Servern überwachen, verwalten, sowie die Energieeffizienz verbessern.

### Redundante Netzwerk-Verbindung

Lenovo XClarity Controller stellt eine Failover-Funktionalität für eine redundante Ethernet-Verbindung zur entsprechenden installierten Anwendung bereit. Tritt ein Fehler bei der primären Ethernet-Verbindung auf, wird der gesamte Ethernet-Datenverkehr, der der primären Verbindung zugeordnet ist, automatisch auf die optionale redundante Ethernet-Verbindung umgeschaltet. Sind die entsprechenden Einheitentreiber installiert, geschieht dieses Umschalten ohne Datenverlust und ohne Benutzereingriff.

### • Redundante Kühlung

Die redundante Kühlung durch die Lüfter im Server ermöglicht die Fortsetzung des Betriebs, wenn ein Rotor der Lüfter ausfällt.

## • RAID-Unterstützung

ThinkEdge SE360 V2 stellt die Software-RAID-Unterstützung (Redundant Array of Independent Disks) für die Erstellung von Konfigurationen bereit. Der RAID-Software-Controller unterstützt die RAID-Stufen 0, 1, 5 und 10.

## • Integriertes TPM (Trusted Platform Module)

Dieser integrierte Sicherheitschip führt Verschlüsselungsfunktionen aus und speichert öffentliche und nicht öffentliche Sicherheitsschlüssel. Er stellt die Hardwareunterstützung für die TCG-Spezifikation (Trusted Computing Group) zur Verfügung.

## Lenovo XClarity Controller-Systemsperrmodus

Die Systemsperre wird unter bestimmten Bedingungen umgesetzt, um den Server vor Informationslecks zu schützen, insbesondere wenn der Server von nicht zertifizierten Spediteuren an einen fernen Standort transportiert wird. Informationen hierzu finden Sie im Abschnitt "Systemsperrmodus" auf Seite 75.

## **Tech-Tipps**

Die Lenovo Supportswebsite wird fortlaufend mit den neuesten Tipps und Verfahren aktualisiert, mit deren Hilfe Sie Fehler beheben können, die möglicherweise bei Ihrem Server auftreten. Diese Tech-Tipps (auch als Retain-Tipps oder Service-Bulletins bezeichnet) stellen Vorgehensweisen zur Umgehung von Fehlern oder Lösung von Problemen im Betrieb Ihres Servers zur Verfügung.

So finden Sie die für Ihren Server verfügbaren Tech-Tipps:

- 1. Rufen Sie http://datacentersupport.lenovo.com auf und navigieren Sie zur Unterstützungsseite für Ihren Server.
- 2. Klicken Sie im Navigationsbereich auf How To's (Anleitungen).
- 3. Wählen Sie im Dropdown-Menü Article Type (Art des Artikels) → Solution (Lösung) aus.

Befolgen Sie die Anweisungen auf dem Bildschirm für die Auswahl der Kategorie Ihres aktuellen Problems.

## Sicherheitsempfehlungen

Lenovo hat sich der Entwicklung von Produkten und Services verschrieben, die den höchsten Sicherheitsstandards entsprechen, um seine Kunden und ihre Daten zu schützen. Wenn potenzielle Sicherheitsrisiken gemeldet werden, liegt es in der Verantwortung des Lenovo Product Security Incident Response Teams (PSIRT), diese zu untersuchen und die Kunden zu informieren. Sie können dann vorbeugende Maßnahmen ergreifen, während wir an Lösungen arbeiten.

Die Liste der aktuellen Empfehlungen ist unter der folgenden Adresse verfügbar:

https://datacentersupport.lenovo.com/product\_security/home

## **Technische Daten**

Zusammenfassung der Merkmale und technischen Daten des Servers. Je nach Modell treffen einige Angaben möglicherweise nicht zu.

In der folgenden Tabelle erhalten Sie Informationen zu den Kategorien der technischen Daten und den Inhalten der einzelnen Kategorien.

| Kategorie<br>technischer<br>Daten | "Technische Daten" auf Seite 4                                                                                                    | "Mechanische Daten" auf Seite<br>10              | "Umgebungsdaten" auf Seite<br>11                                                                      |
|-----------------------------------|----------------------------------------------------------------------------------------------------|--------------------------------------------------|----------------------------------------------------------------------------------------------------|
| Inhalt                            | <ul> <li>Prozessor</li> <li>Speicher</li> <li>M.2-Laufwerk</li> <li>Speichererweiterung</li> <li>Erweiterungs-steckplätze</li> <li>Graphics Processing Unit<br/>(GPU)</li> <li>Integrierte Funktionen und<br/>E/A-Anschlüsse</li> <li>Netzwerk</li> <li>Speichercontroller</li> <li>Systemlüfter</li> <li>Elektrische Eingangswerte</li> <li>Mindestkonfiguration für<br/>Debuggingzwecke</li> <li>Betriebssysteme</li> </ul> | <ul> <li>Abmessungen</li> <li>Gewicht</li> </ul> | <ul> <li>Geräuschemissionen</li> <li>Umgebungstemperaturver-<br/>waltung</li> <li>Umgebung</li> </ul> |

## **Technische Daten**

Zusammenfassung der technischen Daten des Servers. Je nach Modell treffen einige Angaben möglicherweise nicht zu.

#### Prozessor

Ein Intel Xeon D-2700 Mehrkern-Prozessor im BGA-Paket (Ball Grid Array):

• Auf bis zu 16 Kerne skalierbar

• Unterstützt TDP bis 100 W

Eine Liste der unterstützten Prozessoren finden Sie unter http://datacentersupport.lenovo.com.

| Speicher                                                                                                    |
|----------------------------------------------------------------------------------------------------|
| Ausführliche Informationen zur Speicherkonfiguration finden Sie im Abschnitt "Installationsregeln und -reihenfolge für Speichermodule" im <i>Benutzerhandbuch</i> oder im <i>Hardware-Wartungshandbuch</i> . |
| Steckplätze: 4 DIMM-Anschlüsse (Dual Inline Memory Module)                                                                                                    |
| Speichermodultypen:                                                                                                    |
| - TruDDR4 (Double Data Rate 4) mit ECC (Fehlerkorrekturcode) 3.200 MHz Register-DIMM (RDIMM)                                                                                                    |
| Anmerkung: Der Speicher arbeitet mit bis zu 2.933 MHz, je nach gewähltem Prozessor.                                                                                                    |
| Kapazität:                                                                                                    |
| – 16 GB (2Rx8)                                                                                                    |
| – 32 GB (2Rx4, 2Rx8)                                                                                                    |
| – 64 GB (2Rx4)                                                                                                    |
| Gesamtkapazität                                                                                                    |
| – Minimal: 16 GB                                                                                                    |
| – Maximum: 256 GB                                                                                                    |
| Eine Liste der unterstützten Speichermodule finden Sie unter https://serverproven.lenovo.com.                                                                                                    |
|                                                                                                    |
| M.2-Laufwerk                                                                                                    |
| M.2-Bootlaufwerke                                                                                                    |
| Bis zu zwei 80-mm-NVMe-M.2-Bootlaufwerke (2280)                                                                                                    |

M.2-Speicherlaufwerke

- Bis zu acht NVMe-M.2-Speicherlaufwerke der folgenden Laufwerk-Formfaktoren:
  - 80 mm (2280)
  - 110 mm (22110)

Eine Liste der unterstützten M.2-Laufwerke finden Sie unter https://serverproven.lenovo.com.

#### Speichererweiterung

Die unterstützte Speichererweiterung variiert je nach Modell.

- M.2-Speicherlaufwerke
  - Bis zu acht NVMe-M.2-Speicherlaufwerke der folgenden Laufwerk-Formfaktoren:
    - 80 mm (2280)
    - 110 mm (22110)
- Hot-Swap-Laufwerke
  - Bis zu zwei 7-mm-Hot-Swap-SATA/NVMe-Laufwerke

Erweiterungs-steckplätze

Die unterstützten Erweiterungssteckplätze variieren je nach Modell.

- Steckplatz 1 bis 2 (E/A-Modulplatine): NVMe Gen3 x1 M.2-Bootlaufwerke
- Steckplatz 3 (Linker Flügel der Adapterkartenbaugruppe) unterstützt eine der folgenden Komponenten:
  - Ein PCIe Gen4 x16 FH/HL-Adapter
  - Ein PCIe Gen4 x16 HH/HL-Adapter
  - Ein NVMe Gen4 x4 M.2-Speicherlaufwerk
- Steckplatz 4 bis 6 (Linker Flügel der Adapterkartenbaugruppe): NVMe Gen4 x4 M.2-Speicherlaufwerke
- Steckplatz 7 (Rechter Flügel der Adapterkartenbaugruppe) unterstützt eine der folgenden Komponenten:
  - Ein PCle Gen4 x16 HH/HL-Adapter
  - Ein NVMe Gen4 x4 M.2-Speicherlaufwerk
- Steckplatz 8 bis 10 (Rechter Flügel der Adapterkartenbaugruppe): NVMe Gen4 x4 M.2-Speicherlaufwerke
- Steckplätze 11 bis 12 (unterer verkabelter M.2-Adapter): NVMe Gen3 x4 M.2-Speicherlaufwerke

Anmerkung: Wenn Steckplätze 3 bis 6 M.2-Speicherlaufwerke unterstützen, sind Steckplätze 11 bis 12 deaktiviert.

#### Graphics Processing Unit (GPU)

Unterstützt bis zu zwei flache PCIe-GPU-Adapter

#### Integrierte Funktionen und E/A-Anschlüsse

- Lenovo XClarity Controller (XCC) mit Funktionen zur Serviceprozessorsteuerung und Überwachung, Videocontroller und Funktionen zur Remotenutzung von Tastatur, Bildschirm, Maus und Festplattenlaufwerken.
  - Der Server unterstützt Lenovo XClarity Controller 2 (XCC2). Weitere Informationen zu Lenovo XClarity Controller 2 (XCC2) finden Sie unter https://pubs.lenovo.com/lxcc-overview/.
- E/A-Anschlüsse an der Vorderseite

**Anmerkung:** Der Steckplatz für die Bluetooth-Antenne befindet sich auf der Vorderseite des Servers. Installieren Sie bei den Modellen ohne Drahtlosmodul die Abdeckblende für Bluetooth-Antennen in den entsprechenden Steckplatz, um einen ordnungsgemäßen Betrieb zu gewährleisten. Die Abdeckblende für Bluetooth-Antennen befindet sich im Materialpaket. Weitere Informationen finden Sie unter "Vorderansicht" auf Seite 21.

- Ein XCC-Systemmanagementanschluss an der Vorderseite zur Verbindung mit einem Systemverwaltungsnetzwerk. Dieser RJ-45-Anschluss ist für die Lenovo XClarity Controller-Funktionen vorgesehen und arbeitet mit einer Übertragungsgeschwindigkeit von 1 Gbit/s.
- Zwei USB 3.2 Gen 1 Type-A-Anschlüsse (5 Gbit/s)
- Ein USB 3.2 Gen 1 Type-C-Anschluss (5 Gbit/s) mit Anzeigeunterstützung
- Ein USB 2.0 Type-C-Anschluss mit Lenovo XClarity Controller-Verwaltung
- Zwei 2,5GbE RJ-45-Anschlüsse
- Je nach Modell ist eine der folgenden Gruppen von Ethernet-Anschlüssen verfügbar:
  - Mit 10/25GbE E/A-Modulplatine installiert: vier 10/25GbE SFP28 Anschlüsse

**Anmerkung:** Die Übertragungsgeschwindigkeit der SFP28-Anschlüsse kann 10 Gbit/s oder 25 Gbit/s betragen, je nach ausgewähltem Prozessor. Prozessoren mit mindestens 16 Kernen unterstützen eine Übertragungsgeschwindigkeit von 25 Gbit/s.

- Mit 1GbE E/A-Modulplatine installiert: vier 1GbE RJ-45-Anschlüsse
- E/A-Anschluss an der Rückseite
  - Ein Serieller RJ-45 RS-232-Konsolenanschluss

#### Netzwerk

#### Ethernet- Anschlüsse

- Zwei 2,5GbE RJ-45-Anschlüsse
- Je nach Modell ist eine der folgenden Gruppen von Ethernet-Anschlüssen verfügbar:
  - Mit 10/25GbE E/A-Modulplatine installiert: vier 10/25GbE SFP28 Anschlüsse

**Anmerkung:** Die Übertragungsgeschwindigkeit der SFP28-Anschlüsse kann 10 Gbit/s oder 25 Gbit/s betragen, je nach ausgewähltem Prozessor. Prozessoren mit mindestens 16 Kernen unterstützen eine Übertragungsgeschwindigkeit von 25 Gbit/s.

- Mit 1GbE E/A-Modulplatine installiert: vier 1GbE RJ-45-Anschlüsse

#### **Ethernet-Adapter**

• Bis zu zwei flache PCIe-Ethernet-Adapter

### **Drahtloses Modul**

Die Modelle mit drahtlosem Modul unterstützen die folgenden Funktionen:

- Ein x86-WLAN-Modul (Intel AX210)
  - Mit der x86-WLAN-Funktion kann SE360 V2 eine Verbindung zu einem drahtlosen Netzwerk herstellen. Die durch x86 WLAN aufgebaute WLAN-Verbindung kann als Haupt- oder Backup-Netzwerkverbindung des Systems dienen. Die x86-WLAN-Verbindung und die kabelgebundene Netzwerkverbindung können als Failover füreinander verwendet werden.

### Anmerkungen:

- x86-WLAN-Modul (Intel AX210) unterstützt offiziell das Betriebssystem Microsoft Windows Server.
- Einige Nicht-Windows-Betriebssysteme mit entsprechenden Inbox-Treibern können möglicherweise x86-WLAN-Modul (Intel AX210) unterstützen. Eine Liste der Betriebssysteme, die Intel AX210 unterstützen, finden Sie im *ThinkEdge SE360 V2 Produkthandbuch* in den https://lenovopress.lenovo.com/.
- Ein XCC-WLAN- und Bluetooth-Modul
  - Mithilfe der XCC-WLAN-Funktion unterstützt SE360 V2 die Fernverwaltung über eine WLAN-Verbindung. Bevor Sie XCC mit dem WLAN verbinden, legen Sie die Netzwerkverbindung fest, auf die XCC zugreifen soll, und aktivieren Sie die XCC-WLAN-Funktion. Weitere Informationen finden Sie unter "XCC WLAN-Konfiguration" auf Seite 77.
  - Unterstützung von Bluetooth 5.3
  - Die Bluetooth-Verbindung zum System kann mit ThinkShield Edge Mobile Management App hergestellt und zur Aktivierung der mobilen App verwendet werden. Weitere Informationen finden Sie unter "System aktivieren oder entsperren" auf Seite 72.

#### Speichercontroller

#### Software-RAID

- Intel VROC SATA RAID: unterstützt RAID-Stufe 0, 1
- Intel VROC NVMe RAID
  - VROC Standard: unterstützt die RAID-Stufen 0, 1 und 10 und erfordert einen Aktivierungsschlüssel.
  - VROC Premium: unterstützt die RAID-Stufen 0, 1, 5 und 10 und erfordert einen Aktivierungsschlüssel.
- Mithilfe von Intel VROC unterstützt SE360 V2 die folgenden RAID-Konfigurationen:
  - M.2-Bootlaufwerke: NVMe RAID (RAID-Stufe 0, 1)
  - Speicherlaufwerke:
    - SATA RAID (RAID-Stufe 0, 1) für 7-mm-SATA-Speicherlaufwerke
    - NVMe RAID (RAID-Stufe 0, 1, 5, 10) für 7-mm-NVMe-Speicherlaufwerke und M.2-NVMe-Speicherlaufwerke

#### Anmerkungen:

- Die Kombination von Speicherlaufwerken und Bootlaufwerken in einem RAID-Array wird nicht unterstützt.
- Die Speicherlaufwerke in den folgenden Gruppen können in einem RAID-Array mit Laufwerken der gleichen Gruppe könniguriert werden. Laufwerke in verschiedenen Gruppen können sich nicht im selben RAID-Array befinden.
  - M.2-Speicherlaufwerke am linken Flügel der Adapterkartenbaugruppe (Steckplätze 3 bis 6)
  - M.2-Speicherlaufwerke am rechten Flügel der Adapterkartenbaugruppe (Steckplätze 7 bis 10)
  - 7-mm-Speicherlaufwerke (Positionen 0, 1) und M.2-Speicherlaufwerke auf dem unteren verkabelten M.2-Adapter (Steckplätze 11, 12)
- Weitere Informationen zur RAID-Konfiguration finden Sie unter RAID-Konfiguration.
- Weitere Informationen zum Erwerben und Installieren des Aktivierungsschlüssels finden Sie unter <a href="https://fod.lenovo.com/lkms">https://fod.lenovo.com/lkms</a>.

#### Systemlüfter

- Zwei Lüfter (80 x 80 x 56 mm) mit Doppelrotor, die eine der folgenden Luftzirkulationsrichtungen unterstützen:
  - Luftzirkulation von vorne nach hinten
  - Luftzirkulation von hinten nach vorne (unterstützt Staubfilter-Messfunktion)

#### Anmerkungen:

- Spezifische Montageoptionen von SE360 V2 erfordern eine bestimmte Luftzirkulation des L
  üfters. Weiter Informationen finden Sie im "Konfigurationshandbuch" im Benutzerhandbuch oder Hardware-Wartungshandbuch.

#### **Elektrische Eingangswerte**

Modelle mit DC/DC Stromversorgungsmodulplatine (Ausgang 12 V): eine der folgenden Optionen

**Anmerkung:** Entfernen Sie gegebenenfalls vor dem Anschluss einer Gleichstromquelle an den Server den Brückenblock des entsprechenden Netzteilanschlusses. Weitere Informationen zur Lokalisierung des Netzteilanschlusses und zum Entfernen des Brückenblocks finden Sie unter "Rückansicht" auf Seite 25.

- Dualer 12–48 V variabler DC-Stromquelleneingang
- Bis zu zwei externe 300 W (230 V/115 V) Netzteile

**Anmerkungen:** Wenn ein oder zwei externe 300-W-Netzteile installiert sind, halten Sie die Umgebungstemperatur unter 40 °C und beachten Sie, dass die folgende Konfiguration erforderlich ist:

- 8-Kern-Prozessor
- 4 Speichermodule
- Bis zu einer ThinkSystem NVIDIA A2 16GB PCIe Gen4 Passive GPU
- Bis zu zwei 7-mm-SATA-Laufwerke
- Bis zu 2 M.2 NVMe-Boot-Laufwerke auf der 1GbE E/A-Modulplatine installiert
- Tischbetrieb wird unterstützt

Die Modelle mit internem Netzteil (AC-Stromversorgungsmodulplatine):

• Einzelner 500 W (230 V/115 V) AC-Stromquelleneingang

#### Unterstützte externe Netzteile:

Gemäß der VERORDNUNG (EU) 2019/1782 DER KOMMISSION vom 1. Oktober 2019 zur Festlegung von Ökodesign-Anforderungen an externe Netzteile gemäß der Richtlinie 2009/125/EG des Europäischen Parlaments und des Rates und zur Aufhebung der Verordnung (EG) Nr. 278/2009 der Kommission (ErP Lot 7) für das externe Netzteil des Produkts.

| ThinkEdge externes Netzteil mit 300 W 230 V/115 V |                      |         |  |  |  |
|---------------------------------------------------|----------------------|---------|--|--|--|
| Veröffentlichte Angaben                           | Wert und Genauigkeit | Einheit |  |  |  |
| Name des Herstellers                              | Lenovo               | -       |  |  |  |
| Modellkennung                                     | ADL300SDC3A          | -       |  |  |  |
| Eingangsspannung                                  | 100-240              | V       |  |  |  |
| Eingangswechselstromfrequenz                      | 50-60                | Hz      |  |  |  |
| Ausgangsspannung                                  | 20.0                 | V       |  |  |  |
| Ausgangsstrom                                     | 15.0                 | А       |  |  |  |
| Ausgangsleistung                                  | 300.0                | W       |  |  |  |
| Durchschnittliche Effizienz im Betrieb            | 90.00                | %       |  |  |  |
| Effizienz bei geringer Last (10 %)                | 88.07                | %       |  |  |  |
| Leistungsaufnahme bei Nulllast                    | 0.15                 | W       |  |  |  |

#### Mindestkonfiguration für Debuggingzwecke

- Ein DRAM-Speichermodul in DIMM-Steckplatz 1
- Eine der folgenden Stromquellen (je nach Modell):
  - Ein externes Netzteil mit 300 W
  - AC-Stromquelleneingang
  - DC-Stromquelleneingang
- Ein 2280 NVMe M.2-Laufwerk in Steckplatz 1 auf der E/A-Modulplatine
- Zwei Systemlüfter

#### Betriebssysteme

Unterstützte und zertifizierte Betriebssysteme:

- Microsoft Windows Server
- VMware ESXi
- Red Hat Enterprise Linux
- SUSE Linux Enterprise Server

#### Anmerkungen:

- x86-WLAN-Modul (Intel AX210) unterstützt offiziell das Betriebssystem Microsoft Windows Server.
- Einige Nicht-Windows-Betriebssysteme mit entsprechenden Inbox-Treibern können möglicherweise x86-WLAN-Modul (Intel AX210) unterstützen. Eine Liste der Betriebssysteme, die Intel AX210 unterstützen, finden Sie im *ThinkEdge SE360 V2 Produkthandbuch* in den https://lenovopress.lenovo.com/.

Verweise:

- Vollständige Liste der verfügbaren Betriebssysteme: https://lenovopress.lenovo.com/osig.
- Anweisungen zur BS-Implementierung finden Sie im Abschnitt "Betriebssystem implementieren" auf Seite 84.

## **Mechanische Daten**

Zusammenfassung der mechanischen Daten des Servers. Je nach Modell treffen einige Angaben möglicherweise nicht zu.

#### Abmessungen

#### Knoten

- Höhe: 84,5 mm (3,33 Zoll)
- Breite: 212 mm (8,35 Zoll)
- Tiefe: 317,5 mm (12,5 Zoll)

Knoten mit Knotenhülse

- Höhe: 95,95 mm (3,78 Zoll)
- Breite: 295 mm (11,61 Zoll)
- Tiefe: 345,7 mm (13,61 Zoll)

#### Gehäuse

- Höhe: 87 mm (3,43 Zoll)
- Breite: 482,1 mm (18,98 Zoll)
- Tiefe: 466 mm (18,35 Zoll)

Gewicht

Knoten

• Höchstgewicht: 6,5 kg (14,33 lbs)

Knoten mit Knotenhülse

• Höchstgewicht: 9,54 kg (21,03 lbs)

Gehäuse

• Höchstgewicht (bei zwei installierten Knoten): 16,66 kg (36,73 lbs)

## Umgebungsdaten

Zusammenfassung der Umgebungsdaten des Servers. Je nach Modell treffen einige Angaben möglicherweise nicht zu.

#### Geräuschemissionen

Der Server hat die folgende Erklärung über Geräuschemissionen:

- Schallleistungspegel (LwAd)
  - Inaktivität:
    - Minimal: 5,4 dB
    - Normal: 54 dB
    - Maximal: 5,5 dB
  - Betrieb:
    - Minimal: 5,7 dB
    - Normal: 61 dB
    - Maximal: 7,2 dB
- Schalldruckpegel (LpAm):
  - Inaktivität:
    - Minimal: 43,6 dBA
    - Normal: 43,5 dBA
    - Maximal: 44,5 dBA
  - Betrieb:
    - Minimal: 45,8 dBA
    - Normal: 50,0 dBA
    - Maximal: 61,1 dBA

### Anmerkungen:

- Diese Geräuschpegel wurden in kontrollierten akustischen Umgebungen entsprechend den in ISO 7779 angegebenen Prozeduren gemessen und gemäß ISO 9296 dokumentiert.
- Die deklarierten Schallpegel basieren auf den entsprechenden Konfigurationen, die je nach Konfiguration/Zustand anders ausfallen können.
  - Minimal: 1 x 80-W-CPU, 2 x 16 GB RDIMMs, 1GbE E/A-Modulplatine, 1 x NVMe M.2-Bootlaufwerk, 2 x SATA-SSDs, 2 x NVMe-M.2-Datenlaufwerke, DC-Stromversorgungsmodulplatine (PMB), kein Staubfilter, Lüfterrichtung von hinten nach vorne
  - Normal: 1 x 80-W-CPU, 4 x 16 GB RDIMMs, 10/25GbE E/A-Modulplatine, 1 x NVMe M.2-Bootlaufwerk, 1 x NVIDIA A2 GPU, 4 x NVMe-M.2-Datenlaufwerke, kein Staubfilter, DC-Stromversorgungsmodulplatine (PMB), Lüfterrichtung von hinten nach vorne
  - Maximal: 1 x 100-W-CPU, 4 x 64 GB RDIMMs, 10/25GbE E/A-Modulplatine, 2 x NVMe M.2-Bootlaufwerk, 2 x NVIDIA A2 GPU, 2 x NVMe-M.2-Datenlaufwerke, DC-Stromversorgungsmodulplatine (PMB), mit Staubfilter, Lüfterrichtung von hinten nach vorne
- Unter Umständen müssen bei Ihrer Serverinstallation behördliche Verordnungen zum Geräuschpegel am Arbeitsplatz berücksichtigt werden, wie sie beispielsweise von OSHA oder durch EU-Richtlinien vorgegeben werden. Die tatsächlichen Schalldruckpegel in Ihrer Installation sind von verschiedenen Faktoren abhängig, beispielsweise Anzahl der Racks, Größe und Ausstattung des Raums sowie Anordnung der Komponenten im Raum, Geräuschpegel anderer Geräte, Raumungebungstemperatur und Abstand zwischen Mitarbeitern und den Geräten. Die Einhaltung dieser behördlichen Bestimmungen hängt von einer Vielzahl weiterer Faktoren ab, beispielsweise der Dauer der Lärmbelastung und dem Tragen von Hörschutz. Lenovo empfiehlt, von einem Experten prüfen lassen, ob die geltenden Verordnungen bei Ihnen eingehalten werden.

#### Geräuscharme Modi

ThinkEdge SE360 V2 unterstützt drei geräuscharme Modi mit unterschiedlicher akustischer Leistung.

- Disabled: Der Server arbeitet mit der Standardlüftergeschwindigkeit.
- Modus 1: Der Betrieb der Systemlüfter wurde optimiert, um den Geräuschpegel des Servers insgesamt zu senken.
  - Modus 1 unterstützt Umgebungstemperaturen unter 35 °C.
  - Im Modus 1 arbeitet der Server mit einem Schalldruckpegel von 50 dBA bei 25 °C.
  - Bei hoher Arbeitslast kann es zu Leistungseinbußen kommen.
- Modus 2: Der Betrieb der Systemlüfter wurde optimiert, um den Geräuschpegel des Servers insgesamt weiter zu senken als in Modus 1.
  - Modus 2 unterstützt Konfigurationen mit 4-Kern- oder 8-Kern-Prozessoren bei einer Umgebungstemperatur von unter 35 °C.
  - Im Modus 2 arbeitet der Server mit einem Schalldruckpegel von 45 dBA bei 25 °C.
  - Bei hoher Arbeitslast kann es zu Leistungseinbußen kommen.

Geben Sie zum Ändern des akustischen Modus das Setup Utility-Programm ein und rufen Sie **Systemeinstellungen** → **Betriebsmodi** → **Geräuscharmer Modus** auf.

#### Umgebungstemperaturverwaltung

- Die meisten Konfigurationen von SE360 V2 unterstützen den Betrieb bei Temperaturen von 55 °C oder weniger. Spezifische Konfigurationen unterstützt den Betrieb bei -20 °C bis 65 °C. Unter "Umgebung" auf Seite finden Sie weitere Details der Konfigurationen, die eine erweiterte Betriebstemperatur unterstützen.
- Die folgenden Komponenten können bei einer Temperatur von 55 °C oder weniger betrieben werden und benötigen eine angemessene Umgebungstemperatur, um Leistungseinbußen zu vermeiden:
  - - 16-Kern-Prozessor
    - NVMe-M.2-Laufwerke
    - NVMe-U.3-Laufwerke
  - Wenn eines der folgenden Laufwerke in Steckplatz 7 bis 10 (M.2-Schacht 6 bis 9) bei hoher Auslastung installiert ist, halten Sie die Umgebungstemperatur f
    ür einen ordnungsgem
    äßen Betrieb unter 40 °C. Wenn die Umgebungstemperatur über 40 °C liegt, kann es zu Leistungseinbußen oder einer Drosselung kommen.
    - NVMe-M.2-Laufwerke
    - NVMe-U.3-Laufwerke
  - Wenn ein externes 300-W-Netzteil installiert ist, halten Sie die Umgebungstemperatur unter 40 °C, um Leistungseinbußen zu vermeiden. Wenn die Umgebungstemperatur über 40 °C liegt, kann es zu Leistungseinbußen oder einer Drosselung kommen.
- Die folgenden Komponenten können bei Temperaturen von 50 °C oder weniger betrieben werden. Halten Sie die Umgebungstemperatur unter 45 °C, um Leistungseinbußen zu vermeiden:
  - ThinkSystem NVIDIA A2 16GB PCIe Gen4 Passive GPU
  - ThinkSystem NVIDIA L4 PCIe Gen4 Passive GPU
- ThinkSystem Qualcomm Cloud AI 100 kann bei einer Temperatur von 45 °C oder niedriger betrieben werden.

### Umgebung

ThinkEdge SE360 V2 entspricht den Spezifikationen der ASHRAE Klasse A4. Die Systemleistung wird möglicherweise beeinflusst, wenn die Betriebstemperatur außerhalb der Spezifikationen von AHSARE A4 liegt oder der Lüfter bei einer Umgebungstemperatur von über 25 °C ausfällt. ThinkEdge SE360 V2 wird in der folgenden Umgebung unterstützt:

- Lufttemperatur:
  - Eingeschaltet
    - ASHARE Klasse H1: 5 °C bis 25 °C (41 °F bis 77 °F); die maximale Umgebungstemperatur nimmt ab einer Höhe von 900 m (2.953 ft.) pro 500 m (1.640 ft.) Höhenanstieg um 1 °C ab.
    - ASHRAE Klasse A2: 10 bis 35 °C (50 bis 95 °F); die maximale Umgebungstemperatur nimmt ab einer Höhe von 900 m (2.953 ft.) pro 300 m (984 ft.) Höhenanstieg um 1 °C ab.
    - ASHRAE Klasse A3: 5 bis 40 °C (41 bis 104 °F); die maximale Umgebungstemperatur nimmt ab einer Höhe von 900 m (2.953 ft.) pro 175 m (574 ft.) Höhenanstieg um 1 °C ab.
    - ASHRAE Klasse A4: 5 bis 45 °C (41 bis 113 °F); die maximale Umgebungstemperatur nimmt ab einer Höhe von 900 m (2.953 ft.) pro 125 m (410 ft.) Höhenanstieg um 1 °C ab.
  - Ausgeschaltet: 5 bis 45 °C (41 bis 113 °F)
  - Erweiterte Betriebstemperatur (mit eingeschränkter Konfiguration):
    - Bei eingeschaltetem Server: -20 °C bis 65 °C (-4 °F bis 149 °F), bis 70 °C für 16 Stunden (158 °F)
    - Bei ausgeschaltetem Server: -20 bis 65 °C (-4 bis 149 °F)

Anmerkungen: Diese Konfigurationen unterstützen erweiterte Betriebstemperaturen:

- 12-Kern-Prozessor
- Lüfter mit Luftzirkulation von hinten nach vorne
- Einer der folgenden elektrischen Eingänge:
  - Dualer 12–48 V variabler DC-Stromquelleneingang
  - Einzelner 500 W (230 V/115 V) AC-Stromquelleneingang
- Bei allen installierten DIMMs handelt es sich um RDIMMs mit erweiterter Temperatur
- Alle installierten M.2-Laufwerke sind M.2-SSDs (Industrie)
- Kein GPU-Adapter oder Ethernet-Adapter installiert
- Bei Transport/Lagerung: -40 °C bis 65 °C (-40 °F bis 140 °F)
- Maximale Höhe: 3.050 m (10.000 ft.)
- Relative Feuchtigkeit (nicht kondensierend):
  - Betrieb: 8 bis 90 %, maximaler Taupunkt: 24 °C (75,2 °F)
  - Transport/Lagerung: 8 bis 90 %, maximaler Taupunkt: 27 °C (80,6 °F)
  - Bei Nichtbetrieb-Lagerung (unverpackt) kann die folgende Bedingung überschritten werden: 5 bis 95 % bei 38,7 °C (101,7 °F) maximale Trockentemperatur f
    ür 48 Std.
- Verunreinigung durch Staubpartikel
  - SE360 V2 unterstützt einen an der Rückseite des Knotens installierten Staubfilter. Der Staubfilter hat einen Mindesteffizienzwert (MERV) von "5", gemäß ASHRAE 52.2-2017/80 % durchschnittlicher Abscheidegrad gemäß ASHRAE 52.1-1992.
  - SE360 V2 2U2N Gehäuse unterstützt eine Reihe von Staubfiltern, die in der vorderen Transporthalterung installiert sind. Das Staubfilter-Set hat einen Mindesteffizienzwert (MERV) von "5", gemäß ASHRAE 52.2-2017/ 80 % durchschnittlicher Abscheidegrad gemäß ASHRAE 52.1-1992.
  - SE360 V2 erfüllt den IP3X-Ingress-Schutz gemäß ANSI/IEC60529-2020 mit dem Titel Schutzarten durch Gehäuse (IP-Code).

**Anmerkungen:** Die Konfigurationen mit einem der folgenden PCIe-Adapter entsprechen nicht dem IP3X-Standard:

- ThinkSystem Qualcomm Cloud AI 100
- ThinkSystem Intel Flex 140 12GB Gen4 Passive GPU
- ThinkSystem Intel X710-T4L 10GBase-T 4-Port PCIe Ethernet Adapter
- ThinkSystem Intel E810-DA2 10/25GbE SFP28 2-Port PCIe Ethernet Adapter

Achtung: Staubpartikel in der Luft (beispielsweise Metallsplitter oder andere Teilchen) und reaktionsfreudige Gase, die alleine oder in Kombination mit anderen Umgebungsfaktoren, wie Luftfeuchtigkeit oder Temperatur, auftreten, können für den in diesem Dokument beschriebenen Server ein Risiko darstellen. Informationen zu den Grenzwerten für Partikel und Gase finden Sie im Abschnitt "Verunreinigung durch Staubpartikel" auf Seite 15.

## Erschütterungen und Schwingungen – Technische Daten

Die folgenden Informationen stellen eine Zusammenfassung der technischen Daten des Servers in Bezug auf Erschütterungen und Schwingungen dar. Je nach Modell treffen einige Angaben möglicherweise nicht zu.

| Befestigung/Betrieb<br>von ThinkEdge<br>SE360 V2 | <b>Erschütterung</b><br>(wenn der Server in<br>Betrieb ist)                                   | Erschütterung<br>(wenn der Server<br>nicht in Betrieb ist,<br>z. B. bei Transport)      | Schwingung<br>(wenn der Server in<br>Betrieb ist)                                     | Schwingung<br>(wenn der Server<br>nicht in Betrieb ist,<br>z. B. bei Transport) |
|--------------------------------------------------|-----------------------------------------------------------------------------------------------|-----------------------------------------------------------------------------------------|---------------------------------------------------------------------------------------|---------------------------------------------------------------------------------|
| Tischbetrieb (frei<br>stehend)                   | Halbe Sinuswelle,<br>15 g 11 ms                                                               | Trapezförmige Welle,<br>50 GB 167 Zoll/s                                                | 5-100 Hz, 0,15 g,<br>30 min                                                           | 2-200 Hz, 1,04 g,<br>15 min                                                     |
| Rackmontage (im<br>2U2N Gehäuse)                 | Halbe Sinuswelle,<br>15 g 3 ms                                                                | Fallhöhe im freien<br>Fall: 100mm<br>Äquivalente<br>Erschütterung:<br>152 Zoll/s, 2–3ms | 5-500 Hz, 0,21 g,<br>15 min                                                           | 2-200 Hz, 0,8 g,<br>15 min                                                      |
| DIN-Schiene                                      | Halbe Sinuswelle,<br>15 g 11 ms                                                               | Nicht anwendbar                                                                         | 5-100 Hz, 0,15 g,<br>30 min                                                           | Nicht anwendbar                                                                 |
| Wandhalterung                                    | <ul> <li>Halbe Sinuswelle,<br/>40 g 6 ms</li> <li>Halbe Sinuswelle,<br/>30 g 11 ms</li> </ul> | Nicht anwendbar                                                                         | <ul> <li>1,91 g, 10-500 Hz,<br/>30 min</li> <li>1,04 g, 10-500 Hz,<br/>1 h</li> </ul> | Nicht anwendbar                                                                 |
| Deckenhalterung                                  | Nicht anwendbar                                                                               | Nicht anwendbar                                                                         | <ul> <li>1,91 g, 10-500 Hz,<br/>30 min</li> <li>1,04 g, 10-500 Hz,<br/>1 h</li> </ul> | Nicht anwendbar                                                                 |

Tabelle 1. Erschütterungen und Schwingungen – Technische Daten

## Verunreinigung durch Staubpartikel

**Achtung:** Staubpartikel in der Luft (beispielsweise Metallsplitter oder andere Teilchen) und reaktionsfreudige Gase, die alleine oder in Kombination mit anderen Umgebungsfaktoren, wie Luftfeuchtigkeit oder Temperatur, auftreten, können für den in diesem Dokument beschriebenen Server ein Risiko darstellen.

Zu den Risiken, die aufgrund einer vermehrten Staubbelastung oder einer erhöhten Konzentration gefährlicher Gase bestehen, zählen Beschädigungen, die zu einer Störung oder sogar zum Totalausfall der Einheit führen können. Durch die in dieser Spezifikation festgelegten Grenzwerte für Staubpartikel und Gase sollen solche Beschädigungen vermieden werden. Diese Grenzwerte sind nicht als unveränderliche Grenzwerte zu betrachten oder zu verwenden, da viele andere Faktoren, wie z. B. die Temperatur oder der Feuchtigkeitsgehalt der Luft, die Auswirkungen von Staubpartikeln oder korrosionsfördernden Stoffen in der Umgebung sowie die Verbreitung gasförmiger Verunreinigungen beeinflussen können. Sollte ein bestimmter Grenzwert in diesem Dokument fehlen, müssen Sie versuchen, die Verunreinigung durch Staubpartikel und Gase so gering zu halten, dass die Gesundheit und die Sicherheit der beteiligten Personen dadurch nicht gefährdet sind. Wenn Lenovo feststellt, dass die Einheit aufgrund einer erhöhten Konzentration von Staubpartikeln oder Gasen in Ihrer Umgebung beschädigt wurde, kann Lenovo die Reparatur oder den Austausch von Einheiten oder Teilen unter der Bedingung durchführen, dass geeignete Maßnahmen zur Minimierung solcher Verunreinigungen in der Umgebung des Servers ergriffen werden. Die Durchführung dieser Maßnahmen obliegen dem Kunden.

Tabelle 2. Grenzwerte für Staubpartikel und Gase

| Verunreinigung                                                                    | Grenzwerte                                                                                                    |  |  |  |  |
|-----------------------------------------------------------------------------------|----------------------------------------------------------------------------------------------------|--|--|--|--|
| Reaktionsfreudige                                                                 | Schweregrad G1 gemäß ANSI/ISA 71.04-1985 <sup>1</sup> :                                                                                                    |  |  |  |  |
| Gase                                                                              | <ul> <li>Die Reaktivitätsrate von Kupfercoupons muss unter 200 Ångström pro Monat (Å/Monat ≈<br/>0,0035 μg/cm<sup>2</sup> Gewichtszunahme pro Stunde) liegen.<sup>2</sup></li> </ul>                                                                                                    |  |  |  |  |
|                                                                                   | <ul> <li>Die Reaktivitätsrate von Silbercoupons muss unter 200 Ångstrom pro Monat (Å/Monat ≈<br/>0,0035 μg/cm<sup>2</sup> Gewichtszunahme pro Stunde) liegen.<sup>3</sup></li> </ul>                                                                                                    |  |  |  |  |
|                                                                                   | <ul> <li>Die reaktive Überwachung von korrosionsfördernden Gasen muss ungefähr 5 cm (2 in.) vor<br/>dem Rack auf der Luftzufuhrseite in 1/4 und 3/4 Rahmenhöhe vom Fußboden weg ausgeführt<br/>werden, wo die Luftstromgeschwindigkeit weitaus höher ist.</li> </ul>                                                                |  |  |  |  |
| Staubpartikel in<br>der Luft                                                      | Rechenzentren müssen die Reinheitsstufe des Standards ISO 14644-1 Klasse 8 erfüllen.                                                                                                    |  |  |  |  |
|                                                                                   | Für Rechenzentren ohne konditionierte Außenluftzufuhr kann die Reinheitsstufe des Standards ISO 14644-1 Klasse 8 erfüllt werden, indem eine der folgenden Filtrationsmethoden ausgewählt wird:                                                                                                    |  |  |  |  |
|                                                                                   | Die Raumluft kann mit MERV-8-Filtern fortlaufend gefiltert werden.                                                                                                    |  |  |  |  |
|                                                                                   | <ul> <li>Luft, die in ein Rechenzentrum eintritt, kann mit MERV-11- oder noch besser mit MERV-13-<br/>Filtern gefiltert werden.</li> </ul>                                                                                                    |  |  |  |  |
|                                                                                   | Bei Rechenzentren mit konditionierter Außenluftzufuhr hängt die Auswahl der Filter zum Erreichen der ISO-Reinheitsstufe Klasse 8 von den spezifischen Bedingungen im Rechenzentrum ab.                                                                                                    |  |  |  |  |
|                                                                                   | <ul> <li>Die relative hygroskopische Feuchtigkeit sollte bei Verunreinigung durch Staubpartikel mehr<br/>als 60 % relative Feuchtigkeit betragen<sup>4</sup>.</li> </ul>                                                                                                    |  |  |  |  |
|                                                                                   | <ul> <li>Rechenzentren müssen frei von Zink-Whiskern sein<sup>5</sup>.</li> </ul>                                                                                                    |  |  |  |  |
| <sup>1</sup> ANSI/ISA-71.0<br>Verunreinigunge                                     | 04-1985. Umgebungsbedingungen für Prozessmessung und Kontrollsysteme: luftübertragene<br>en. Instrument Society of America, Research Triangle Park, North Carolina, U.S.A.                                                                                                    |  |  |  |  |
| <sup>2</sup> Bei der Ableitu<br>Kupfer in Å/Mor<br>Proportionen wa                | ing der Äquivalenz zwischen der Rate des Anwachsens der Produktdicke bei der Korrosion von<br>nat und der Rate der Gewichtszunahme wird angenommen, dass Cu2S und Cu2O in gleichen<br>achsen.                                                                                                    |  |  |  |  |
| <sup>3</sup> Bei der Ableitu<br>Silber in Å/Mon<br>Korrosionsprod                 | <sup>3</sup> Bei der Ableitung der Äquivalenz zwischen der Rate des Anwachsens der Produktdicke bei der Korrosion von<br>Silber in Å/Monat und der Rate der Gewichtszunahme wird angenommen, dass Ag2S das einzige<br>Korrosionsprodukt ist.                                                                                        |  |  |  |  |
| <sup>4</sup> Die relative hy<br>der der Staub g                                   | groskopische Feuchtigkeit der Verunreinigung durch Staubpartikel ist die relative Feuchtigkeit, bei<br>enug Wasser absorbiert, um nass zu werden und Ionen leiten zu können.                                                                                                    |  |  |  |  |
| <sup>5</sup> Oberflächenso<br>Scheibe von 1,5<br>bei der Überprü<br>das Rechenzen | chmutz wird in 10 nach dem Zufallsprinzip ausgewählten Bereichen des Rechenzentrums auf einer<br>5 cm Durchmesser von elektrisch leitendem Klebeband auf einem Metallgriff gesammelt. Werden<br>fung des Klebebandes in einem Scanner-Elektronenmikroskop keine Zink-Whisker festgestellt, gilt<br>trum als frei von Zink-Whiskern. |  |  |  |  |

## Verwaltungsoptionen

Mithilfe des in diesem Abschnitt beschriebenen XClarity-Portfolios und der anderen Optionen zur Systemverwaltung können Sie Server bequemer und effizienter verwalten.

## Übersicht

| Deschreibung                                                                                                    |
|----------------------------------------------------------------------------------------------------|
| Baseboard Management Controller (BMC)                                                                                                    |
| Konsolidiert die Serviceprozessorfunktionalität, Super-E/A-Funktionen,<br>Videocontrollerfunktionen und eine Remote-Presence-Funktion in einem einzigen<br>Chip auf der Systemplatine (Systemplatinenbaugruppe) des Servers. |
| Schnittstelle                                                                                                    |
| CLI-Anwendung                                                                                                    |
| Webschnittstelle                                                                                                    |
| Mobile Anwendung                                                                                                    |
| Redfish API                                                                                                    |
| Verwendung und Downloads                                                                                                    |
| https://pubs.lenovo.com/lxcc-overview/                                                                                                    |
| Anwendung, die XCC-Ereignisse dem lokalen BS-Systemprotokoll meldet.                                                                                                    |
| Schnittstelle                                                                                                    |
| CLI-Anwendung                                                                                                    |
| Verwendung und Downloads                                                                                                    |
| <ul> <li>https://pubs.lenovo.com/lxcc-logger-linux/</li> </ul>                                                                                                    |
| <ul> <li>https://pubs.lenovo.com/lxcc-logger-windows/</li> </ul>                                                                                                    |
| Zentrale Schnittstelle für Verwaltung mehrerer Server.                                                                                                    |
| Schnittstelle                                                                                                    |
| Webschnittstelle                                                                                                    |
| Mobile Anwendung                                                                                                    |
| REST API                                                                                                    |
| Verwendung und Downloads                                                                                                    |
| http://sysmgt.lenovofiles.com/help/topic/com.lenovo.lxca.doc/aug_product_page.html                                                                                                    |
| Portables, leichtes Toolset für Serverkonfiguration, Datenerfassung und<br>Firmwareaktualisierungen. Eignet sich sowohl für Verwaltung von einem als auch<br>mehreren Servern.                                               |
| Schnittstelle                                                                                                    |
| OneCLI: CLI-Anwendung                                                                                                    |
| Bootable Media Creator: CLI-Anwendung, GUI-Anwendung                                                                                                    |
| UpdateXpress: GUI-Anwendung                                                                                                    |
| Verwendung und Downloads                                                                                                    |
| https://pubs.lenovo.com/lxce-overview/                                                                                                    |
|                                                                                                    |

| Optionen                                | Beschreibung                                                                                                    |  |  |
|-----------------------------------------|----------------------------------------------------------------------------------------------------|--|--|
|                                         | UEFI-basiertes integriertes GUI-Tool auf einem einzelnen Server, das<br>Verwaltungsaufgaben vereinfachen kann.                                                                                                    |  |  |
|                                         | Schnittstelle                                                                                                    |  |  |
|                                         | Webschnittstelle (BMC-Fernzugriff)                                                                                                    |  |  |
|                                         | GUI-Anwendung                                                                                                    |  |  |
| Lenovo XClarity Provisioning<br>Manager | Verwendung und Downloads                                                                                                    |  |  |
|                                         | https://pubs.lenovo.com/lxpm-overview/                                                                                                    |  |  |
|                                         | Wichtig:<br>Welche Version von Lenovo XClarity Provisioning Manager (LXPM) unterstützt wird,<br>variiert je nach Produkt. Alle Versionen von Lenovo XClarity Provisioning Manager<br>werden in diesem Dokument als Lenovo XClarity Provisioning Manager und LXPM<br>bezeichnet, sofern nicht anders angegeben. Die unterstützte LXPM-Version für Ihren<br>Server finden Sie unter https://pubs.lenovo.com/lxpm-overview/. |  |  |
|                                         | Eine Reihe von Anwendungen, die die Verwaltungs- und Überwachungsfunktionen<br>der physischen Lenovo Server in die Software integrieren, die in einer bestimmten<br>Implementierungsinfrastruktur verwendet wird, wie VMware vCenter, Microsoft Admin<br>Center oder Microsoft System Center, während zusätzliche Workload-<br>Mehrfachverfügbarkeit unterstützt wird.                                                    |  |  |
| Lenovo XClarity Integrator              | Schnittstelle                                                                                                    |  |  |
|                                         | GUI-Anwendung                                                                                                    |  |  |
|                                         | Verwendung und Downloads                                                                                                    |  |  |
|                                         | https://pubs.lenovo.com/lxci-overview/                                                                                                    |  |  |
|                                         | Anwendung, die Stromversorgung und Temperatur des Servers verwalten und überwachen kann.                                                                                                    |  |  |
|                                         | Schnittstelle                                                                                                    |  |  |
| Lenovo XClarity Energy<br>Manager       | Webschnittstelle                                                                                                    |  |  |
|                                         | Verwendung und Downloads                                                                                                    |  |  |
|                                         | https://datacentersupport.lenovo.com/solutions/Invo-Ixem                                                                                                    |  |  |
|                                         | EnergieverbrauchssteuerungAnwendung, die die Stromverbrauchsplanung für einen Server oder ein Rack unterstützt.                                                                                                    |  |  |
| Lenovo Capacity Planner                 | Schnittstelle                                                                                                    |  |  |
|                                         | Webschnittstelle                                                                                                    |  |  |
|                                         | Verwendung und Downloads                                                                                                    |  |  |
|                                         | https://datacentersupport.lenovo.com/solutions/Invo-lcp                                                                                                    |  |  |

### Funktionen

|                             |                           |                                     |                                  |                               | Funktic                                                             | onen                                               |                                  |                                                   |                   |
|-----------------------------|---------------------------|-------------------------------------|----------------------------------|-------------------------------|---------------------------------------------------------------------|----------------------------------------------------|----------------------------------|---------------------------------------------------|-------------------|
|                             | Optionen                  | Mehrsys-<br>tem-<br>Verwal-<br>tung | BS-<br>Imple-<br>mentie-<br>rung | System-<br>konfigu-<br>ration | Firm-<br>wa-<br>reak-<br>tuali-<br>sie-<br>run-<br>gen <sup>1</sup> | Ereig-<br>nis-/<br>Alert-<br>über-<br>wa-<br>chung | Be-<br>stand/<br>Proto-<br>kolle | Stro-<br>mver-<br>brau-<br>chss-<br>teue-<br>rung | Strom-<br>planung |
| Lenovo X                    | Clarity Controller        |                                     |                                  | $\checkmark$                  | $\sqrt{2}$                                                          | $\checkmark$                                       | $\sqrt{4}$                       |                                                   |                   |
| Lenovo X                    | CC Logger Utility         |                                     |                                  |                               |                                                                     | $\checkmark$                                       |                                  |                                                   |                   |
| Lenovo X0<br>Administra     | Clarity<br>ator           | $\checkmark$                        | $\checkmark$                     | $\checkmark$                  | $\sqrt{2}$                                                          | $\checkmark$                                       | $\sqrt{4}$                       |                                                   |                   |
| Lenovo                      | OneCLI                    | $\checkmark$                        |                                  | $\checkmark$                  | $\sqrt{2}$                                                          | $\checkmark$                                       | $\checkmark$                     |                                                   |                   |
| XClarity<br>Essenti-<br>als | Bootable Media<br>Creator |                                     |                                  | $\checkmark$                  | $\sqrt{2}$                                                          |                                                    | $\sqrt{4}$                       |                                                   |                   |
| Toolset                     | UpdateXpress              |                                     |                                  | $\checkmark$                  | $\sqrt{2}$                                                          |                                                    |                                  |                                                   |                   |
| Lenovo X0<br>Manager        | Clarity Provisioning      |                                     | $\checkmark$                     | $\checkmark$                  | $\sqrt{3}$                                                          |                                                    | $\sqrt{5}$                       |                                                   |                   |
| Lenovo X                    | Clarity Integrator        | $\checkmark$                        | $\sqrt{6}$                       | $\checkmark$                  | $\checkmark$                                                        | $\checkmark$                                       | $\checkmark$                     | $\sqrt{7}$                                        |                   |
| Lenovo X0<br>Manager        | Clarity Energy            | $\checkmark$                        |                                  |                               |                                                                     | $\checkmark$                                       |                                  | $\checkmark$                                      |                   |
| Lenovo Ca                   | apacity Planner           |                                     |                                  |                               |                                                                     |                                                    |                                  |                                                   | $\sqrt{8}$        |

### Anmerkungen:

- 1. Die meisten Optionen können über die Lenovo-Tools aktualisiert werden. Einige Optionen, wie die GPU-Firmware oder die Omni-Path-Firmware, erfordern die Verwendung von Anbietertools.
- Die Server-UEFI-Einstellungen f
  ür ROMs f
  ür Zusatzeinrichtungen m
  üssen auf Automatisch oder UEFI festgelegt werden, damit die Firmware mit Lenovo XClarity Administrator, Lenovo XClarity Essentials oder Lenovo XClarity Controller aktualisiert werden kann.
- 3. Firmwareaktualisierungen gelten nur für Aktualisierungen von Lenovo XClarity Provisioning Manager, Lenovo XClarity Controller und UEFI. Firmwareaktualisierungen für Zusatzeinrichtungen, wie z. B. Adapter, werden nicht unterstützt.
- 4. Die Server-UEFI-Einstellungen für ROMs für Zusatzeinrichtungen müssen auf Automatisch oder UEFI festgelegt werden, damit detaillierte Adapterkarteninformationen, z. B. Modellname und Firmwareversion, in Lenovo XClarity Administrator, Lenovo XClarity Controller oder Lenovo XClarity Essentials angezeigt werden können.
- 5. Begrenzter Bestand.
- 6. Die Lenovo XClarity Integrator Bereitstellungsprüfung für den System Center Configuration Manager (SCCM) unterstützt die Windows-Betriebssystembereitstellung.
- 7. Die Stromverbrauchssteuerungs-Funktion wird nur durch Lenovo XClarity Integrator für VMware vCenter unterstützt.
- 8. Es wird dringend empfohlen, dass Sie die Zusammenfassungsdaten der Stromversorgung für Ihren Server mit Lenovo Capacity Planner überprüfen, bevor Sie neue Teile kaufen.

## Kapitel 2. Serverkomponenten

Dieser Abschnitt enthält Informationen zu allen Komponenten Ihres Servers.

## Vorderansicht

Dieser Abschnitt enthält eine Übersicht über die Steuerelemente, Anzeigen und Anschlüsse an der Vorderseite des Servers.

Die Vorderansicht des ThinkEdge SE360 V2 variiert je nach Modell. Lesen Sie die folgenden Informationen zur Identifikation von Komponenten aus der Vorderansicht:

- "Vorderansicht mit 1GbE E/A-Modul" auf Seite 21
- "Vorderansicht mit 10/25GbE E/A-Modul" auf Seite 22
- "Vordere E/A-Abdeckblenden" auf Seite 24

Anmerkung: Alle Steckplatznummern in diesem Abschnitt sind von links nach rechts aufgelistet.

## Vorderansicht mit 1GbE E/A-Modul

Anmerkung: Je nach Modell weicht die Abbildung möglicherweise geringfügig von Ihrem Server ab.

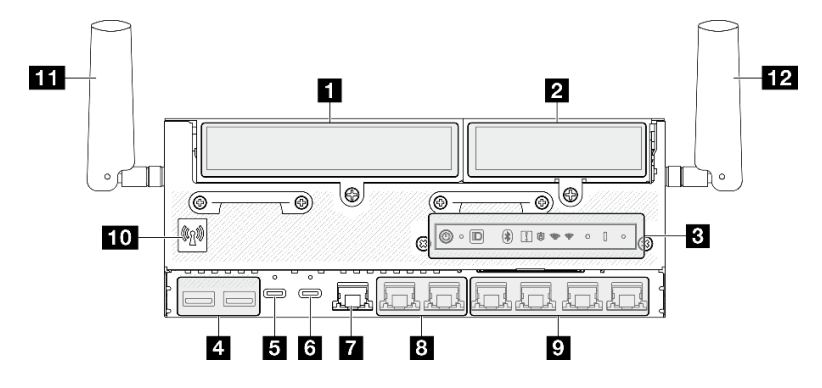

Abbildung 2. Vorderansicht mit 1GbE E/A-Modul

Tabelle 3. Ansicht der Komponenten an der Vorderseite mit 1GbE E/A-Modul

| "Linker Flügel der Adapterkartenbaugruppe" auf Seite 22                                         | "XCC-Systemmanagementanschluss (1GbE RJ-45)" auf Seite 23                                                                                                    |
|-------------------------------------------------------------------------------------------------|----------------------------------------------------------------------------------------------------|
| 2 "Rechter Flügel der Adapterkartenbaugruppe" auf Seite 22                                      | 8 "2,5GbE RJ-45-Anschlüsse (LAN 1 und 2)" auf Seite 23                                                                                                    |
| 3 "Vordere Bedienerkonsole" auf Seite 23                                                        | "1GbE RJ-45-Anschlüsse (LAN 3 bis 6)" auf Seite 23<br>LAN 6 mit gemeinsam genutzter NIC-Funktion für Lenovo<br>XClarity Controller                                                                                                    |
| <ul> <li>"USB 3.2 Gen 1 Type-A-Anschlüsse (5 Gbit/s)<br/>(USB 1 und 2)" auf Seite 23</li> </ul> | D "Bluetooth-Antenne oder Abdeckblende für Bluetooth-<br>Antenne" auf Seite 24<br>Installieren Sie bei den Modellen ohne Drahtlosmodul die<br>Abdeckblende für Bluetooth-Antennen in den<br>entsprechenden Steckplatz, um einen ordnungsgemäßen<br>Betrieb zu gewährleisten. |

Tabelle 3. Ansicht der Komponenten an der Vorderseite mit 1GbE E/A-Modul (Forts.)

| "USB 3.2 Gen 1 Type-C-Anschluss (5 Gbit/s) mit<br>Anzeigeunterstützung (USB 3)" auf Seite 23 | III "XCC-WLAN-Antennen" auf Seite 24 |
|----------------------------------------------------------------------------------------------|--------------------------------------|
| "USB 2.0 Type-C-Anschluss mit Lenovo XClarity<br>Controller-Verwaltung (USB 4)" auf Seite 23 | 12 "x86-WLAN-Antennen" auf Seite 24  |

## Vorderansicht mit 10/25GbE E/A-Modul

Anmerkung: Je nach Modell weicht die Abbildung möglicherweise geringfügig von Ihrem Server ab.

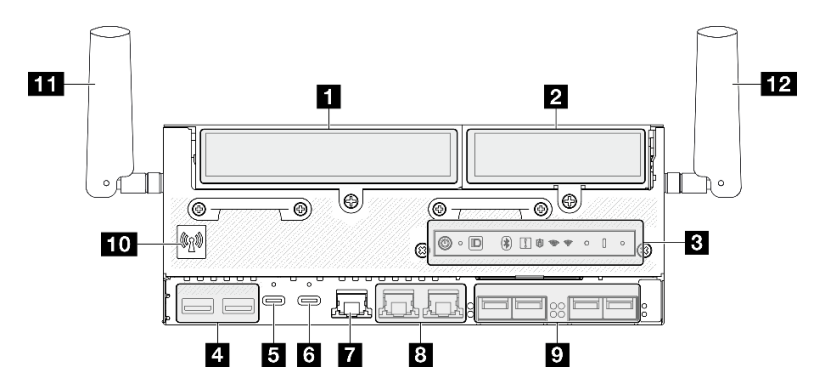

Abbildung 3. Vorderansicht mit 10/25GbE E/A-Modul

| Tabelle 4. A | Ansicht der H | Komponenten an | der Vorderseite | e mit <b>10/25G</b> b | E E/A-Modul |
|--------------|---------------|----------------|-----------------|-----------------------|-------------|
|--------------|---------------|----------------|-----------------|-----------------------|-------------|

| <ul> <li>"Linker Flügel der Adapterkartenbaugruppe" auf Seite</li> <li>22</li> </ul>         | "XCC-Systemmanagementanschluss (1GbE RJ-45)"<br>auf Seite 23                                                                                                    |
|----------------------------------------------------------------------------------------------|----------------------------------------------------------------------------------------------------|
| Rechter Flügel der Adapterkartenbaugruppe" auf Seite 22                                      | 8 "2,5GbE RJ-45-Anschlüsse (LAN 1 und 2)" auf Seite 23                                                                                                    |
| 3 "Vordere Bedienerkonsole" auf Seite 23                                                     | <ul> <li>"10/25GbE SFP28 Anschlüsse (LAN 3 bis 6)" auf Seite</li> <li>LAN 6 mit gemeinsam genutzter NIC-Funktion für Lenovo</li> <li>XClarity Controller</li> </ul>                                                                                                    |
| USB 3.2 Gen 1 Type-A-Anschlüsse (5 Gbit/s) (USB 1<br>und 2)" auf Seite 23                    | III "Bluetooth-Antenne oder Abdeckblende für<br>Bluetooth-Antenne" auf Seite 24<br>Installieren Sie bei den Modellen ohne Drahtlosmodul die<br>Abdeckblende für Bluetooth-Antennen in den<br>entsprechenden Steckplatz, um einen ordnungsgemäßen<br>Betrieb zu gewährleisten. |
| "USB 3.2 Gen 1 Type-C-Anschluss (5 Gbit/s) mit<br>Anzeigeunterstützung (USB 3)" auf Seite 23 | 11 "XCC-WLAN-Antennen" auf Seite 24                                                                                                    |
| "USB 2.0 Type-C-Anschluss mit Lenovo XClarity<br>Controller-Verwaltung (USB 4)" auf Seite 23 | 12 "x86-WLAN-Antennen" auf Seite 24                                                                                                    |

## Adapterkartenbaugruppe

Je nach Modell unterstützt die Adapterkartenbaugruppe eine der folgenden Konfigurationen:

| 1 Linker Flügel der Adapterkartenbaugruppe | Rechter Flügel der Adapterkartenbaugruppe |
|--------------------------------------------|-------------------------------------------|
| Ein PCIe Gen4 x16 FH/HL-Adapter            | Vier NVMe Gen4 x4 M.2-Speicherlaufwerke   |
| Zwei 7-mm-Hot-Swap-SATA/NVMeLaufwerke      | Vier NVMe Gen4 x4 M.2-Speicherlaufwerke   |

| Vier NVMe Gen4 x4 M.2-Speicherlaufwerke             | Vier NVMe Gen4 x4 M.2-Speicherlaufwerke |
|-----------------------------------------------------|-----------------------------------------|
| Ein PCIe Gen4 x16 FH/HL-Adapter                     | Ein PCle Gen4 x16 HH/HL-Adapter         |
| Zwei 7-mm-Hot-Swap-SATA/NVMeLaufwerke               | Ein PCle Gen4 x16 HH/HL-Adapter         |
| Ein PCIe Gen4 x16 HH/HL-Adapter + Geotracking-Modul | Ein PCle Gen4 x16 HH/HL-Adapter         |
| Ein PCIe Gen4 x16 HH/HL-Adapter + Geotracking-Modul | Vier NVMe Gen4 x4 M.2-Speicherlaufwerke |

Informationen über die Nummerierung der Steckplätze und Laufwerkpositionen der Adapterkartenbaugruppe finden Sie im Abschnitt "Laufwerk- und Steckplatznummerierung" auf Seite 34.

## **3** Vordere Bedienerkonsole

Weitere Informationen finden Sie im Abschnitt Anzeigen an der vorderen Bedienerkonsole im Benutzerhandbuch oder im Hardware-Wartungshandbuch.

## USB 3.2 Gen 1 Type-A-Anschlüsse (5 Gbit/s) (USB 1 und 2)

An diese Anschlüsse können Sie eine USB-Einheit anschließen, z. B. eine Maus, Tastatur oder andere Einheit.

## USB 3.2 Gen 1 Type-C-Anschluss (5 Gbit/s) mit Anzeigeunterstützung (USB 3)

An diesen Anschluss können Sie eine USB-Einheit anschließen, z. B. eine Maus, eine Tastatur, einen Bildschirm oder eine andere Einheit. Dieser Anschluss unterstützt eine Anzeige.

## **USB 2.0 Type-C-Anschluss mit Lenovo XClarity Controller-Verwaltung (USB 4)**

Die Verbindung zum Lenovo XClarity Controller ist hauptsächlich für Benutzer mit einem mobilen Gerät vorgesehen, auf dem die mobile App Lenovo XClarity Controller ausgeführt wird. Wenn ein mobiles Gerät an diesen USB-Anschluss angeschlossen ist, wird eine Ethernet-over-USB-Verbindung zwischen der mobilen App, die auf dem Gerät ausgeführt wird, und Lenovo XClarity Controller hergestellt.

Es wird nur ein Modus unterstützt:

### • Nur-BMC-Modus

In diesem Modus ist der USB-Anschluss immer nur mit dem Lenovo XClarity Controller verbunden.

### XCC-Systemmanagementanschluss (1GbE RJ-45)

Der Server verfügt über einen 1 GbE RJ-45-Anschluss, der für Lenovo XClarity Controller (XCC)-Funktionen vorgesehen ist. Sie können über den Systemverwaltungsanschluss direkt auf den Lenovo XClarity Controller zugreifen, indem Sie Ihren Laptop über ein Ethernet-Kabel mit dem Verwaltungsanschluss verbinden. Stellen Sie sicher, dass Sie die IP-Einstellungen auf dem Laptop so ändern, dass er sich im selben Netzwerk befindet, wie durch die Serverstandardeinstellungen vorgeben. Ein dediziertes Verwaltungsnetzwerk bietet zusätzliche Sicherheit, indem der Datenverkehr des Verwaltungsnetzwerks vom Produktionsnetzwerk physisch getrennt wird.

Weitere Informationen finden Sie hier:

- "Netzwerkverbindung für den Lenovo XClarity Controller festlegen" auf Seite 63
- "Anzeigen für XCC-Systemmanagement- und LAN-Anschlüsse" auf Seite 46

## B D LAN-Anschlüsse (LAN 1 bis 6)

Schließen Sie für die LAN-Verbindung ein Ethernet-Kabel an einen dieser Anschlüsse an. Weitere Informationen hierzu finden Sie im Abschnitt "Anzeigen für XCC-Systemmanagement- und LAN-Anschlüsse" auf Seite 46.

LAN 6 unterstützt die gemeinsam genutzter NIC-Funktion für Lenovo XClarity Controller. Dieser Anschluss kann sowohl für das Betriebssystemnetzwerk als auch für die Fernverwaltung verwendet werden.

**Anmerkung:** Die Übertragungsgeschwindigkeit der SFP28-Anschlüsse kann 10 Gbit/s oder 25 Gbit/s betragen, je nach ausgewähltem Prozessor. Prozessoren mit mindestens 16 Kernen unterstützen eine Übertragungsgeschwindigkeit von 25 Gbit/s.

## Bluetooth-Antenne oder Abdeckblende für Bluetooth-Antenne

Die Bluetooth-Antenne ist ein optionales Teil, das für die Modelle mit drahtlosem Modul erhältlich ist. Bei den Modellen ohne Funkmodul installieren Sie die Abdeckblende für die Bluetooth-Antenne, um einen ordnungsgemäßen Betrieb zu gewährleisten.

## **M XCC-WLAN-Antennen**

WLAN-Antennen sind optional und für die Modelle mit einem drahtlosen Modul erhältlich. Es können zwei Antennen für XCC WLAN in ThinkEdge SE360 V2 installiert werden. Die Modelle ohne drahtloses Modul sind mit SMA-Abdeckblenden ausgestattet.

## 12 x86-WLAN-Antennen

WLAN-Antennen sind optional und für die Modelle mit einem drahtlosen Modul erhältlich. Es können zwei Antennen für x86 WLAN in ThinkEdge SE360 V2 installiert werden. Die Modelle ohne drahtloses Modul sind mit SMA-Abdeckblenden ausgestattet.

## Vordere E/A-Abdeckblenden

Installieren Sie die E/A-Abdeckblenden, wenn die Anschlüsse nicht verwendet werden. Die Anschlüsse könnten ohne den ordnungsgemäßen Schutz der Abdeckblenden beschädigt werden.

Anmerkung: Je nach Modell weicht die Abbildung möglicherweise geringfügig von Ihrem Server ab.

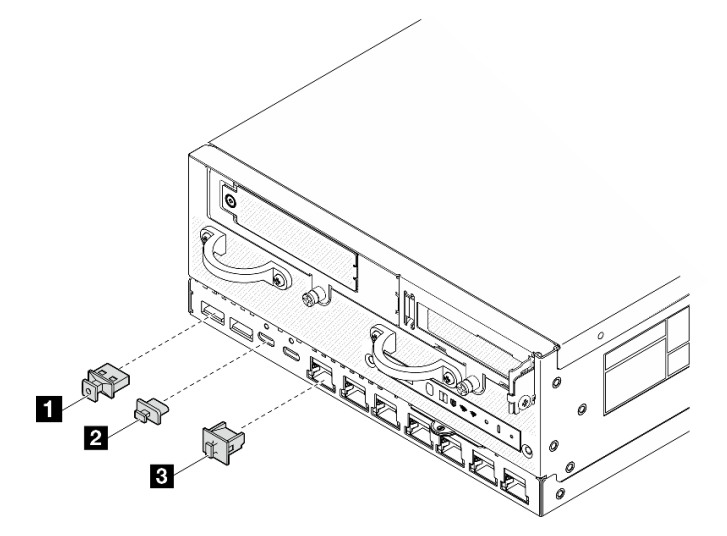

Abbildung 4. Vordere E/A-Abdeckblenden für 1GbE-E/A-Module

| USB Typ-A-Abdeckblende (x2) | RJ-45-Abdeckblende (x7) |
|-----------------------------|-------------------------|
| USB Typ-C-Abdeckblende (x2) |                         |

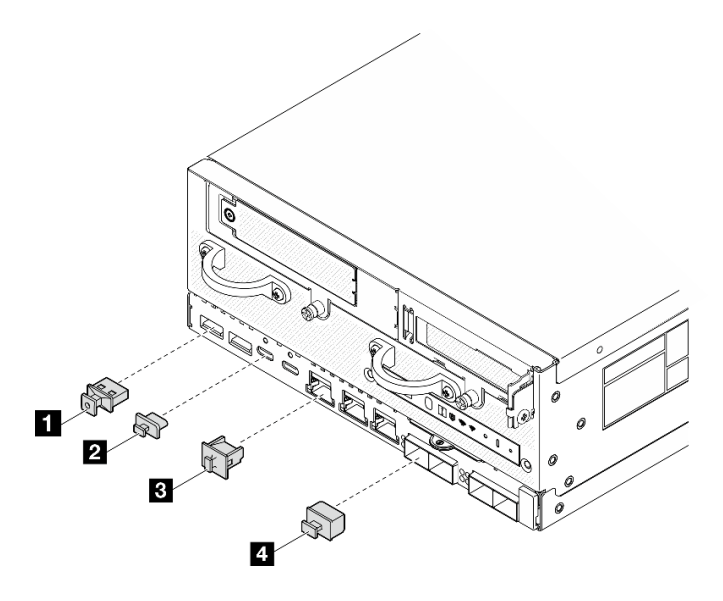

Abbildung 5. Vordere E/A-Abdeckblenden für 10/25GbE-E/A-Module

| USB Typ-A-Abdeckblende (x2)   | RJ-45-Abdeckblende (x3) |
|-------------------------------|-------------------------|
| 2 USB Typ-C-Abdeckblende (x2) | SFP28-Abdeckblende (x4) |

## **Rückansicht**

Dieser Abschnitt enthält eine Übersicht über die Anzeigen und Anschlüsse an der Rückseite des Servers.

Anmerkung: Je nach Modell weicht die Abbildung möglicherweise geringfügig von Ihrem Server ab.

- "Rückansicht mit DC-PIB-Modul" auf Seite 25
- "Rückansicht mit AC-PIB-Modul" auf Seite 27
- "Hintere E/A-Abdeckblende" auf Seite 28

## **Rückansicht mit DC-PIB-Modul**

## Komponenten

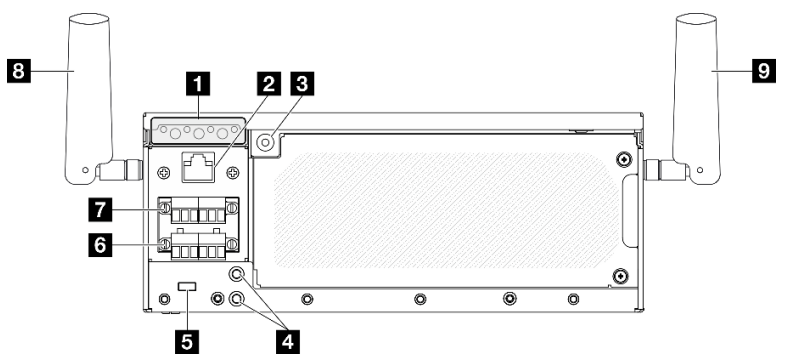

Abbildung 6. Rückansicht mit DC-PIB-Modul

Tabelle 5. Ansicht der Komponenten an der Rückseite

| Hintere Bedienerkonsole" auf Seite 26                     | "Netzteilanschluss 1" auf Seite 26 |
|-----------------------------------------------------------|------------------------------------|
| 2 "Serieller RJ-45 RS-232-Konsolenanschluss" auf Seite 26 | "Netzteilanschluss 2" auf Seite 26 |
| 3 "PMB-Statusanzeige" auf Seite 26                        | 8 "x86-WLAN-Antennen" auf Seite 27 |
| 4 "Gewindestange zum Erden" auf Seite 26                  | 🔋 "XCC-WLAN-Antennen" auf Seite 27 |
| I "Öffnung für Kensington-Schloss" auf Seite 26           |                                    |

## Hintere Bedienerkonsole

Weitere Informationen finden Sie im Abschnitt Anzeigen an der hinteren Bedienerkonsole im Benutzerhandbuch oder im Hardware-Wartungshandbuch.

### Serieller RJ-45 RS-232-Konsolenanschluss

Schließen Sie ein externes serielles RJ-45-COMM-Konsolenkabel an dieser seriellen RS-232-Konsole mit RJ-45-Anschluss an.

## PMB-Statusanzeige

Weitere Informationen finden Sie im Abschnitt *PMB-Statusanzeige* im *Benutzerhandbuch* oder im *Hardware-Wartungshandbuch*.

## 4 Gewindestange zum Erden

Schließen Sie die Schutzleiter an diese Kabelschuhe an.

## Öffnung für Kensington-Schloss

Installieren Sie ein Kensington-Schloss in dieser Öffnung, um den Server zu sichern.

### 6 7 Netzteilanschlüsse

Schließen Sie eine DC-Stromquelle an diese Anschlüsse an. Stellen Sie sicher, dass die Stromquelle ordnungsgemäß angeschlossen ist.

Entfernen Sie gegebenenfalls vor dem Anschluss einer Gleichstromquelle an den Server den Brückenblock des entsprechenden Netzteilanschlusses.

1. Lösen Sie die beiden unverlierbaren Schrauben, mit denen der Brückenblock befestigt ist, und nehmen Sie den Netzteilanschluss vom Stromanschluss ab.

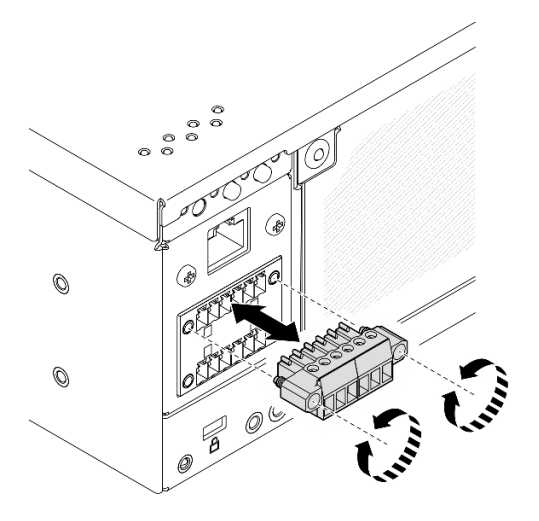

Abbildung 7. Brückenblock entfernen

2. Bewahren Sie den Brückenblock sorgfältig auf.

**Anmerkung:** Installieren Sie den Brückenblock, wenn der Netzteilanschluss nicht verwendet wird. Der Anschluss könnte ohne entsprechenden Schutz beschädigt werden.

## **x86-WLAN-Antennen**

WLAN-Antennen sind optional und für die Modelle mit einem drahtlosen Modul erhältlich. Es können zwei Antennen für x86 WLAN in ThinkEdge SE360 V2 installiert werden. Die Modelle ohne drahtloses Modul sind mit SMA-Abdeckblenden ausgestattet.

### XCC-WLAN-Antennen

WLAN-Antennen sind optional und für die Modelle mit einem drahtlosen Modul erhältlich. Es können zwei Antennen für XCC WLAN in ThinkEdge SE360 V2 installiert werden. Die Modelle ohne drahtloses Modul sind mit SMA-Abdeckblenden ausgestattet.

## **Rückansicht mit AC-PIB-Modul**

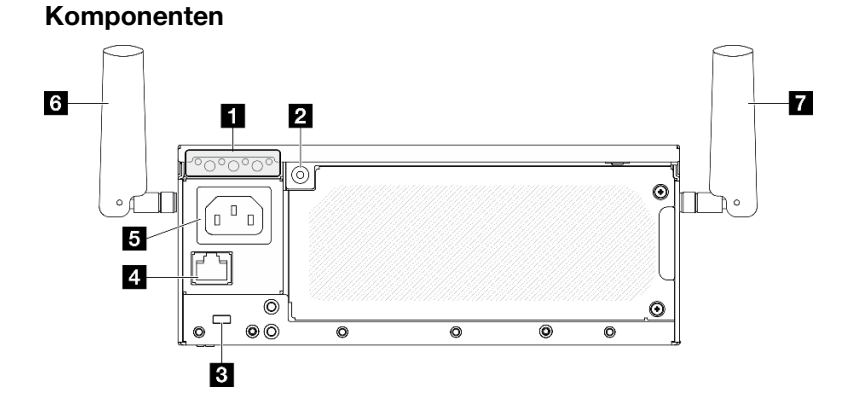

Abbildung 8. Rückansicht mit AC-PIB-Modul

Tabelle 6. Ansicht der Komponenten an der Rückseite

| "Hintere Bedienerkonsole" auf Seite 28                      | "Netzteilanschluss" auf Seite 28   |
|-------------------------------------------------------------|------------------------------------|
| 2 "PMB-Statusanzeige" auf Seite 28                          | ه "x86-WLAN-Antennen" auf Seite 28 |
| ,Öffnung für Kensington-Schloss" auf Seite 28               | "XCC-WLAN-Antennen" auf Seite 28   |
| "Serieller RJ-45 RS-232-Konsolenanschluss" auf Seite     28 |                                    |

### Hintere Bedienerkonsole

Weitere Informationen finden Sie im Abschnitt Anzeigen an der hinteren Bedienerkonsole im Benutzerhandbuch oder im Hardware-Wartungshandbuch.

## 2 PMB-Statusanzeige

Weitere Informationen finden Sie im Abschnitt *PMB-Statusanzeige* im *Benutzerhandbuch* oder im *Hardware-Wartungshandbuch*.

## Öffnung für Kensington-Schloss

Installieren Sie ein Kensington-Schloss in dieser Öffnung, um den Server zu sichern.

## Serieller RJ-45 RS-232-Konsolenanschluss

Schließen Sie ein externes serielles RJ-45-COMM-Konsolenkabel an dieser seriellen RS-232-Konsole mit RJ-45-Anschluss an.

## Netzteilanschluss

Schließen Sie eine AC-Stromquelle an diesen Anschluss an. Stellen Sie sicher, dass die Stromquelle ordnungsgemäß angeschlossen ist.

### **5 x86-WLAN-Antennen**

WLAN-Antennen sind optional und für die Modelle mit einem drahtlosen Modul erhältlich. Es können zwei Antennen für x86 WLAN in ThinkEdge SE360 V2 installiert werden. Die Modelle ohne drahtloses Modul sind mit SMA-Abdeckblenden ausgestattet.

### XCC-WLAN-Antennen

WLAN-Antennen sind optional und für die Modelle mit einem drahtlosen Modul erhältlich. Es können zwei Antennen für XCC WLAN in ThinkEdge SE360 V2 installiert werden. Die Modelle ohne drahtloses Modul sind mit SMA-Abdeckblenden ausgestattet.

## Hintere E/A-Abdeckblende

Installieren Sie die E/A-Abdeckblenden, wenn die Anschlüsse nicht verwendet werden. Die Anschlüsse könnten ohne den ordnungsgemäßen Schutz der Abdeckblenden beschädigt werden.

Anmerkung: Je nach Modell weicht die Abbildung möglicherweise geringfügig von Ihrem Server ab.
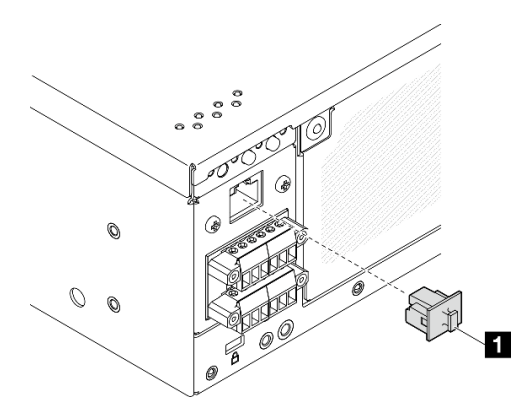

Abbildung 9. Hintere E/A-Abdeckblende für DC-PIB-Modul

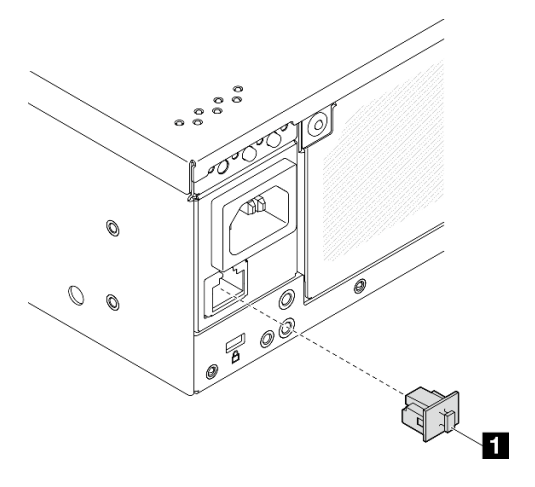

Abbildung 10. Hintere E/A-Abdeckblende für AC-PIB-Modul

```
I RJ-45-Abdeckblende (x1)
```

### Ansicht von oben

Dieser Abschnitt enthält die von der Oberseite des Servers sichtbaren Komponenten.

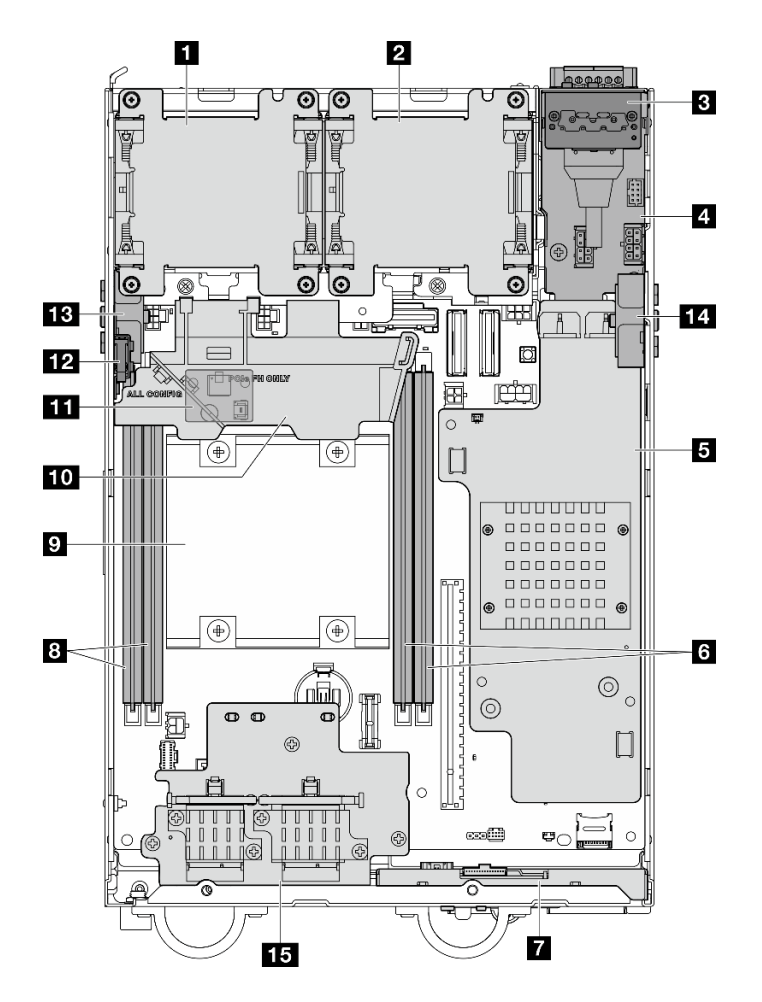

Abbildung 11. Ansicht von oben

Anmerkung: Je nach Modell weicht die Abbildung möglicherweise geringfügig von Ihrem Server ab.

Tabelle 7. Von der Oberseite sichtbare Komponenten

| 1 Lüfter 1                                                                     | 9 Prozessor                                                                                |  |
|--------------------------------------------------------------------------------|--------------------------------------------------------------------------------------------|--|
| 2 Lüfter 2                                                                     | 10 Prozessorluftführung                                                                    |  |
| Hintere Bedienerkonsole                                                        | <b>11</b> Luftmassensensorplatine (auf der Unterseite der Prozessorluftführung) (optional) |  |
| Stromeingangsplatinen-Modul (PIB)                                              | 12 Oberer Schalter gegen unbefugten Zugriff                                                |  |
| DC-Stromversorgungsmodulplatine (DC PMB) oder interne Netzteileinheit (AC PMB) | SMA-Baugruppe, Prozessorseite oder SMA-<br>Abdeckblende                                    |  |
| DIMM-Steckplätze 3 und 4                                                       | 14 SMA-Baugruppe, PMB-Seite oder SMA-<br>Abdeckblende                                      |  |
| Vordere Bedienerkonsole                                                        | II Drahtloser Adapter (optional)                                                           |  |
| B DIMM-Steckplätze 1 und 2                                                     |                                                                                            |  |

### Ansicht von unten

Dieser Abschnitt enthält die von der Unterseite des Servers sichtbaren Komponenten.

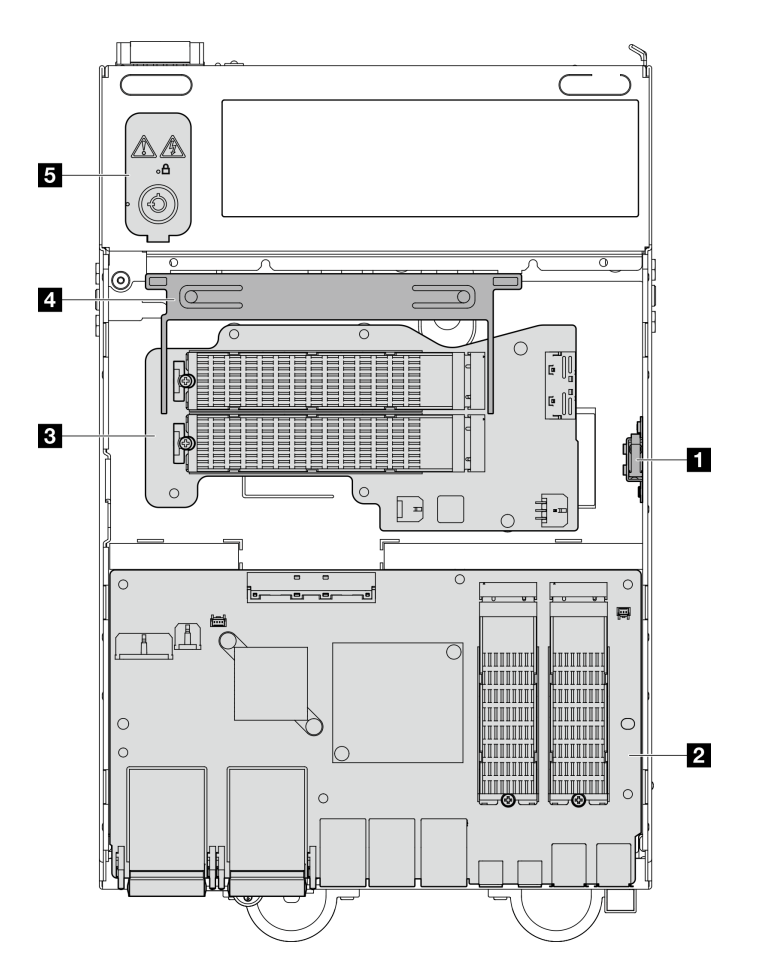

Abbildung 12. Ansicht von unten

Anmerkung: Je nach Modell weicht die Abbildung möglicherweise geringfügig von Ihrem Server ab.

Tabelle 8. Von der Unterseite sichtbare Komponenten

| Unterer Schalter gegen unbefugten Zugriff  | 4 Untere Luftführung     |
|--------------------------------------------|--------------------------|
| 2 E/A-Modulplatine                         | Systemsicherheitsschloss |
| Interer verkabelter M.2-Adapter (optional) |                          |

### Layout der Systemplatine

Die Abbildungen in diesem Abschnitt enthalten Informationen über die Anschlüsse, Schalter und Brücken, die auf der Systemplatine verfügbar sind.

Weitere Informationen zu den Anzeigen auf der Systemplatine finden Sie unter "Anzeigen auf der Systemplatine" auf Seite 44.

### Anschlüsse auf der Systemplatine

Auf der folgenden Abbildung sind die internen Anschlüsse auf der Systemplatine dargestellt.

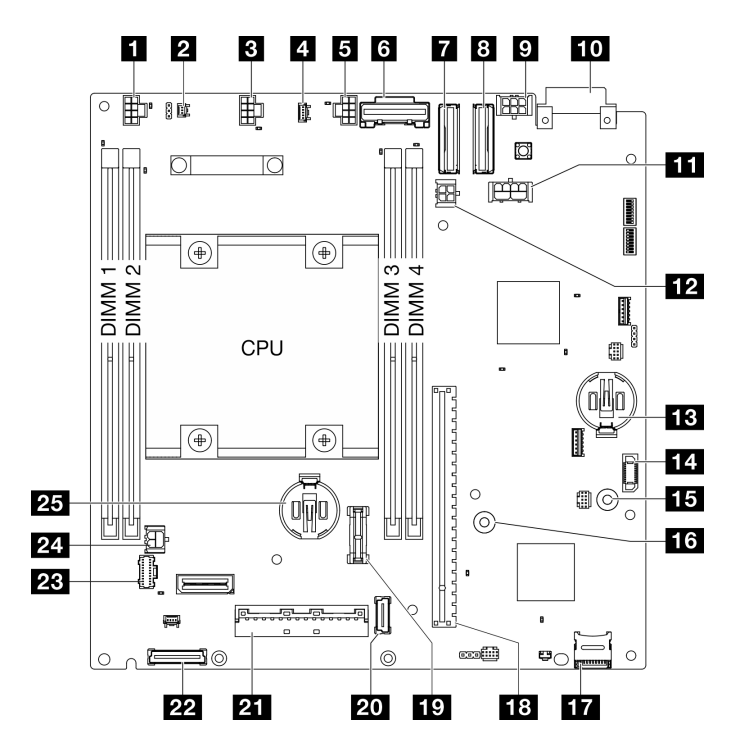

Abbildung 13. Anschlüsse auf der Systemplatine

| Tabelle 9. | Anschlüsse | auf der | Systemplatine |
|------------|------------|---------|---------------|
|------------|------------|---------|---------------|

| Anschluss für Luftzirkulationsschalter                                          | 14 Anschluss für Stromversorgungsmodulplatine (PMB) |
|---------------------------------------------------------------------------------|-----------------------------------------------------|
| Anschluss für Schalter gegen unbefugten Zugriff                                 | IS GND-Sammelschiene für PMB                        |
| Anschluss für Lüfter 1                                                          | 16 P12V-Sammelschiene für PMB                       |
| Anschluss f ür Luftmassensensorplatine                                          | 17 microSD-Steckplatz                               |
| Anschluss für Lüfter 2                                                          | 18 Adaptersteckplatz                                |
| PCle Gen 3-/SATA-Anschluss                                                      | 19 TCM-Anschluss                                    |
| PCIe Gen 4-/MCIO 1-Anschluss                                                    | 20 Anschluss für drahtlosen Adapter 1               |
| B PCIe Gen 4-/MCIO 2-Anschluss                                                  | 21 Signalanschluss für E/A-Modulplatine             |
| Netzteilanschluss f ür verkabelten M.2-Adapter/<br>verkabelte PCIe-Adapterkarte | 22 Anschluss für drahtlosen Adapter 2               |
| 10 PIB-Anschluss                                                                | 23 Anschluss für Bedienerkonsole                    |
| III GPU-Netzteilanschluss                                                       | 24 Netzteilanschluss für E/A-Modulplatine           |
| 12 Netzteilanschluss für verkabelten M.2-Adapter                                | 25 3V-Sicherheitsbatterie (CR2032)                  |
| B 3V-Systembatterie (CR2032)                                                    |                                                     |

### Schalter auf der Systemplatine

In der folgenden Abbildung werden die Positionen der Schalter auf der Systemplatine gezeigt.

**Anmerkung:** Wenn sich oben auf den Schalterblöcken eine durchsichtige Schutzfolie befindet, müssen Sie sie entfernen und beiseite legen, um auf die Schalter zugreifen zu können.

Wichtig:

- 1. Schalten Sie den Server aus, bevor Sie Schaltereinstellungen ändern oder Brücken versetzen. Trennen Sie dann die Verbindungen zu allen Netzkabeln und externen Kabeln. Prüfen Sie die folgenden Informationen:
  - https://pubs.lenovo.com/safety\_documentation/
  - "Installationsrichtlinien", "Umgang mit aufladungsempfindlichen Einheiten" und "Server ausschalten" im *Benutzerhandbuch* oder *Hardware-Wartungshandbuch*.
- 2. Alle Schalter- oder Brückenblöcke auf der Systemplatine, die in den Abbildungen in diesem Dokument nicht dargestellt sind, sind reserviert.

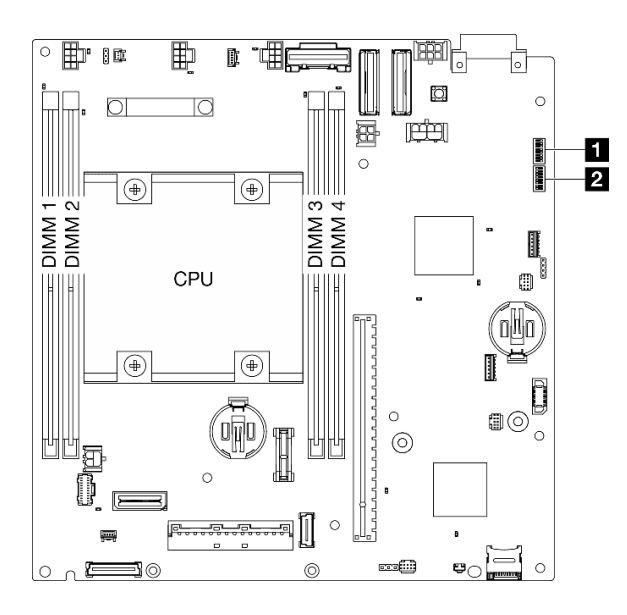

Abbildung 14. Schalter auf der Systemplatine

In der folgenden Tabelle werden die Funktionen der Schalter auf der Systemplatine beschrieben.

| Schal-   | Nummer<br>des<br>Schalters         Switchname         Verwendungsbeschreibung           Ein         Aus |                                                                 | eschreibung                                                |                   |
|----------|----------------------------------------------------------------------------------------------------|-----------------------------------------------------------------|------------------------------------------------------------|-------------------|
| terblock |                                                                                                    |                                                                 | Ein                                                        | Aus               |
|          | 1 XClarity Controller mit Sicherung booten                                                              |                                                                 | Knoten bootet mithilfe einer<br>Sicherung der XCC-Firmware | Normal (Standard) |
|          | 2                                                                                                    | CMOS löschen                                                    | Löscht die Registrierung der<br>Echtzeituhr                | Normal (Standard) |
|          | 3     Außerkraftsetzen des<br>Kennworts       4     (Reserviert)                                        |                                                                 | Überschreibt das Startkennwort                             | Normal (Standard) |
|          |                                                                                                    |                                                                 | (Reserviert)                                               | Normal (Standard) |
| 5 X0     | XCC-COM-Anschluss                                                                                       | Aktiviert die XCC-Verbindung zum seriellen Anschluss            | Normal (Standard)                                          |                   |
|          | 6                                                                                                    | Wiederherstellung<br>durch Machine Engine<br>(ME) überschreiben | ME wird zur Wiederherstellung gebootet.                    | Normal (Standard) |
|          | 7                                                                                                    | (Reserviert)                                                    | (Reserviert)                                               | Normal (Standard) |
|          | 8 (Reserviert)                                                                                          |                                                                 | (Reserviert)                                               | Normal (Standard) |

Tabelle 10. Schalter auf der Systemplatine

| Schal-                                                     | hal-<br>lock<br>Schalters                                   |                                                                                      | Verwendungsbeschreibung                            |                   |
|------------------------------------------------------------|-------------------------------------------------------------|--------------------------------------------------------------------------------------|----------------------------------------------------|-------------------|
| terblock                                                   |                                                             |                                                                                      | Ein                                                | Aus               |
|                                                            | 1                                                           | Machine Engine (ME)-<br>Sicherheits-Firmware<br>außer Kraft setzen                   | Aktiviert den ME-<br>Aktualisierungsmodus          | Normal (Standard) |
|                                                            | 2                                                           | Erzwungene XCC-<br>Aktualisierung                                                    | Aktiviert die erzwungene<br>Aktualisierung von XCC | Normal (Standard) |
|                                                            | 3 FPGA-<br>Netzstromberechti-<br>gung außer Kraft<br>setzen | Netzstromberechtigung wird<br>ignoriert und das System kann<br>eingeschaltet werden. | Normal (Standard)                                  |                   |
| 2 SW18         4         Zurücksetzen von<br>XCC erzwingen | Zurücksetzen von XCC wird<br>erzwungen                      | Normal (Standard)                                                                    |                                                    |                   |
|                                                            | 5                                                           | Zurücksetzen von<br>XCC und CPU<br>erzwingen                                         | Zurücksetzen von XCC und CPU wird erzwungen        | Normal (Standard) |
|                                                            | 6                                                           | (Reserviert)                                                                         | (Reserviert)                                       | Normal (Standard) |
|                                                            | 7                                                           | Zurücksetzen von<br>FPGA erzwingen                                                   | Zurücksetzen von FPGA wird<br>erzwungen            | Normal (Standard) |
| 8 (Reserviert)                                             |                                                             | (Reserviert)                                                                         | (Reserviert)                                       | Normal (Standard) |

Tabelle 10. Schalter auf der Systemplatine (Forts.)

### Laufwerk- und Steckplatznummerierung

Dieser Abschnitt enthält Informationen zur Nummerierung der Steckplätze und Laufwerkpositionen von SE360 V2.

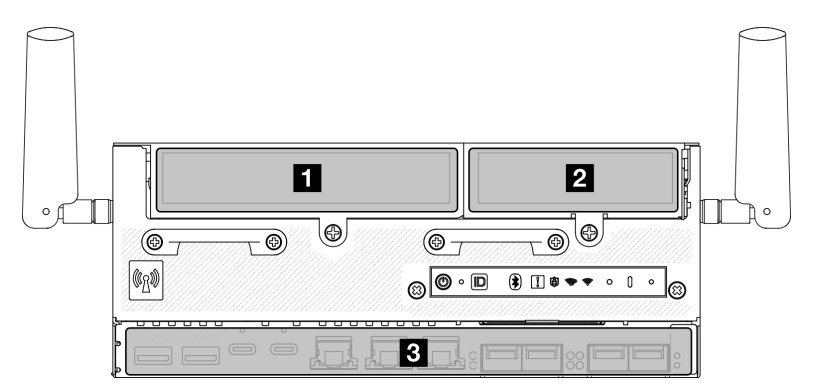

#### Laufwerk- und Steckplatznummerierung

| Linker Flügel der Adapterkartenbaugruppe                 | 2 Rechter Flügel der Adapterkartenbaugruppe               |  |
|----------------------------------------------------------|-----------------------------------------------------------|--|
| Unterstützt eine der folgenden Optionen:                 | Unterstützt eine der folgenden Optionen:                  |  |
| PCle-Steckplatz 3                                        | PCle-Steckplatz 7                                         |  |
| • "Steckplatz 3 bis 6/M.2-Position 2 bis 5" auf Seite 35 | • "Steckplatz 7 bis 10/M.2-Position 6 bis 9" auf Seite 36 |  |
| "Position 0, 1" auf Seite 35                             |                                                           |  |

3 Untere Ebene des Knotens

(Optional) "Unterer verkabelter M.2-Kabeladapter: Steckplatz 11, 12/M.2-Position 10, 11" auf Seite 36

"E/A-Modulplatine: Steckplatz 1, 2/M.2-Position 0, 1" auf Seite 37

#### Steckplatz 3 bis 6/M.2-Position 2 bis 5 auf verkabeltem M.2-Adapter

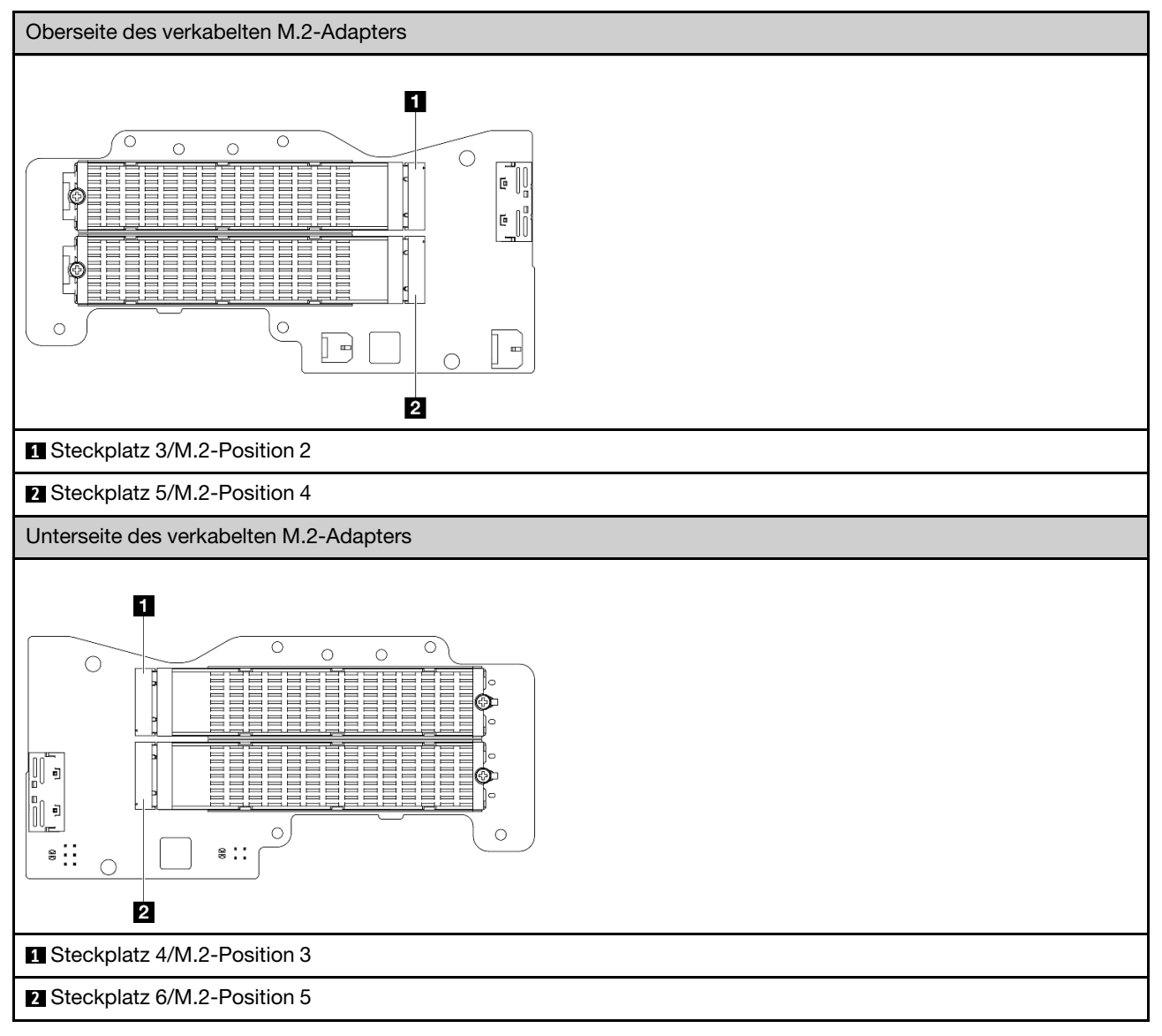

### Position 0, 1

- 7-mm-Laufwerkposition 0 und 1
  - Obere Position: Position 0
  - Untere Position: Position 1

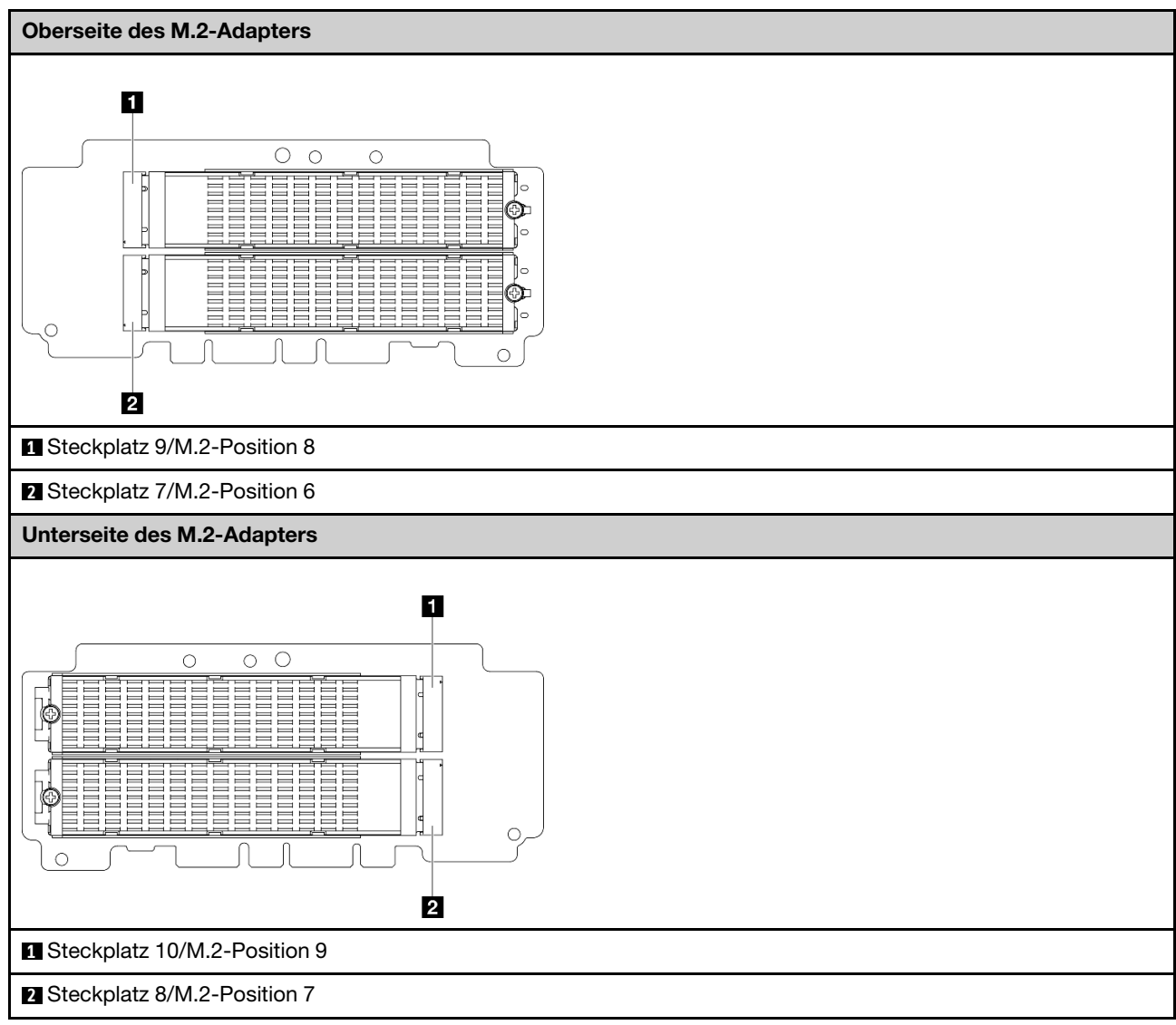

### Steckplatz 7 bis 10/M.2-Position 6 bis 9 auf M.2-Adapter

#### Steckplatz 11, 12/M.2-Position 10, 11 auf unterem verkabelten M.2-Adapter

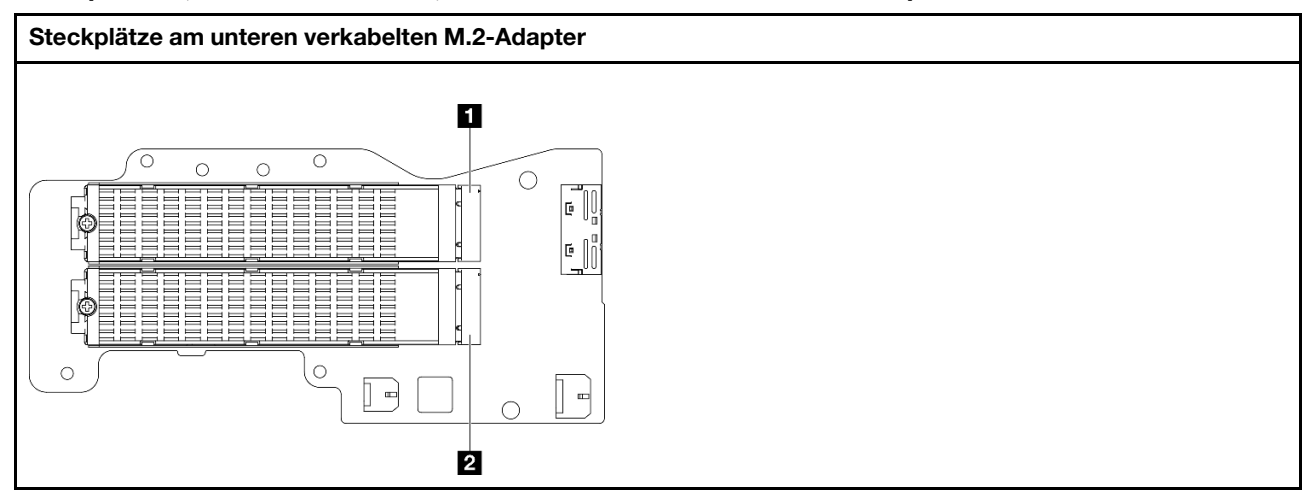

1 Steckplatz 11/M.2-Position 10

2 Steckplatz 12/M.2-Position 11

### Steckplatz 1, 2/M.2-Position 0, 1 auf E/A-Modulplatine

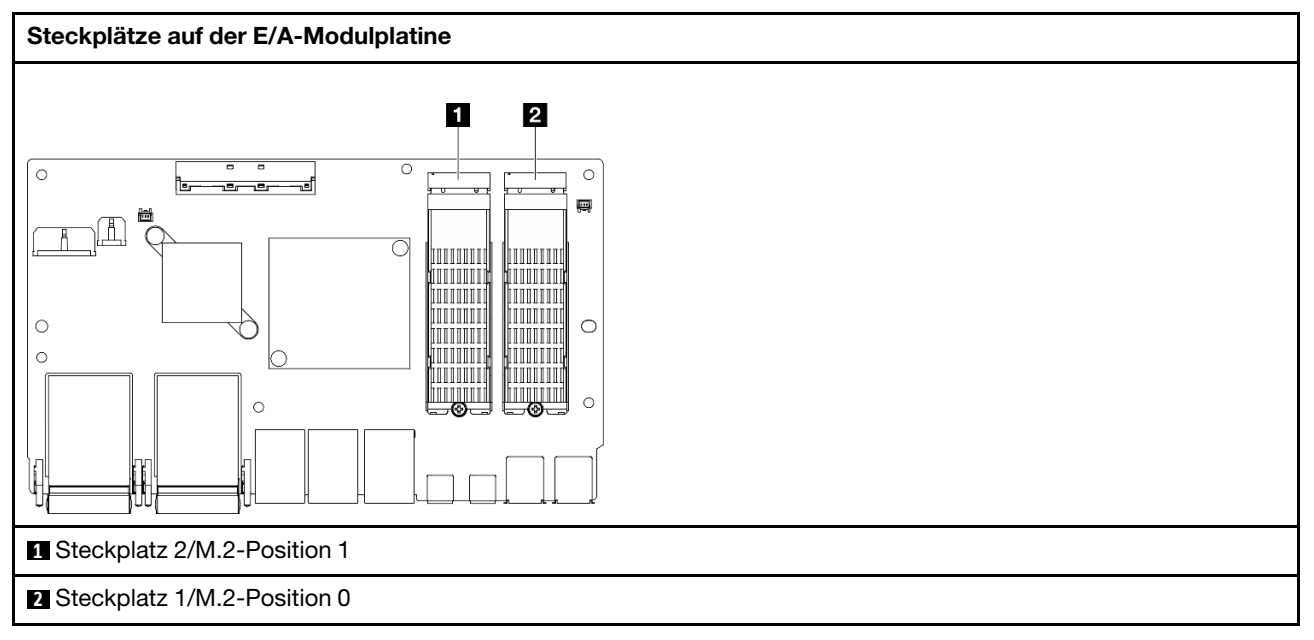

### System-LEDs

In diesem Abschnitt erhalten Sie Informationen zu den verfügbaren Systemanzeigen.

Weitere Informationen finden Sie unter "Fehlerbehebung nach Systemanzeigen" auf Seite 37.

### Fehlerbehebung nach Systemanzeigen

In diesem Abschnitt erhalten Sie Informationen zu den verfügbaren Systemanzeigen.

### Laufwerkanzeigen

Dieser Abschnitt enthält Informationen zu Anzeigen des Laufwerks.

In der folgenden Tabelle werden die Fehler beschrieben, die von der Betriebsanzeige und der Statusanzeige des Laufwerks angezeigt werden.

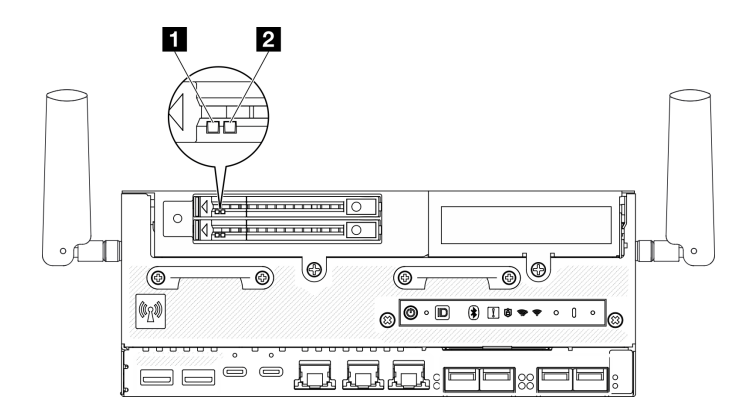

#### Abbildung 15. Laufwerkanzeigen

| Anzeige                                | Beschreibung                                                                                                    |  |
|----------------------------------------|----------------------------------------------------------------------------------------------------|--|
| Betriebsanzeige<br>für Laufwerk (grün) | Jedes Hot-Swap-Laufwerk verfügt über eine Betriebsanzeige. Wenn diese Anzeige leuchtet, ist das Laufwerk in Betrieb. |  |
| 2 Statusanzeige                        | Die Statusanzeige des Laufwerks zeigt den folgenden Status an:                                                       |  |
| für Laufwerk (gelb)                    | Die Anzeige leuchtet: Das Laufwerk ist ausgefallen.                                                                  |  |
|                                        | Die Anzeige blinkt langsam (einmal pro Sekunde): Das Laufwerk wird wiederhergestellt.                                |  |
|                                        | Die Anzeige blinkt schnell (dreimal pro Sekunde): Das Laufwerk wird ermittelt.                                       |  |

### Anzeigen an der vorderen Bedienerkonsole

Die vordere Bedienerkonsole des Servers bietet Steuerelemente und Anzeigen.

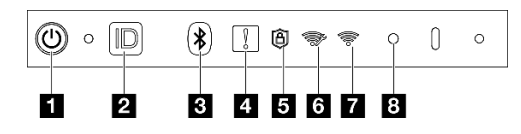

Abbildung 16. Anzeigen an der vorderen Bedienerkonsole

| ,Netzschalter mit Anzeige f ür Stromversorgungsstatus (gr ün)" auf Seite 38 | Sicherheitsanzeige (grün)" auf Seite 40            |
|-----------------------------------------------------------------------------|----------------------------------------------------|
| System-ID-Taste mit System-ID-Anzeige (blau)" auf Seite 39                  | 3 "XCC-WLAN-Aktivitätsanzeige (grün)" auf Seite 40 |
| Buetooth-Taste mit Anzeige (blau)" auf Seite 39                             | 🖀 "x86 WLAN-Aktivitätsanzeige (grün)" auf Seite 40 |
| 4 "Systemfehleranzeige (gelb)" auf Seite 39                                 | ₿ "NMI-Schalter" auf Seite 40                      |

### Netzschalter mit Anzeige f ür Stromversorgungsstatus (gr ün)

Drücken Sie den Netzschalter, um den Server nach Abschluss der Konfiguration einzuschalten. Sie können den Netzschalter auch einige Sekunden gedrückt halten, um den Server auszuschalten, wenn er nicht über das Betriebssystem heruntergefahren werden kann. Die Betriebsanzeige kann den folgenden Status aufweisen:

| Status                                     | Farbe                | Beschreibung                                                                                                    |
|--------------------------------------------|----------------------|----------------------------------------------------------------------------------------------------|
| Aus                                        | Keine<br>Anga-<br>be | Es ist kein Netzteil installiert oder die Anzeige selbst ist defekt.                                                                                           |
| Schnelles Blinken<br>(viermal pro Sekunde) | Grün                 | Der Server ist ausgeschaltet und kann derzeit nicht eingeschaltet werden. Der Netzschalter ist deaktiviert. Dieser Zustand hält ungefähr 5 bis 10 Sekunden an. |
| Langsames Blinken<br>(einmal pro Sekunde)  | Grün                 | Der Server ist ausgeschaltet und kann eingeschaltet werden. Sie können den Netzschalter drücken, um den Server einzuschalten.                                  |
| Leuchtend                                  | Grün                 | Der Server ist eingeschaltet.                                                                                                    |

### System-ID-Taste mit System-ID-Anzeige (blau)

Verwenden Sie die System-ID-Taste und die blaue System-ID-Anzeige, um den Server eindeutig zu bestimmen. Mit jedem Druck der System-ID-Taste ändert sich der Status der System-ID-Anzeige. Die Anzeige kann in den dauerhaft eingeschalteten, blinkenden oder ausgeschalteten Modus geändert werden. Sie können den Status der System-ID-Anzeige auch mit dem Lenovo XClarity Controller oder einem Remote-Verwaltungsprogramm ändern, um den Server eindeutig bestimmen zu können, wenn mehrere Server vorhanden sind.

### Bluetooth-Taste mit Anzeige (blau)

Drücken Sie die Bluetooth-Taste, um Bluetooth zu aktivieren. Wenn SE360 V2 nach dem Drücken der Bluetooth-Taste nicht innerhalb von 10 Minuten mit einem Bluetooth-Gerät gekoppelt wird, so wird die Bluetooth-Funktion automatisch deaktiviert Ermitteln Sie den Status von Bluetooth anhand der Bluetooth-Anzeige.

| Status | Farbe                | Beschreibung                                                            |
|--------|----------------------|-------------------------------------------------------------------------|
| Ein    | Blau                 | Bluetooth ist aktiviert.                                                |
| Aus    | Keine<br>Anga-<br>be | Bluetooth ist deaktiviert oder der Server verfügt nicht über Bluetooth. |

### Systemfehleranzeige (gelb)

Mit der Systemfehleranzeige können Sie ermitteln, ob Systemfehler aufgetreten sind.

| Status | Farbe           | Beschreibung                                                                                                    | Aktion                                                                      |
|--------|-----------------|----------------------------------------------------------------------------------------------------|-----------------------------------------------------------------------------|
| Ein    | Gelb            | Auf dem Server wurde ein Fehler erkannt.<br>Ursachen können ein oder mehrere der<br>folgenden Fehler sein:        | Prüfen Sie das Ereignisprotokoll, um die genaue Fehlerursache zu bestimmen. |
|        |                 | <ul> <li>Die Temperatur des Servers hat den<br/>nicht kritischen<br/>Temperaturschwellenwert erreicht.</li> </ul> |                                                                             |
|        |                 | • Die Spannung des Servers hat den nicht kritischen Spannungsschwellenwert erreicht.                              |                                                                             |
|        |                 | <ul> <li>Es wurde ein Lüfter mit niedriger<br/>Drehzahl entdeckt.</li> </ul>                                      |                                                                             |
|        |                 | <ul> <li>Das Netzteil weist einen kritischen<br/>Fehler auf.</li> </ul>                                           |                                                                             |
|        |                 | <ul> <li>Das Netzteil ist nicht an den Strom<br/>angeschlossen.</li> </ul>                                        |                                                                             |
| Aus    | Keine<br>Angabe | Der Server ist aus- oder eingeschaltet und funktioniert ordnungsgemäß.                                            | Keine Angabe.                                                               |

### Sicherheitsanzeige (grün)

Die Sicherheitsanzeige-Zustände sehen folgendermaßen aus:

Dauerhaft an: Der Server wird mit aktivierter Sicherheitsfunktion betrieben.

**Blinkt:** Der Server befindet sich im Systemsperrmodus. Aktivieren oder entsperren Sie das System für den Betrieb. Weitere Informationen finden Sie im Abschnitt "System aktivieren oder entsperren" auf Seite 72.

Aus: Auf dem Server ist keine Sicherheitsfunktion aktiviert.

### XCC-WLAN-Aktivitätsanzeige (grün)

Die WLAN-Aktivitätsanzeige hilft Ihnen, den Status der WLAN-Verbindung zu erkennen.

| Status | Farbe                | Beschreibung                                                                                            |
|--------|----------------------|----------------------------------------------------------------------------------------------------|
| Ein    | Grün                 | Es besteht eine XCC-WLAN-Verbindung.                                                                    |
| Aus    | Keine<br>Anga-<br>be | Es besteht keine XCC-WLAN-Verbindung oder der Server ist nicht mit einem drahtlosen Modul ausgestattet. |

### 7 x86 WLAN-Aktivitätsanzeige (grün)

Die WLAN-Aktivitätsanzeige hilft Ihnen, den Status der WLAN-Verbindung zu erkennen.

| Status | Farbe                | Beschreibung                                                                                                    |
|--------|----------------------|----------------------------------------------------------------------------------------------------|
| Ein    | Grün                 | Das x86 WLAN funktioniert ordnungsgemäß.                                                                                                    |
| Aus    | Keine<br>Anga-<br>be | Die x86 WLAN-RF-Funktion ist deaktiviert, das x86 WLAN funktioniert nicht ordnungsgemäß oder der Server verfügt nicht über ein drahtloses Modul. |

#### 8 NMI-Schalter

Drücken Sie diesen Schalter, um für den Prozessor einen nicht maskierbaren Interrupt zu erzwingen. Möglicherweise müssen Sie einen Stift oder eine auseinandergebogene Büroklammer verwenden, um den Knopf zu drücken. Sie können ihn auch nutzen, um einen Hauptspeicherauszug bei einem Systemabsturz zu erzwingen. Verwenden Sie diesen Schalter nur, wenn Sie vom Lenovo Support entsprechend angewiesen wurden.

### **PMB-Statusanzeige**

Dieser Abschnitt enthält Informationen über die PMB-Statusanzeige und Vorschläge zu entsprechenden Maßnahmen.

Anmerkung: Je nach Modell weicht die Abbildung möglicherweise geringfügig von Ihrem Server ab.

Zum Starten des Servers ist die folgende Mindestkonfiguration erforderlich:

- Ein DRAM-Speichermodul in DIMM-Steckplatz 1
- Eine der folgenden Stromquellen (je nach Modell):
  - Ein externes Netzteil mit 300 W
  - AC-Stromquelleneingang
  - DC-Stromquelleneingang
- Ein 2280 NVMe M.2-Laufwerk in Steckplatz 1 auf der E/A-Modulplatine
- Zwei Systemlüfter

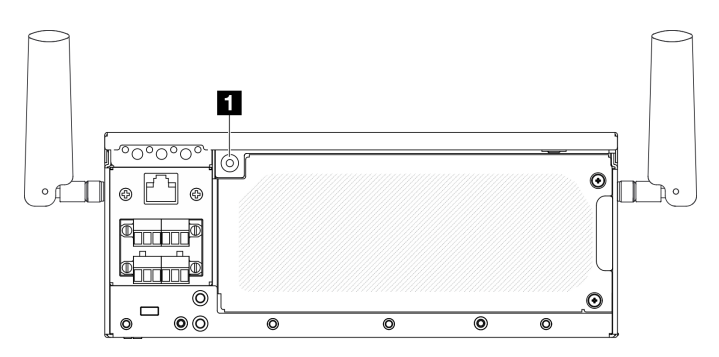

Abbildung 17. PMB-Statusanzeige

| I MD-Statusanzeige |
|--------------------|
|--------------------|

| Status | Farbe           | Beschreibung                                                                                                    | Aktion                                                                                                    |
|--------|-----------------|----------------------------------------------------------------------------------------------------|----------------------------------------------------------------------------------------------------|
| Ein    | Grün            | Die Systemplatine wird ordnungsgemäß<br>mit Energie versorgt. Der Server ist<br>eingeschaltet oder bereit zum Einschalten.                                                                               | Keine Angabe.                                                                                                    |
| Aus    | Keine<br>Angabe | <ul> <li>Die Systemplatine wird nicht<br/>ordnungsgemäß mit Energie versorgt:</li> <li>Die -Stromquelle ist möglicherweise<br/>nicht angeschlossen oder funktioniert<br/>nicht ordnungsgemäß.</li> </ul> | <ul> <li>Prüfen Sie, ob die externen Netzkabel<br/>ordnungsgemäß an den Server und eine<br/>funktionierende Stromquelle<br/>angeschlossen wurden.</li> <li>Überprüfen Sie, ob die Kabel zwischen<br/>der Stromversorgungsmodulplatine<br/>(PMB) und dem Stromeingangsplatinen-<br/>Modul (PIB) stabil angeschlossen sind.</li> <li>Ersetzen Sie die PMB oder das PIB-<br/>Modul.</li> </ul> |

### Anzeigen an der hinteren Bedienerkonsole

Die hintere Bedienerkonsole des Servers enthält Steuerungen und Anzeigen.

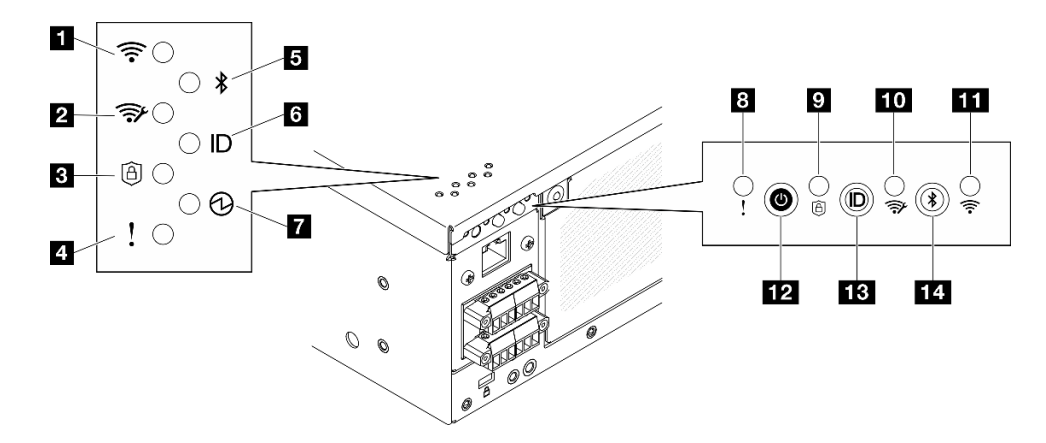

Abbildung 18. Anzeigen an der hinteren Bedienerkonsole

| Tabelle 12. | Anzeigen an | der hinteren | Bedienerkonsole |
|-------------|-------------|--------------|-----------------|
|-------------|-------------|--------------|-----------------|

| "x86 WLAN-Aktivitätsanzeige (grün)" auf Seite 42                                      | 8 "Systemfehleranzeige (gelb)" auf Seite 43                                     |
|---------------------------------------------------------------------------------------|---------------------------------------------------------------------------------|
| 2 "XCC-WLAN-Aktivitätsanzeige (grün)" auf Seite 42                                    | Sicherheitsanzeige (grün)" auf Seite 42                                         |
| Sicherheitsanzeige (grün)" auf Seite 42                                               | 10 "XCC-WLAN-Aktivitätsanzeige (grün)" auf Seite 42                             |
| 4 "Systemfehleranzeige (gelb)" auf Seite 43                                           | x86 WLAN-Aktivitätsanzeige (grün)" auf Seite 42                                 |
| Buetooth-Anzeige (blau)" auf Seite 43                                                 | 12 "Netzschalter mit Anzeige für<br>Stromversorgungsstatus (grün)" auf Seite 44 |
| ه "System-ID-Anzeige (blau)" auf Seite 43                                             | System-ID-Taste mit System-ID-Anzeige (blau)" auf<br>Seite 43                   |
| <ul> <li>"Anzeige für Stromversorgungsstatus (grün)" auf Seite</li> <li>44</li> </ul> | 14 "Bluetooth-Taste mit Anzeige (blau)" auf Seite 43                            |

### 11 111 x86 WLAN-Aktivitätsanzeige (grün)

Die WLAN-Aktivitätsanzeige hilft Ihnen, den Status der WLAN-Verbindung zu erkennen.

| Status | Farbe                | Beschreibung                                                                                                    |
|--------|----------------------|----------------------------------------------------------------------------------------------------|
| Ein    | Grün                 | Das x86 WLAN funktioniert ordnungsgemäß.                                                                                                    |
| Aus    | Keine<br>Anga-<br>be | Die x86 WLAN-RF-Funktion ist deaktiviert, das x86 WLAN funktioniert nicht ordnungsgemäß oder der Server verfügt nicht über ein drahtloses Modul. |

### 2 10 XCC-WLAN-Aktivitätsanzeige (grün)

Die WLAN-Aktivitätsanzeige hilft Ihnen, den Status der WLAN-Verbindung zu erkennen.

| Status | Farbe                | Beschreibung                                                                                            |
|--------|----------------------|----------------------------------------------------------------------------------------------------|
| Ein    | Grün                 | Es besteht eine XCC-WLAN-Verbindung.                                                                    |
| Aus    | Keine<br>Anga-<br>be | Es besteht keine XCC-WLAN-Verbindung oder der Server ist nicht mit einem drahtlosen Modul ausgestattet. |

#### 3 9 Sicherheitsanzeige (grün)

Die Sicherheitsanzeige-Zustände sehen folgendermaßen aus:

Dauerhaft an: Der Server wird mit aktivierter Sicherheitsfunktion betrieben.

**Blinkt:** Der Server befindet sich im Systemsperrmodus. Aktivieren oder entsperren Sie das System für den Betrieb. Weitere Informationen finden Sie im Abschnitt "System aktivieren oder entsperren" auf Seite 72.

Aus: Auf dem Server ist keine Sicherheitsfunktion aktiviert.

#### 4 8 Systemfehleranzeige (gelb)

Mit der Systemfehleranzeige können Sie ermitteln, ob Systemfehler aufgetreten sind.

| Status | Farbe           | Beschreibung                                                                                                    | Aktion                                                                      |
|--------|-----------------|----------------------------------------------------------------------------------------------------|-----------------------------------------------------------------------------|
| Ein    | Gelb            | Auf dem Server wurde ein Fehler erkannt.<br>Ursachen können ein oder mehrere der<br>folgenden Fehler sein:        | Prüfen Sie das Ereignisprotokoll, um die genaue Fehlerursache zu bestimmen. |
|        |                 | <ul> <li>Die Temperatur des Servers hat den<br/>nicht kritischen<br/>Temperaturschwellenwert erreicht.</li> </ul> |                                                                             |
|        |                 | • Die Spannung des Servers hat den nicht<br>kritischen Spannungsschwellenwert<br>erreicht.                        |                                                                             |
|        |                 | <ul> <li>Es wurde ein Lüfter mit niedriger<br/>Drehzahl entdeckt.</li> </ul>                                      |                                                                             |
|        |                 | <ul> <li>Das Netzteil weist einen kritischen<br/>Fehler auf.</li> </ul>                                           |                                                                             |
|        |                 | <ul> <li>Das Netzteil ist nicht an den Strom<br/>angeschlossen.</li> </ul>                                        |                                                                             |
| Aus    | Keine<br>Angabe | Der Server ist aus- oder eingeschaltet und funktioniert ordnungsgemäß.                                            | Keine Angabe.                                                               |

### **5** Bluetooth-Anzeige (blau) **11** Bluetooth-Taste mit Anzeige (blau)

Drücken Sie die Bluetooth-Taste, um Bluetooth zu aktivieren. Wenn SE360 V2 nach dem Drücken der Bluetooth-Taste nicht innerhalb von 10 Minuten mit einem Bluetooth-Gerät gekoppelt wird, so wird die Bluetooth-Funktion automatisch deaktiviert Ermitteln Sie den Status von Bluetooth anhand der Bluetooth-Anzeige.

| Status | Farbe                | Beschreibung                                                            |
|--------|----------------------|-------------------------------------------------------------------------|
| Ein    | Blau                 | Bluetooth ist aktiviert.                                                |
| Aus    | Keine<br>Anga-<br>be | Bluetooth ist deaktiviert oder der Server verfügt nicht über Bluetooth. |

### System-ID-Anzeige (blau) III System-ID-Taste mit System-ID-Anzeige (blau)

Verwenden Sie die System-ID-Taste und die blaue System-ID-Anzeige, um den Server eindeutig zu bestimmen. Mit jedem Druck der System-ID-Taste ändert sich der Status der System-ID-Anzeige. Die Anzeige kann in den dauerhaft eingeschalteten, blinkenden oder ausgeschalteten Modus geändert werden. Sie können den Status der System-ID-Anzeige auch mit dem Lenovo XClarity Controller oder einem Remote-Verwaltungsprogramm ändern, um den Server eindeutig bestimmen zu können, wenn mehrere Server vorhanden sind.

# Anzeige für Stromversorgungsstatus (grün) 12 Netzschalter mit Anzeige für Stromversorgungsstatus (grün)

Drücken Sie den Netzschalter, um den Server nach Abschluss der Konfiguration einzuschalten. Sie können den Netzschalter auch einige Sekunden gedrückt halten, um den Server auszuschalten, wenn er nicht über das Betriebssystem heruntergefahren werden kann. Die Betriebsanzeige kann den folgenden Status aufweisen:

| Status                                     | Farbe                | Beschreibung                                                                                                    |
|--------------------------------------------|----------------------|----------------------------------------------------------------------------------------------------|
| Aus                                        | Keine<br>Anga-<br>be | Es ist kein Netzteil installiert oder die Anzeige selbst ist defekt.                                                                                           |
| Schnelles Blinken<br>(viermal pro Sekunde) | Grün                 | Der Server ist ausgeschaltet und kann derzeit nicht eingeschaltet werden. Der Netzschalter ist deaktiviert. Dieser Zustand hält ungefähr 5 bis 10 Sekunden an. |
| Langsames Blinken<br>(einmal pro Sekunde)  | Grün                 | Der Server ist ausgeschaltet und kann eingeschaltet werden. Sie können den Netzschalter drücken, um den Server einzuschalten.                                  |
| Leuchtend                                  | Grün                 | Der Server ist eingeschaltet.                                                                                                    |

### Anzeigen auf der Systemplatine

In der folgenden Abbildung sind die Anzeigen auf der Systemplatine dargestellt.

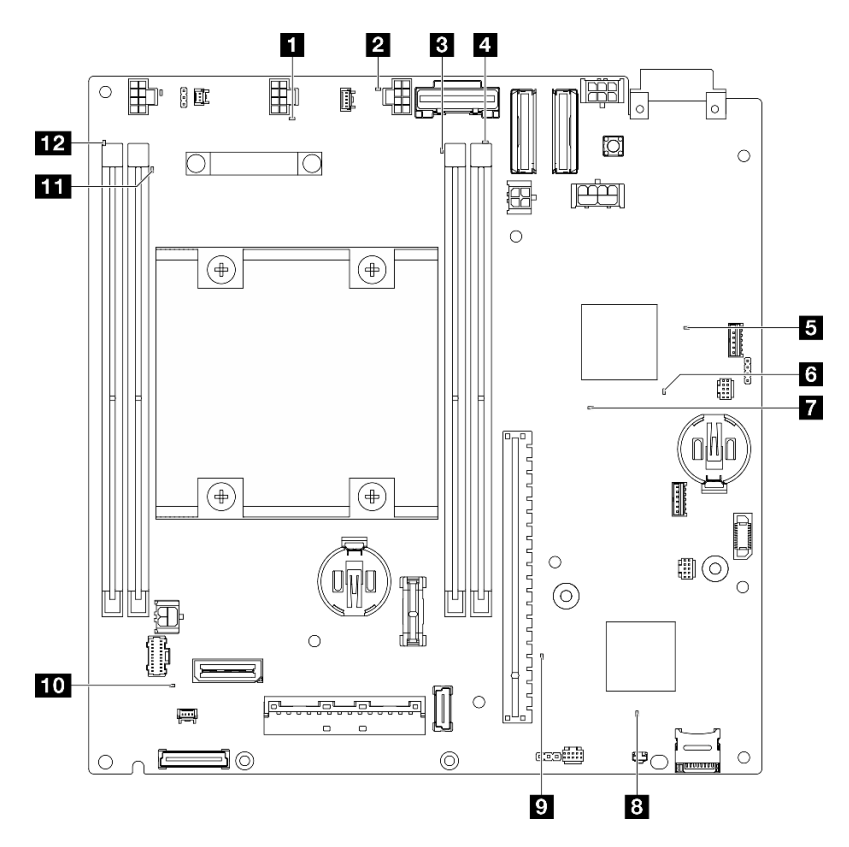

Abbildung 19. Anzeigen auf der Systemplatine

Tabelle 13. Beschreibung und Maßnahmen für die Systemplatinenanzeigen

| Anzeige                              | Beschreibung und Maßnahmen                                                                                                    |  |
|--------------------------------------|----------------------------------------------------------------------------------------------------|--|
| Fehleranzeige für Lüfter 1           | Anzeige an: Es ist ein Fehler bei dem Lüfter aufgetreten, für den die                                                                                                    |  |
| 2 Fehleranzeige für Lüfter 2         | Anzeige stent.                                                                                                    |  |
| B Fehleranzeige für DIMM 3           | <b>Anzeige an:</b> Es ist ein Fehler bei dem DIMM aufgetreten, für das die Anzeige steht.                                                                                                    |  |
| 4 Fehleranzeige für DIMM 4           |                                                                                                    |  |
| FPGA-Betriebsanzeige (grün)          | Die FPGA-Betriebsanzeige hilft Ihnen dabei, unterschiedliche FPGA-<br>Fehler zu identifizieren.                                                                                                    |  |
|                                      | <ul> <li>Anzeige blinkt schnell (viermal pro Sekunde): Die FPGA-<br/>Berechtigung ist verzögert.</li> </ul>                                                                                                    |  |
|                                      | • Anzeige blinkt langsam (einmal pro Sekunde): Der FPGA ist bereit zum Einschalten.                                                                                                    |  |
|                                      | Anzeige leuchtet auf: Die FPGA-Stromversorgung ist eingeschaltet.                                                                                                    |  |
| 6 FPGA-Überwachungssignalanzeige     | Diese Anzeige zeigt die Einschalt- und Ausschaltreihenfolge an.                                                                                                    |  |
| (grün)                               | <ul> <li>Anzeige blinkt: Das System funktioniert ordnungsgemäß und es<br/>müssen keine Maßnahmen ergriffen werden.</li> </ul>                                                                                                    |  |
|                                      | • <b>Anzeige blinkt nicht:</b> Ersetzen Sie die Systemplatine (nur qualifizierte Techniker). Informationen dazu finden Sie im Abschnitt "Systemplatine austauschen" im <i>Benutzerhandbuch</i> oder <i>Hardware-Wartungshandbuch</i> .        |  |
| Betriebsanzeige des Systems          | Die Betriebsanzeige des Systems kann den folgenden Status aufweisen:                                                                                                    |  |
|                                      | • Aus: Es ist kein Netzteil installiert oder die Anzeige selbst ist defekt.                                                                                                    |  |
|                                      | <ul> <li>Schnelles Blinken (viermal pro Sekunde): Der Server wird<br/>ausgeschaltet und ist nicht zum Einschalten bereit. Der Netzschalter<br/>ist inaktiviert. Dieser Zustand hält ungefähr 5 bis 10 Sekunden an.</li> </ul>                 |  |
|                                      | <ul> <li>Langsames Blinken (einmal pro Sekunde): Der Server ist<br/>ausgeschaltet und bereit zum Einschalten. Drücken Sie den<br/>Netzschalter, um den Server einzuschalten.</li> </ul>                                                       |  |
|                                      | • Ein: Der Server ist eingeschaltet.                                                                                                    |  |
| 3 XCC-Statusanzeige                  | Die XCC-Statusanzeige kann den folgenden Status aufweisen:                                                                                                    |  |
|                                      | • Ein: XCC ist in Betrieb.                                                                                                    |  |
|                                      | • Aus: XCC ist nicht bereit oder nicht in Betrieb. Die Anzeige ist in diesem Zustand, wenn der Server zum ersten Mal mit der Stromquelle verbunden wird. Sie wird erst eingeschaltet, wenn der SSP (synchron-serieller Anschluss) bereit ist. |  |
| XCC-Überwachungssignalanzeige (grün) | Diese Anzeige zeigt das XCC-Überwachungssignal und den Bootprozess an:                                                                                                    |  |
|                                      | Anzeige blinkt schnell: XCC-Code wird geladen.                                                                                                    |  |
|                                      | • Anzeige geht kurzzeitig aus und blinkt dann langsam: XCC ist vollständig betriebsbereit. Sie können nun den Netzschalter drücken, um den Server einzuschalten.                                                                              |  |

Tabelle 13. Beschreibung und Maßnahmen für die Systemplatinenanzeigen (Forts.)

| Anzeige                       | Beschreibung und Maßnahmen                                                                                                    |  |
|-------------------------------|----------------------------------------------------------------------------------------------------|--|
| 10 Systemfehleranzeige (gelb) | Anzeige leuchtet auf: Ein Fehler ist aufgetreten. Gehen Sie wie folgt vor:                                                                 |  |
|                               | <ul> <li>Überprüfen Sie die ID-Anzeige sowie die Prüfprotokollanzeige und<br/>folgen Sie den Anweisungen.</li> </ul>                       |  |
|                               | Überprüfen Sie das Lenovo XClarity Controller-Ereignisprotokoll und<br>das Systemfehlerprotokoll, um Informationen zum Fehler zu erhalten. |  |
|                               | <ul> <li>Speichern Sie ggf. das Protokoll und löschen Sie anschließend den<br/>Inhalt.</li> </ul>                                          |  |
| III Fehleranzeige für DIMM 2  | Anzeige an: Es ist ein Fehler bei dem DIMM aufgetreten, für das die                                                                        |  |
| 12 Fehleranzeige für DIMM 1   | Anzeige steht.                                                                                                    |  |

### Anzeigen für XCC-Systemmanagement- und LAN-Anschlüsse

Dieser Abschnitt enthält Informationen zu Anzeigen am XCC-Systemmanagementanschluss und den LAN-Anschlüssen.

Die LAN-Anschlüsse von ThinkEdge SE360 V2 unterscheiden sich je nach Modell. Mit den folgenden Informationen können Sie den XCC-Systemmanagementanschluss und die Anzeigen für LAN-Anschlüsse identifizieren:

- "Anzeigen der LAN-Anschlüsse der 1GbE E/A-Modulplatine" auf Seite 46
- "Anzeigen der LAN-Anschlüsse der 10/25GbE E/A-Modulplatine" auf Seite 48

#### Anzeigen der LAN-Anschlüsse der 1GbE E/A-Modulplatine

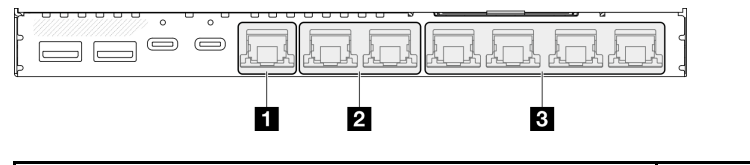

| "XCC-Systemmanagementanschluss Anzeigen" auf Seite 47                                             | 3 "1 GbE RJ-45 Verbindungs- und Aktivitätsanzeige für LAN-Anschluss" auf Seite 47 (LAN 3 bis 6) |
|---------------------------------------------------------------------------------------------------|-------------------------------------------------------------------------------------------------|
| 2 "2,5 GbE RJ-45 Verbindungs- und Aktivitätsanzeige für LAN-Anschluss" auf Seite 47 (LAN 1 und 2) |                                                                                                 |

### XCC-Systemmanagementanschluss Anzeigen

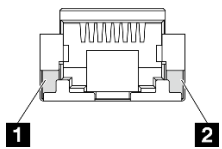

| Anzeige                                                                             | Beschreibung                                                                                                    |
|-------------------------------------------------------------------------------------|----------------------------------------------------------------------------------------------------|
| XCC-<br>Systemmanage-<br>mentanschluss (1<br>GbE RJ-45)<br>Aktivitätsanzeige        | <ul> <li>Verwenden Sie diese grüne Anzeige, um den Netzwerkaktivitätsstatus zu überprüfen:</li> <li>Aus: Der Server ist mit keinem LAN verbunden.</li> <li>Grün: Das Netzwerk ist verbunden und aktiv.</li> </ul> |
| 2 XCC-<br>Systemmanage-<br>mentanschluss<br>(1GbE RJ-45)<br>Verbindungsanzei-<br>ge | <ul> <li>Verwenden Sie diese grüne Anzeige, um den Netzwerkverbindungsstatus zu überprüfen:</li> <li>Aus: Netzwerkverbindung ist getrennt.</li> <li>Grün: Netzwerkverbindung ist hergestellt.</li> </ul>          |

2 2,5 GbE RJ-45 Verbindungs- und Aktivitätsanzeige für LAN-Anschluss

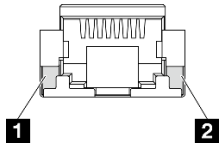

| Anzeige                                    | Beschreibung                                                                                                    |  |  |
|--------------------------------------------|----------------------------------------------------------------------------------------------------|--|--|
| Anzeige für<br>Netzwerkaktivität<br>(grün) | Blinkt: Das Netzwerk ist verbunden und aktiv.                                                                                                    |  |  |
| Netzwerkverbin-<br>dungsanzeige<br>(grün)  | <ul> <li>Aus: Einer der folgenden Status:</li> <li>Die Netzwerkverbindung ist getrennt.</li> <li>Die Netzwerkverbindung wird mit einer LAN-Geschwindigkeit von 100 Mbit/s hergestellt.</li> <li>Ein: Die Netzwerkverbindung wird mit einer LAN-Geschwindigkeit von 2,5 G/1 Gbit/s hergestellt.</li> </ul> |  |  |

1 GbE RJ-45 Verbindungs- und Aktivitätsanzeige für LAN-Anschluss

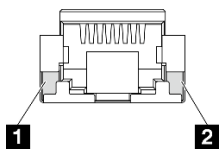

| Anzeige                                        | Beschreibung                                                                                                    |
|------------------------------------------------|----------------------------------------------------------------------------------------------------|
| Anzeige für<br>Netzwerkaktivität<br>(grün)     | Blinkt: Das Netzwerk ist verbunden und aktiv.                                                                       |
| 2<br>Netzwerkverbin-<br>dungsanzeige<br>(grün) | <ul> <li>Aus: Die Netzwerkverbindung ist getrennt.</li> <li>Ein: Die Netzwerkverbindung ist hergestellt.</li> </ul> |

### Anzeigen der LAN-Anschlüsse der 10/25GbE E/A-Modulplatine

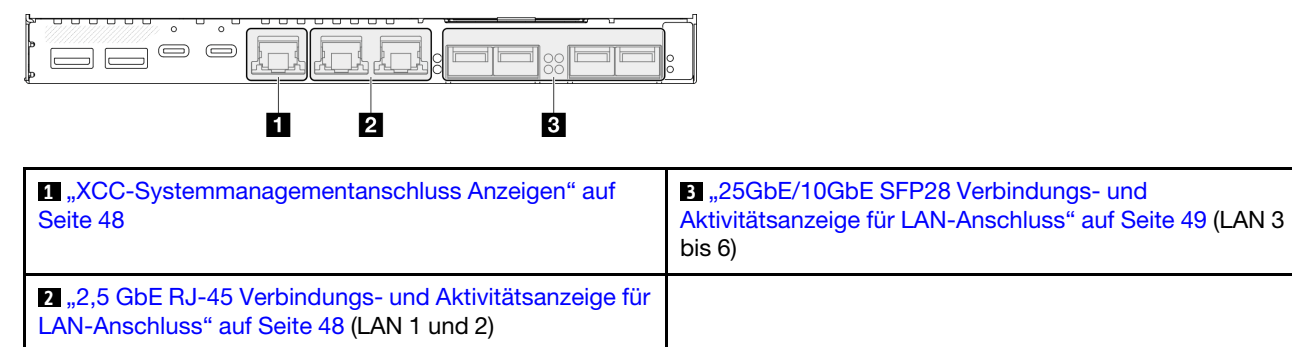

#### **II** XCC-Systemmanagementanschluss Anzeigen

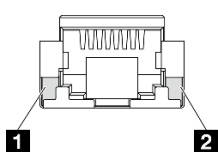

| Anzeige                                                                             | Beschreibung                                                                                                    |  |
|-------------------------------------------------------------------------------------|----------------------------------------------------------------------------------------------------|--|
| XCC-<br>Systemmanage-<br>mentanschluss (1<br>GbE RJ-45)<br>Aktivitätsanzeige        | <ul> <li>Verwenden Sie diese grüne Anzeige, um den Netzwerkaktivitätsstatus zu überprüfen:</li> <li>Aus: Der Server ist mit keinem LAN verbunden.</li> <li>Grün: Das Netzwerk ist verbunden und aktiv.</li> </ul> |  |
| 2 XCC-<br>Systemmanage-<br>mentanschluss<br>(1GbE RJ-45)<br>Verbindungsanzei-<br>ge | <ul> <li>Verwenden Sie diese grüne Anzeige, um den Netzwerkverbindungsstatus zu überprüfen:</li> <li>Aus: Netzwerkverbindung ist getrennt.</li> <li>Grün: Netzwerkverbindung ist hergestellt.</li> </ul>          |  |

#### 2,5 GbE RJ-45 Verbindungs- und Aktivitätsanzeige für LAN-Anschluss

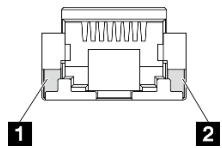

| Anzeige                                        | Beschreibung                                                                                                    |  |  |
|------------------------------------------------|----------------------------------------------------------------------------------------------------|--|--|
| Anzeige für<br>Netzwerkaktivität<br>(grün)     | Blinkt: Das Netzwerk ist verbunden und aktiv.                                                                                                    |  |  |
| 2<br>Netzwerkverbin-<br>dungsanzeige<br>(grün) | <ul> <li>Aus: Einer der folgenden Status:</li> <li>Die Netzwerkverbindung ist getrennt.</li> <li>Die Netzwerkverbindung wird mit einer LAN-Geschwindigkeit von 100 Mbit/s hergestellt.</li> <li>Ein: Die Netzwerkverbindung wird mit einer LAN-Geschwindigkeit von 2,5 G/1 Gbit/s hergestellt.</li> </ul> |  |  |

### 3 25GbE/10GbE SFP28 Verbindungs- und Aktivitätsanzeige für LAN-Anschluss

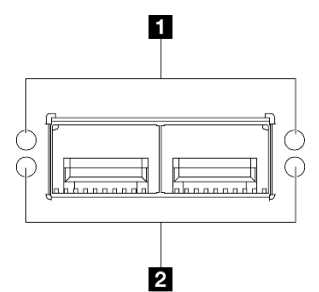

| Anzeige                                                          | Farbe                                                            | Beschreibung                                                                                                    |  |  |  |
|------------------------------------------------------------------|------------------------------------------------------------------|----------------------------------------------------------------------------------------------------|--|--|--|
| <ol> <li>Anzeige für<br/>Netzwerkaktivi-<br/>tät</li> </ol>      | Grün                                                             | Blinkt: Das Netzwerk ist verbunden und aktiv.                                                                       |  |  |  |
| 2 Die Fa<br>Netzwerkver-<br>bindungsanzei-<br>ge • Gell<br>• Grü | Die Farbe der Anzeige gibt<br>die Geschwindigkeit des<br>LAN an. | <ul> <li>Aus: Die Netzwerkverbindung ist getrennt.</li> <li>Ein: Die Netzwerkverbindung ist hergestellt.</li> </ul> |  |  |  |
|                                                                  | <ul><li>Gelb: 25Gb</li><li>Grün: 10Gb</li></ul>                  |                                                                                                    |  |  |  |

## Kapitel 3. Teileliste

Verwenden Sie die Teileliste, um alle für diesen Server verfügbaren Komponenten zu ermitteln.

Weitere Informationen zur Bestellung von Teilen:

- 1. Rufen Sie http://datacentersupport.lenovo.com auf und navigieren Sie zur Unterstützungsseite für Ihren Server.
- 2. Klicken Sie auf Teile.
- 3. Geben Sie die Seriennummer ein, um eine Liste der Teile für Ihren Server anzuzeigen.

Es wird dringend empfohlen, dass Sie die Zusammenfassungsdaten der Stromversorgung für Ihren Server mit Lenovo Capacity Planner überprüfen, bevor Sie neue Teile kaufen.

Anmerkung: Je nach Modell weicht die Abbildung möglicherweise geringfügig von Ihrem Server ab.

Die in der folgenden Tabelle aufgelisteten Teile gehören zu einer der folgenden Kategorien:

- **T1:** CRU (Customer Replaceable Unit, durch den Kunden austauschbare Funktionseinheit) der Stufe 1. Für das Austauschen von CRUs der Stufe 1 ist der Kunde verantwortlich. Wenn Lenovo eine CRU der Stufe 1 ohne Servicevertrag auf Ihre Anforderung hin für Sie installiert, fallen dafür Gebühren an.
- **T2:** CRU (Customer Replaceable Unit, durch den Kunden austauschbare Funktionseinheit) der Stufe 2. Sie können CRUs der Stufe 2 selbst installieren oder im Rahmen des für Ihren Server festgelegten Herstellerservice ohne Aufpreis von Lenovo installieren lassen.
- F: FRU (Field Replaceable Unit, durch den Kundendienst austauschbare Funktionseinheit). FRUs dürfen nur von qualifizierten Kundendiensttechnikern installiert werden.
- **C:** Verbrauchsmaterial und Strukturteile. Für den Kauf und Austausch von Verbrauchsmaterialien und Strukturteilen (Komponenten wie Abdeckblende oder Frontblende) sind Sie selbst verantwortlich. Wenn Lenovo eine Strukturkomponente auf Ihre Anforderung bezieht oder installiert, wird Ihnen dies entsprechend in Rechnung gestellt.

### Gehäusekomponenten

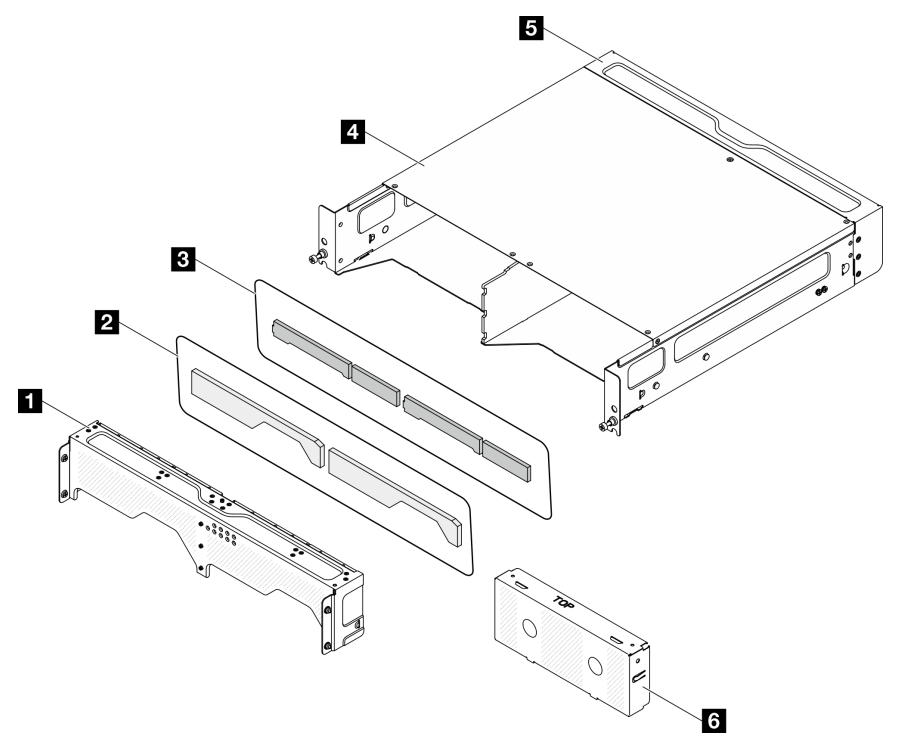

#### Abbildung 20. Gehäusekomponenten

Tabelle 14. Gehäuseteileliste

| Beschreibung                                                                                                    | Тур |  |  |
|----------------------------------------------------------------------------------------------------|-----|--|--|
| Weitere Informationen zur Bestellung von Teilen:                                                                  |     |  |  |
| 1. Rufen Sie http://datacentersupport.lenovo.com auf und navigieren Sie zur Unterstützungsseite für Ihren Server. |     |  |  |
| 2. Klicken Sie auf <b>Teile</b> .                                                                                 |     |  |  |
| 3. Geben Sie die Seriennummer ein, um eine Liste der Teile für Ihren Server anzuzeigen.                           |     |  |  |
| Vordere Transporthalterung                                                                                        | T1  |  |  |
| 2 Netzwerkstaubfilter                                                                                             | T1  |  |  |
| B Rack-Staubfilter                                                                                                | T1  |  |  |
| 4 2U2N-Gehäuse                                                                                                    | F   |  |  |
| Hintere Transporthalterung                                                                                        | T1  |  |  |
| Dummy-Abdeckblende für Knoten                                                                                     | С   |  |  |

#### Knotenkomponenten

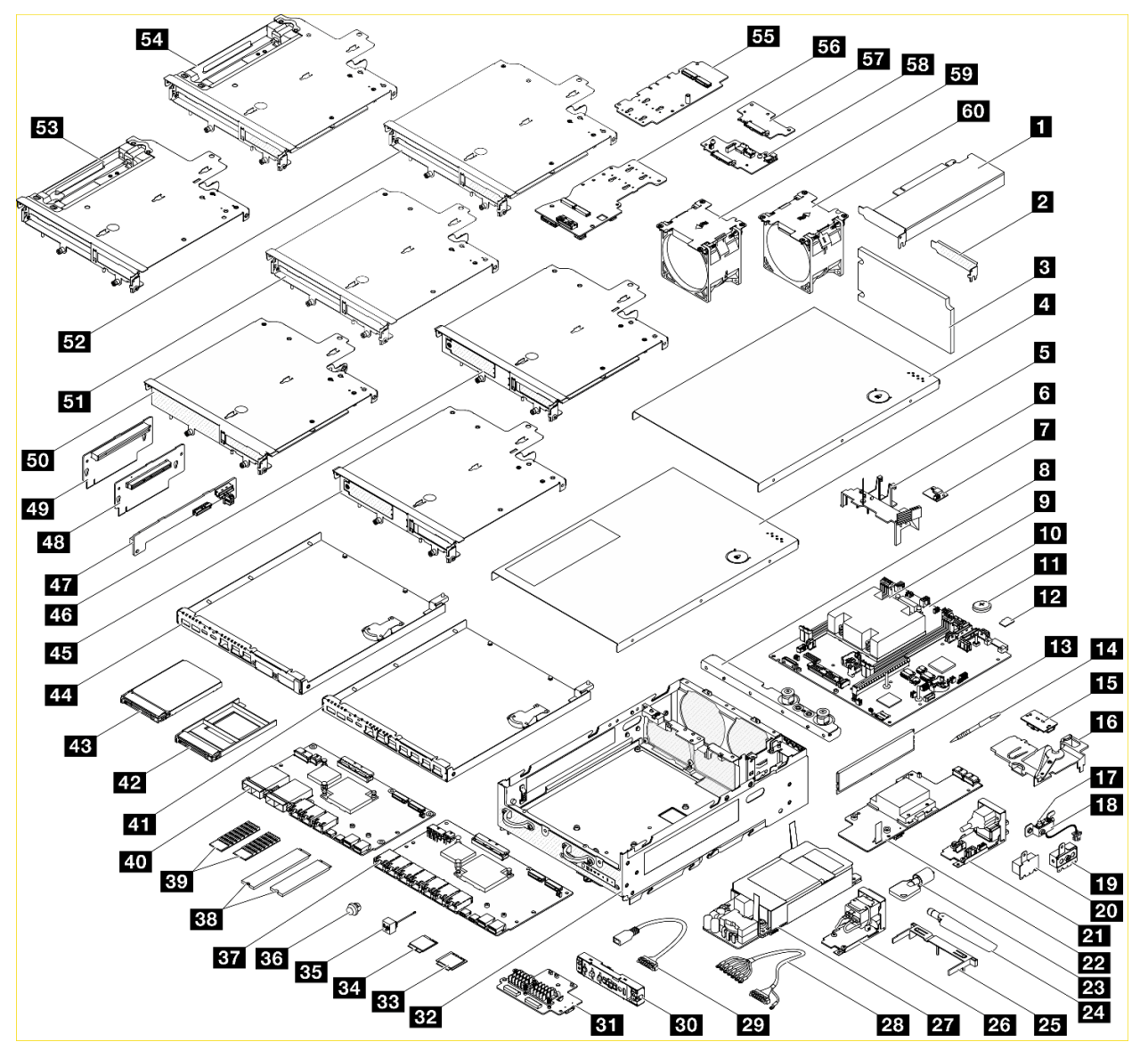

Abbildung 21. Knotenkomponenten

| Beschreibung                                                                                                    | Тур | Beschreibung                     | Тур |  |
|----------------------------------------------------------------------------------------------------|-----|----------------------------------|-----|--|
| Weitere Informationen zur Bestellung von Teilen:                                                                  |     |                                  |     |  |
| 1. Rufen Sie http://datacentersupport.lenovo.com auf und navigieren Sie zur Unterstützungsseite für Ihren Server. |     |                                  |     |  |
| 2. Klicken Sie auf <b>Teile</b> .                                                                                 |     |                                  |     |  |
| 3. Geben Sie die Seriennummer ein, um eine Liste der Teile für Ihren Server anzuzeigen.                           |     |                                  |     |  |
| PCIe-Adapter     F     B1 Drahtloser Adapter                                                                      |     |                                  | F   |  |
| 2 Flache PCIe-Abdeckblende                                                                                        |     | 32 Gehäuse                       | F   |  |
| I Hinterer Staubfilter                                                                                            |     | BB x86-WLAN-Modul                | F   |  |
| 4 Obere Abdeckung                                                                                                 |     | 34 XCC-WLAN- und Bluetooth-Modul | F   |  |

| Tabelle 15 | . Knotenteileliste | (Forts.) |
|------------|--------------------|----------|
|------------|--------------------|----------|

| Beschreibung                                              | Тур | Beschreibung                                | Тур |
|-----------------------------------------------------------|-----|---------------------------------------------|-----|
| Obere Abdeckung (unterstützt Geotracking)                 | T1  | 35 Bluetooth-Antenne mit Kabel              | F   |
| Prozessorluftführung                                      | F   | 36 Abdeckblende für Bluetooth-Antenne       | С   |
| Luftmassensensorplatine                                   | F   | 37 1GbE E/A-Modulplatine                    | F   |
| B Gehäusehalterung                                        | T1  | 38 M.2-Laufwerk                             | T2  |
| Prozessor-Kühlkörper                                      | F   | 39 Kühlkörper für M.2-Laufwerk              | F   |
| 10 Systemplatine                                          | F   | 40 10/25GbE E/A-Modulplatine                | F   |
| III CMOS-Batterie (CR2032)                                | С   | 41 Untere Abdeckung für 1GbE E/A-Modul      | T1  |
| 12 MicroSD-Karte                                          | T1  | 42 Abdeckblende für 7-mm-Laufwerk           | С   |
| 13 Speichermodul                                          | T2  | 43 7-mm-Hot-Swap-Laufwerk                   | T1  |
| 14 Speichermodul-Tool                                     | T1  | 44 Untere Abdeckung für 10/25GbE E/A-Modul  | T1  |
| 15 Hintere Bedienerkonsole                                | F   | 45 Adapterrahmen (PCIe+7-mm-Laufwerk)       | F   |
| 16 PMB-Luftführung                                        | T1  | 46 Adapterrahmen (M.2+7-mm-Laufwerk)        | F   |
| Schalter gegen unbefugten Zugriff mit Kabel               | T2  | 47 Verkabelte PCIe-Adapterkarte             | F   |
| <b>18</b> Halterung für Schalter gegen unbefugten Zugriff | T1  | 48 M.2-Adapterkarte                         | F   |
| 19 SMA-Halterung                                          | F   | 49 PCIe-Adapterkarte                        | F   |
| 20 SMA-Abdeckblende                                       | С   | 50 Adapterrahmen (M.2 + M.2)                | F   |
| 21 DC-Stromeingangsplatinen-Modul (PIB)                   | F   | 51 Adapterrahmen (PCIe + PCIe)              | F   |
| 22 DC-Stromversorgungsmodulplatine (PMB)                  | F   | 52 Adapterrahmen (M.2 + PCIe)               | F   |
| 23 Kensington-Schloss                                     | T1  | Adapterrahmen (PCIe + PCIe + Geotracking)   | F   |
| 24 WLAN-Antenne                                           | T2  | 54 Adapterrahmen (M.2 + PCIe + Geotracking) | F   |
| 25 Untere Luftführung                                     | T1  | 55 M.2-Adapter                              | F   |
| AC-Stromeingangsplatinen(PIB)-Modul                       | F   | 56 Verkabelter M.2-Adapter                  | F   |
| 27 Interne Netzteileinheit (AC PMB)                       | F   | 57 Rückwandplatine 2 für 7-mm-Laufwerke     | F   |
| 28 Externes DC-Anschlussblock-Kabel                       | T1  | 58 Rückwandplatine 1 für 7-mm-Laufwerke     | F   |
| 23 Externes 300-W-Überbrückungskabel                      | T1  | 59 Lüfter (Luftstrom von hinten nach vorne) | T2  |
| BD Vordere Bedienerkonsole                                | F   | 60 Lüfter (Luftstrom von vorne nach hinten) | T2  |

### Netzkabel

Es sind je nach Land und Region, in dem bzw. der der Server installiert ist, verschiedene Netzkabel verfügbar.

Um die für den Server verfügbaren Netzkabel anzuzeigen:

1. Rufen Sie die folgende Website auf:

http://dcsc.lenovo.com/#/

- 2. Klicken Sie auf **Preconfigured Model (Vorkonfiguriertes Modell)** oder **Configure to order (Für Bestellung konfigurieren)**.
- 3. Geben Sie Maschinentyp und Modell Ihres Servers ein, damit die Konfigurationsseite angezeigt wird.
- 4. Klicken Sie auf **Power (Energie) → Power Cables (Netzkabel)**, um alle Netzkabel anzuzeigen.

#### Anmerkungen:

- Zu Ihrer Sicherheit wird Ihnen ein Netzkabel mit geerdetem Anschlussstecker zur Verwendung mit diesem Produkt zur Verfügung gestellt. Verwenden Sie Netzkabel und Netzstecker immer in Verbindung mit einer ordnungsgemäß geerdeten Steckdose, um eine Gefährdung durch Stromschlag zu vermeiden.
- In den Vereinigten Staaten und Kanada verwendete Netzkabel für dieses Produkt sind von anerkannten Testlabors (Underwriter's Laboratories (UL) in den USA und Canadian Standards Association (CSA) in Kanada) registriert und geprüft.
- Für Einheiten mit 115-Volt-Betrieb: Verwenden Sie ein von UL registriertes und von CSA geprüftes Kabelset, das aus einem höchstens 5 Meter langen Kabel des Typs SVT oder SJT mit drei 1,0-mm<sup>2</sup>-Adern (bzw. 18-AWG-Adern) (mindestens 1,0 mm<sup>2</sup> bzw. mindestens 18 AWG) sowie einem geerdeten 15 A und 125 V Stecker mit parallelen Steckerklingen (Parallel Blade) besteht.
- Für Einheiten mit 230-Volt-Betrieb (Nutzung in den Vereinigten Staaten): Verwenden Sie ein von UL
  registriertes und von CSA geprüftes Kabelset, das aus einem höchstens 5 Meter langen Kabel des Typs
  SVT oder SJT mit drei 1,0-mm<sup>2</sup>-Adern (bzw. 18-AWG-Adern) (mindestens 1,0 mm<sup>2</sup> bzw. mindestens 18
  AWG) sowie einem geerdeten 15 A und 250 V Stecker mit waagerechten Steckerklingen (Tandem Blade)
  besteht.
- Für Einheiten mit 230-Volt-Betrieb (außerhalb der Vereinigten Staaten): Verwenden Sie ein Kabelset mit geerdetem Netzanschlussstecker. Das Kabelset sollte über die jeweiligen Sicherheitsgenehmigungen des Landes verfügen, in dem das Gerät installiert wird.
- Netzkabel für bestimmte Länder oder Regionen sind üblicherweise nur in diesen Ländern und Regionen erhältlich.

## Kapitel 4. Entpacken und Einrichten

Mithilfe der Informationen in diesem Abschnitt können Sie den Server entpacken und einrichten. Prüfen Sie beim Entpacken des Servers, ob sich die richtigen Komponenten in der Verpackung befinden, und finden Sie heraus, wo Sie Informationen zur Seriennummer des Servers und zum Zugriff auf Lenovo XClarity Controller erhalten. Befolgen Sie beim Einrichten des Servers die Anweisungen in "Prüfliste für die Serverkonfiguration" auf Seite 60.

### Inhalt des Serverpakets

Wenn Sie Ihren Server erhalten, überprüfen Sie, ob die Lieferung alles enthält, das Sie erwarteten.

Das Serverpaket umfasst folgende Komponenten:

- Server
- Schieneninstallationssatz\*. Installationsanleitung ist im Paket enthalten.
- Materialpaket, einschließlich Komponenten wie Netzkabel\*, Zubehörsatz und gedruckter Dokumentation.

#### Anmerkungen:

- Einige der aufgelisteten Komponenten sind nur bei ausgewählten Modellen verfügbar.
- Die mit einem Sternchen (\*) markierten Elemente sind optional.

Bei fehlenden oder beschädigten Geräteteilen wenden Sie sich an Ihre Verkaufsstelle. Bewahren Sie den Kaufbeleg und das Verpackungsmaterial auf. Sie benötigen sie zur Inanspruchnahme des Herstellerservice.

### Server identifizieren und auf Lenovo XClarity Controller zugreifen

Dieser Abschnitt enthält Anweisungen dazu, wie Sie Ihren Server identifizieren und die Zugriffsinformationen für Lenovo XClarity Controller finden können.

#### Server identifizieren

Wenn Sie sich an Lenovo wenden, um Unterstützung zu erhalten, können die Kundendienstmitarbeiter Ihren Server über den Maschinentyp, das Modell und die Seriennummer identifizieren und Sie schneller unterstützen.

Die folgende Abbildung zeigt die Position des Kennungsetiketts, das Modellnummer, Maschinentyp und Seriennummer des Servers enthält. Sie können auch weitere Etiketten mit Systeminformationen an der Vorderseite des Servers in den Bereichen für Benutzeretiketten anbringen.

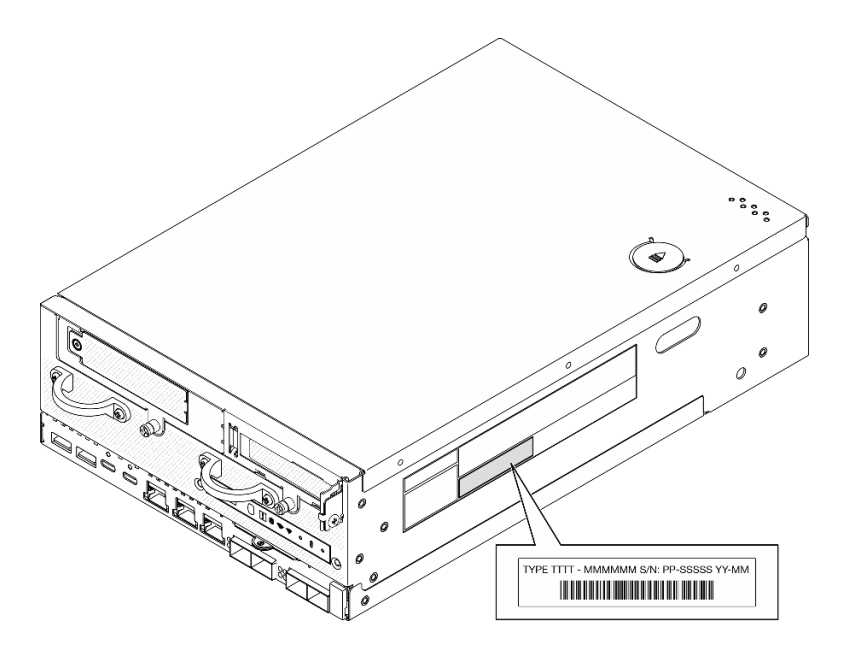

Abbildung 22. Position des Kennungsetiketts

### Informationen zur FCC-ID- und IC-Zertifizierung

Bei den Modellen mit drahtlosem Modul sind die Informationen zur FCC- und IC-Zertifizierung durch ein Etikett auf dem Edge-Server gekennzeichnet, wie in der folgenden Abbildung dargestellt.

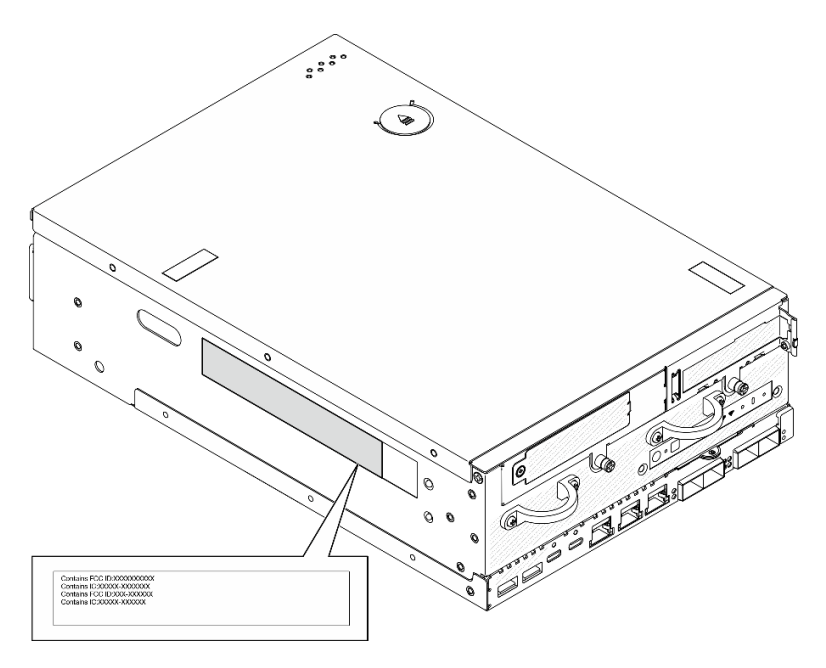

Abbildung 23. Position der FCC-ID und des IC-Zertifizierungsetiketts

### Lenovo XClarity Controller-Netzwerkzugriffsetikett

Zusätzlich ist das Lenovo XClarity Controller-Netzwerkzugriffsetikett auf der herausziehbaren Informationskarte unten rechts an der Vorderseite des Gehäuses angebracht. So können Sie schnell auf die MAC-Adresse und den sicheren Aktivierungscode zugreifen.

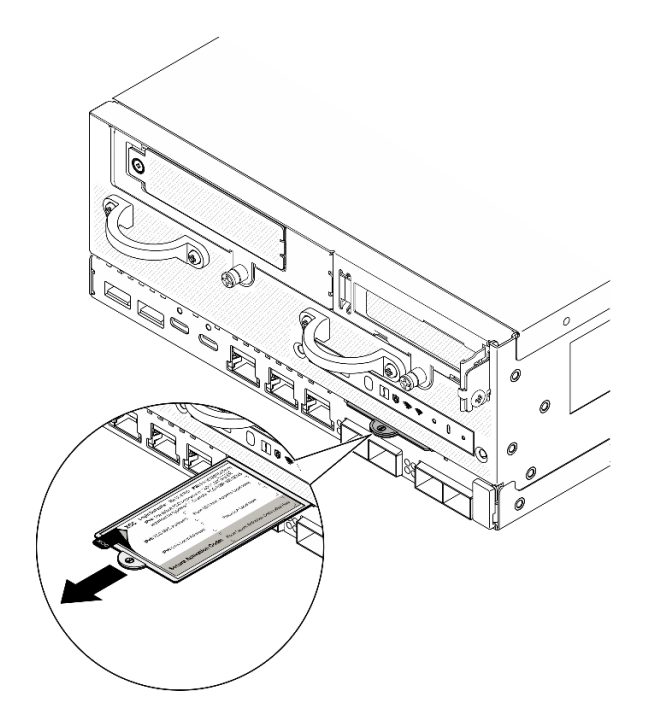

Abbildung 24. Position des Lenovo XClarity Controller-Netzwerkzugriffsetiketts auf der herausziehbaren Informationskarte

#### Service-Etikett und QR-Code

Außerdem enthält das Systemservice-Etikett auf der Innenseite der oberen Abdeckung einen QR-Code für den mobilen Zugriff auf Serviceinformationen. Sie können den QR-Code mithilfe eines mobilen Geräts und einer Anwendung zum Lesen eines QR-Codes scannen und schnellen Zugriff auf die Webseite mit Serviceinformationen erhalten. Die Webseite mit Serviceinformationen bietet zusätzliche Informationen zur Installation von Komponenten, Videos zu Austauschvorgängen sowie Fehlercodes für die Lösungsunterstützung.

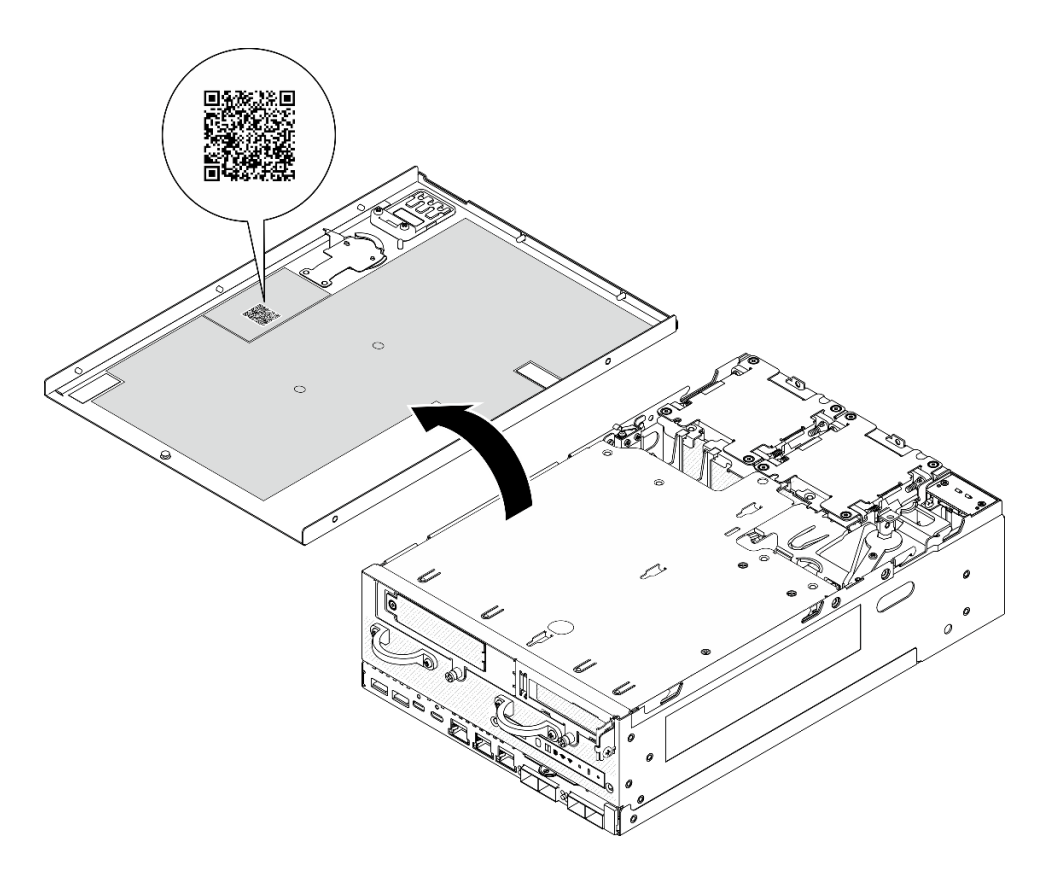

Abbildung 25. Service-Etikett und QR-Code

### Prüfliste für die Serverkonfiguration

Stellen Sie anhand der Prüfliste für die Knotenkonfiguration sicher, dass Sie alle Aufgaben zur Konfiguration des Knotens ausgeführt haben.

Der Konfigurationsprozess für den Server variiert je nach Konfiguration des Servers im Auslieferungszustand. In einigen Fällen ist der Server bereits vollständig konfiguriert und muss nur noch an das Netz und eine Stromquelle angeschlossen werden. Anschließend können Sie den Server einschalten. In anderen Fällen müssen im Server Hardwareoptionen installiert, Hardware und Firmware konfiguriert und ein Betriebssystem installiert werden.

Die folgenden Schritte beschreiben die allgemeine Vorgehensweise zur Konfiguration eines Servers.

### Serverhardware konfigurieren

Gehen Sie wie folgt vor, um die Serverhardware zu konfigurieren.

- 1. Nehmen Sie den Server aus der Verpackung. Siehe "Inhalt des Serverpakets" auf Seite 57.
- 2. Installieren Sie alle erforderlichen Hardware- oder Serveroptionen. Weitere Informationen erhalten Sie in den zugehörigen Abschnitten in "Prozeduren beim Hardwareaustausch" im *Benutzerhandbuch* oder im *Hardware-Wartungshandbuch*.
- 3. Falls erforderlich, installieren Sie die Schiene in einem Standard-Rackschrank. Befolgen Sie die Anweisungen in der Schienen-Installationsanleitung, die im Schieneninstallationssatz enthalten ist.
- 4. Befestigen Sie ggf. den Server oder installieren Sie ihn an einem Gehäuse. Weitere Informationen finden Sie im "Konfigurationshandbuch" im *Benutzerhandbuch* oder im *Hardware-Wartungshandbuch*.
- 5. Schließen Sie alle externen Kabel an den Server an. Die Anschlusspositionen finden Sie unter Kapitel 2 "Serverkomponenten" auf Seite 21.

In der Regel müssen Sie Kabel im Rahmen der folgenden Vorgänge anschließen:

• Server mit der Stromversorgung verbinden

**Anmerkung:** Entfernen Sie gegebenenfalls vor dem Anschluss einer Gleichstromquelle an den Server den Brückenblock des entsprechenden Netzteilanschlusses. Weitere Informationen zur Lokalisierung des Netzteilanschlusses und zum Entfernen des Brückenblocks finden Sie unter "Rückansicht" auf Seite 25.

- Server mit dem Datennetzwerk verbinden
- Server mit der Speichereinheit verbinden
- Server mit dem Verwaltungsnetzwerk verbinden
- 7. Installieren Sie die E/A-Abdeckblenden, wenn die Anschlüsse nicht verwendet werden. Die Anschlüsse könnten ohne den ordnungsgemäßen Schutz der Abdeckblenden beschädigt werden. Die E/A-Abdeckblenden befinden sich im Materialpaket. Weitere Informationen zur Unterscheidung der E/A-Abdeckblende finden Sie unter "Vordere E/A-Abdeckblenden" auf Seite 24 und "Hintere E/A-Abdeckblende" auf Seite 28.
- Wenn die Sicherheitsanzeige des Servers blinkt, befindet sich der Server im Systemsperrmodus. Aktivieren oder entsperren Sie das System f
  ür den Betrieb. Siehe "System aktivieren oder entsperren" auf Seite 72.
- 9. Schalten Sie den Server ein.

Der Server kann auch auf eine der folgenden Arten eingeschaltet werden (Betriebsanzeige ein):

- Sie können den Netzschalter drücken.
- Der Server kann nach einer Stromunterbrechung automatisch erneut starten.
- Der Server kann über Lenovo XClarity Controller auf Remoteanforderungen zum Einschalten reagieren.

**Anmerkung:** Sie können auf die Verwaltungsprozessorschnittstelle zugreifen, um das System zu konfigurieren, ohne den Server einzuschalten. Sobald der Server mit Strom versorgt wird, steht die Verwaltungsprozessorschnittstelle zur Verfügung. Informationen zum Zugriff auf die Verwaltungsserverprozessor finden Sie im Abschnitt "XClarity Controller-Webschnittstelle öffnen und verwenden" in der XCC-Dokumentation für Ihren Server unter https://pubs.lenovo.com/lxcc-overview/.

10. Überprüfen Sie den Server. Stellen Sie sicher, dass die Betriebsanzeige, Ethernet-Anschlussanzeige und Netzwerkanzeige grün leuchten. Dies bedeutet, dass die Serverhardware erfolgreich konfiguriert wurde.

Weitere Informationen zur Bedeutung der LED-Anzeigen finden Sie unter "System-LEDs" auf Seite 37.

#### System konfigurieren

Gehen Sie wie folgt vor, um Ihr System zu konfigurieren. Detaillierte Anweisungen hierzu finden Sie im Abschnitt Kapitel 5 "Systemkonfiguration" auf Seite 63.

- 1. Legen Sie die Netzwerkverbindung für den Lenovo XClarity Controller mit dem Verwaltungsnetzwerk fest.
- 2. Aktualisieren Sie die Firmware für den Server, falls erforderlich.
- 3. Konfigurieren Sie die Firmware für den Server.

Im Folgenden finden Sie die Informationen, die für die RAID-Konfiguration zur Verfügung stehen:

https://lenovopress.lenovo.com/lp0578-lenovo-raid-introduction

- https://lenovopress.lenovo.com/lp0579-lenovo-raid-management-tools-and-resources
- 4. Installieren Sie das Betriebssystem.
- 5. Sichern Sie die Serverkonfiguration.
- 6. Installieren Sie die Anwendungen und Programme, die der Server verwenden soll.
- 7. Konfigurieren Sie die ThinkEdge Sicherheitsfunktionen. Siehe "System aktivieren/entsperren und die ThinkEdge Sicherheitsfunktionen konfigurieren" auf Seite 71.

## Kapitel 5. Systemkonfiguration

Führen Sie diese Verfahren durch, um Ihr System zu konfigurieren.

### Netzwerkverbindung für den Lenovo XClarity Controller festlegen

Damit Sie in Ihrem Netzwerk auf Lenovo XClarity Controller zugreifen können, müssen Sie angeben, wie Lenovo XClarity Controller die Verbindung mit dem Netzwerk herstellen soll. Je nachdem, wie die Netzverbindung implementiert wird, müssen Sie möglicherweise auch eine statische IP-Adresse angeben.

Für die Festlegung der Netzwerkverbindung für Lenovo XClarity Controller sind die folgenden Methoden verfügbar, wenn DHCP nicht verwendet wird:

• Wenn ein Bildschirm an den Server angeschlossen ist, können Sie Lenovo XClarity Provisioning Manager verwenden, um die Netzwerkverbindung festzulegen.

Gehen Sie wie folgt vor, um Lenovo XClarity Controller mithilfe von Lenovo XClarity Provisioning Manager mit dem Netzwerk zu verbinden:

- 1. Starten Sie den Server.
- 2. Drücken Sie die in den Anweisungen auf dem Bildschirm angegebene Taste, um die Lenovo XClarity Provisioning Manager-Schnittstelle anzuzeigen. (Weitere Informationen finden Sie im Abschnitt "Start" in der LXPM-Dokumentation für Ihren Server unter https://pubs.lenovo.com/lxpm-overview/.)
- 3. Wechseln Sie zu LXPM → UEFI-Konfiguration → BMC-Einstellungen, um anzugeben, wie Lenovo XClarity Controller eine Verbindung mit dem Netzwerk herstellt.
  - Wenn Sie eine statische IP-Verbindung auswählen, müssen Sie sicherstellen, dass Sie eine IPv4oder IPv6-Adresse angeben, die im Netzwerk verfügbar ist.
  - Wenn Sie eine DHCP-Verbindung auswählen, müssen Sie sicherstellen, dass die MAC-Adresse für den Server im DHCP-Server konfiguriert wurde.
- 4. Klicken Sie auf **OK**, um die Einstellung anzuwenden, und warten Sie zwei bis drei Minuten.
- 5. Verwenden Sie eine IPv4- oder IPv6-Adresse, um eine Verbindung mit Lenovo XClarity Controller herzustellen.

**Wichtig:** Für das Lenovo XClarity Controller ist als erster Benutzername USERID und als erstes Kennwort PASSW0RD (mit einer Null anstelle des Buchstabens O) voreingestellt. Bei dieser Standard-Benutzereinstellung haben nur Administratoren Zugriff. Für größere Sicherheit müssen Sie diesen Benutzernamen und das zugehörige Kennwort bei der Erstkonfiguration ändern.

 Wenn kein Bildschirm an den Server angeschlossen ist, können Sie die Netzwerkverbindung über die Lenovo XClarity Controller-Schnittstelle festlegen. Verbinden Sie Ihren Laptop und den XCC-Systemmanagementanschluss an Ihrem Server mit einem Ethernet-Kabel. Mehr zur Position des XCC-Systemmanagementanschluss erfahren Sie in Kapitel 2 "Serverkomponenten" auf Seite 21.

**Anmerkung:** Stellen Sie sicher, dass Sie die IP-Einstellungen auf dem Laptop so ändern, dass er sich im selben Netzwerk befindet, wie durch die Serverstandardeinstellungen vorgeben.

Die Standard-IPv4-Adresse und die lokale IPv6-Verbindungsadresse (LLA) befinden sich auf dem Lenovo XClarity Controller-Netzwerkzugriffsetikett, das an der herausziehbaren Informationskarte angebracht ist. (siehe "Server identifizieren und auf Lenovo XClarity Controller zugreifen" auf Seite 57).

 Bei Verwendung der mobilen Lenovo XClarity Administrator App auf einem Mobilgerät können Sie die Verbindung mit Lenovo XClarity Controller über den Lenovo XClarity Controller-USB-Anschluss am Server herstellen. Die Position des Lenovo XClarity Controller USB-Anschlusses finden Sie in Kapitel 2 "Serverkomponenten" auf Seite 21. **Anmerkung:** Der Lenovo XClarity Controller-USB-Anschlussmodus muss eingestellt sein, um das Lenovo XClarity Controller verwalten zu können (anstelle des normalen USB-Modus). Um vom normalen Modus in den Lenovo XClarity Controller-Verwaltungsmodus zu wechseln, halten Sie die ID-Taste am Server für mindestens 3 Sekunden gedrückt, bis die Anzeige langsam (im Abstand von einigen Sekunden) blinkt. Informationen zur Position der ID-Taste finden Sie im Abschnitt Kapitel 2 "Serverkomponenten" auf Seite 21.

Zum Verbinden mithilfe der mobilen Lenovo XClarity Administrator-App:

- 1. Schließen Sie das USB-Kabel Ihres Mobilgeräts an den Lenovo XClarity Controller-USB-Anschluss am Server an.
- 2. Aktivieren Sie auf Ihrem mobilen Gerät das USB-Tethering.
- 3. Starten Sie auf dem mobilen Gerät die mobile Lenovo XClarity Administrator-App.
- 4. Wenn die automatische Ermittlung aktiviert ist, klicken Sie auf **Ermittlung** auf der Seite für die USB-Ermittlung, um die Verbindung zum Lenovo XClarity Controller herzustellen.

Weitere Informationen zu Verwendung der mobilen Lenovo XClarity Administrator-App finden Sie unter:

http://sysmgt.lenovofiles.com/help/topic/com.lenovo.lxca.doc/lxca\_usemobileapp.html

### Firmware aktualisieren

Es gibt mehrere Möglichkeiten zur Aktualisierung der Firmware des Servers.

Sie können die hier angegebenen Tools verwenden, um die neueste Firmware für Ihren Server und die Einheiten zu aktualisieren, die im Server installiert sind.

**Anmerkung:** Informationen zum Installieren oder Aktualisieren des Treibers von x86-WLAN-Modul finden Sie im Abschnitt zum *Aktualisieren des Treibers von* x86-WLAN-Modul im *Benutzerhandbuch* oder im *Hardware-Wartungshandbuch*.

- Bewährte Verfahren bei der Firmwareaktualisierung sind verfügbar unter:
  - https://lenovopress.lenovo.com/lp0656-lenovo-thinksystem-firmware-and-driver-update-best-practices
- Die aktuelle Firmware ist auf der folgenden Website verfügbar:
  - https://datacentersupport.lenovo.com/products/servers/thinkedge/se360v2/7dam/downloads/driver-list/
- Sie können Produktbenachrichtigungen abonnieren, um zeitnah über Firmwareaktualisierungen informiert zu werden:
  - https://datacentersupport.lenovo.com/solutions/ht509500

#### Aktualisierungspakete (Service Packs)

Lenovo veröffentlicht Firmware in der Regel in Form von Paketen, die als Aktualisierungspakete (Service Packs) bezeichnet werden. Um sicherzustellen, dass alle Firmwareaktualisierungen kompatibel sind, müssen Sie die gesamte Firmware gleichzeitig aktualisieren. Wenn Sie die Firmware für Lenovo XClarity Controller und UEFI aktualisieren, aktualisieren Sie zunächst die Firmware für Lenovo XClarity Controller.

#### Terminologie der Aktualisierungsmethode

- Inband-Aktualisierung. Die Installation oder Aktualisierung wird mithilfe eines Tools oder einer Anwendung auf einem Betriebssystem ausgeführt, das auf der Haupt-CPU des Servers ausgeführt wird.
- Außerband-Aktualisierung. Die Installation oder Aktualisierung wird vom Lenovo XClarity Controller ausgeführt, der die Aktualisierung erfasst und anschließend zu Zielsubsystem oder -einheit weiterleitet. Außerband-Aktualisierungen sind nicht von einem Betriebssystem abhängig, das auf der Haupt-CPU
ausführt wird. Die meisten Außerband-Operationen erfordern jedoch, dass der Server im S0-Stromversorgungsstatus (arbeitet) ist.

- **On-Target-Aktualisierung.** Die Installation oder Aktualisierung wird von einem installierten Betriebssystem eingeleitet, das auf dem Zielserver ausgeführt wird.
- Off-Target-Aktualisierung. Die Installation oder Aktualisierung wird von einem Computer eingeleitet, der direkt mit dem Lenovo XClarity Controller des Servers interagiert.
- Aktualisierungspakete (Service Packs). Aktualisierungspakete (Service Packs) sind gebündelte Aktualisierungen, die so konzipiert und getestet wurden, dass sie ein voneinander abhängiges Niveau an Funktionalität, Leistung und Kompatibilität bieten. Aktualisierungspakete (Service Packs) sind auf bestimmte Servertypen zugeschnitten und werden (mit Firmware- und Gerätetreiber-Aktualisierungen) zur Unterstützung bestimmter Betriebssystemverteilungen von Windows Server, Red Hat Enterprise Linux (RHEL) und SUSE Linux Enterprise Server (SLES) erstellt. Es sind auch maschinentypspezifische Aktualisierungspakete (Service Packs) erhältlich, die nur Firmware enthalten.

### **Firmware-Aktualisierungstools**

Lesen Sie die folgende Tabelle, um das Lenovo Tool zu ermitteln, das sich am besten zum Installieren und Einrichten der Firmware eignet:

| Werkzeug                                                          | Unter-<br>stützte<br>Aktuali-<br>sierungs-<br>methoden | Firmwa-<br>reaktuali-<br>sierungen<br>für<br>Hauptsys-<br>tem | Firmwa-<br>reaktuali-<br>sierungen<br>für E/A-<br>Einheiten | Firmwa-<br>reaktuali-<br>sierungen<br>für<br>Laufwer-<br>ke | Grafische<br>Benutzer-<br>schnitt-<br>stelle | Befehls-<br>zeilen-<br>schnitt-<br>stelle | Unter-<br>stützt<br>Aktuali-<br>sierungs-<br>pakete<br>(Service<br>Packs) |
|-------------------------------------------------------------------|--------------------------------------------------------|---------------------------------------------------------------|-------------------------------------------------------------|-------------------------------------------------------------|----------------------------------------------|-------------------------------------------|---------------------------------------------------------------------------|
| Lenovo XClarity<br>Provisioning<br>Manager<br>(LXPM)              | Inband <sup>2</sup><br>On-Target                       | $\checkmark$                                                  |                                                             |                                                             | $\checkmark$                                 |                                           |                                                                           |
| Lenovo XClarity<br>Controller<br>(XCC)                            | Inband<br>Außerband<br>Off-Target                      | V                                                             | Ausge-<br>wählte I/O-<br>Einheiten                          | $\sqrt{3}$                                                  | V                                            |                                           | $\checkmark$                                                              |
| Lenovo XClarity<br>Essentials OneCLI<br>(OneCLI)                  | Inband<br>Außerband<br>On-Target<br>Off-Target         | $\checkmark$                                                  | Alle I/O-<br>Einheiten                                      | $\sqrt{3}$                                                  |                                              | V                                         | $\checkmark$                                                              |
| Lenovo XClarity<br>Essentials<br>UpdateXpress<br>(LXCE)           | Inband<br>Außerband<br>On-Target<br>Off-Target         | V                                                             | Alle I/O-<br>Einheiten                                      |                                                             | V                                            |                                           | $\checkmark$                                                              |
| Lenovo XClarity<br>Essentials Bootable<br>Media Creator<br>(BoMC) | Inband<br>Außerband<br>Off-Target                      | V                                                             | Alle I/O-<br>Einheiten                                      |                                                             | √<br>(BoMC-<br>Anwen-<br>dung)               | √<br>(BoMC-<br>Anwen-<br>dung)            | V                                                                         |

| Werkzeug                                                                                        | Unter-<br>stützte<br>Aktuali-<br>sierungs-<br>methoden           | Firmwa-<br>reaktuali-<br>sierungen<br>für<br>Hauptsys-<br>tem | Firmwa-<br>reaktuali-<br>sierungen<br>für E/A-<br>Einheiten | Firmwa-<br>reaktuali-<br>sierungen<br>für<br>Laufwer-<br>ke | Grafische<br>Benutzer-<br>schnitt-<br>stelle | Befehls-<br>zeilen-<br>schnitt-<br>stelle | Unter-<br>stützt<br>Aktuali-<br>sierungs-<br>pakete<br>(Service<br>Packs) |
|-------------------------------------------------------------------------------------------------|------------------------------------------------------------------|---------------------------------------------------------------|-------------------------------------------------------------|-------------------------------------------------------------|----------------------------------------------|-------------------------------------------|---------------------------------------------------------------------------|
| Lenovo XClarity<br>Administrator<br>(LXCA)                                                      | Inband <sup>1</sup><br>Außer-<br>band <sup>2</sup><br>Off-Target | $\checkmark$                                                  | Alle I/O-<br>Einheiten                                      |                                                             | $\checkmark$                                 |                                           | $\checkmark$                                                              |
| Lenovo XClarity<br>Integrator (LXCI) für<br>VMware vCenter                                      | Außerband<br>Off-Target                                          | $\checkmark$                                                  | Ausge-<br>wählte I/O-<br>Einheiten                          |                                                             | $\checkmark$                                 |                                           |                                                                           |
| Lenovo XClarity<br>Integrator (LXCI) für<br>Microsoft Windows<br>Admin Center                   | Inband<br>Außerband<br>On-Target<br>Off-Target                   | $\checkmark$                                                  | Alle I/O-<br>Einheiten                                      |                                                             | $\checkmark$                                 |                                           | $\checkmark$                                                              |
| Lenovo XClarity<br>Integrator (LXCI) für<br>Microsoft System<br>Center Configuration<br>Manager | Inband<br>On-Target                                              | $\checkmark$                                                  | Alle I/O-<br>Einheiten                                      |                                                             | V                                            |                                           | $\checkmark$                                                              |

#### Anmerkungen:

- 1. Für E/A-Firmwareaktualisierungen.
- 2. Für BMC- und UEFI-Firmwareaktualisierungen.
- 3. Die Firmwareaktualisierung des Laufwerks wird nur von den unten aufgeführten Tools und Methoden unterstützt:
  - XCC Bare-Metal-Aktualisierung (BMU): Inband und ein Systemneustart ist erforderlich.
  - Lenovo XClarity Essentials OneCLI:
    - Laufwerke, die von ThinkSystem V2- und V3-Produkten unterstützt werden (Legacy-Laufwerke): Inband und ein Systemneustart ist nicht erforderlich.
    - Laufwerke, die nur von ThinkSystem V3 Produkten unterstützt werden (neue Laufwerke): Staging auf XCC und Abschluss der Aktualisierung mit XCC BMU (Inband und ein Systemneustart ist erforderlich).
- 4. Nur Bare-Metal-Aktualisierung (BMU).

#### Lenovo XClarity Provisioning Manager

Über Lenovo XClarity Provisioning Manager können Sie die Lenovo XClarity Controller-Firmware, die UEFI-Firmware und die Lenovo XClarity Provisioning Manager-Software aktualisieren.

**Anmerkung:** Wenn Sie den Server starten und die in den Anweisungen auf dem Bildschirm angegebene Taste drücken, wird standardmäßig die grafische Benutzeroberfläche Lenovo XClarity Provisioning Manager angezeigt. Wenn Sie die Standardeinstellung in die textbasierte Systemkonfiguration geändert haben, können Sie die grafische Benutzerschnittstelle über die textbasierte Schnittstelle für die Systemkonfiguration aufrufen.

Weitere Informationen zur Verwendung von Lenovo XClarity Provisioning Manager zur Firmwareaktualisierung finden Sie unter:

Abschnitt "Firmwareaktualisierung" in der LXPM-Dokumentation für Ihren Server unter https://pubs.lenovo.com/lxpm-overview/

#### Lenovo XClarity Controller

Wenn Sie ein bestimmtes Update installieren müssen, können Sie für einen bestimmten Server die Lenovo XClarity Controller-Schnittstelle verwenden.

#### Anmerkungen:

 Um eine Inband-Aktualisierung über Windows oder Linux durchzuführen, muss der Betriebssystem-Treiber installiert und die Ethernet-over-USB-Schnittstelle (gelegentlich als LAN-over-USB bezeichnet) aktiviert werden.

Weitere Informationen zum Konfigurieren von Ethernet-over-USB sind verfügbar unter:

Abschnitt "Ethernet-over-USB konfigurieren" in der XCC-Dokumentation für Ihren Server unter https://pubs.lenovo.com/lxcc-overview/

 Wenn Sie Firmware über den Lenovo XClarity Controller aktualisieren, stellen Sie sicher, dass Sie die neuesten Einheitentreiber f
ür das auf dem Server ausgef
ührte Betriebssystem heruntergeladen und installiert haben.

Weitere Informationen zur Verwendung von Lenovo XCIarity Controller zur Firmwareaktualisierung finden Sie unter:

Abschnitt "Server-Firmware aktualisieren" in der XCC-Dokumentation für Ihren Server unter https://pubs.lenovo.com/lxcc-overview/

#### Lenovo XClarity Essentials OneCLI

Lenovo XClarity Essentials OneCLI ist eine Zusammenstellung von Befehlszeilenanwendungen, die für die Verwaltung von Lenovo Servern verwendet werden können. Die Aktualisierungsanwendung kann zum Aktualisieren von Firmware und Einheitentreibern für Ihre Server verwendet werden. Die Aktualisierung kann innerhalb des Hostbetriebssystems des Servers (Inband) oder per Fernzugriff über das BMC des Servers (Außerband) ausgeführt werden.

Weitere Informationen zur Verwendung von Lenovo XClarity Essentials OneCLI zur Firmwareaktualisierung finden Sie unter:

https://pubs.lenovo.com/lxce-onecli/onecli\_c\_update

#### Lenovo XClarity Essentials UpdateXpress

Lenovo XClarity Essentials UpdateXpress stellt die meisten OneCLI-Aktualisierungsfunktionen über eine grafische Benutzeroberfläche (GUI) zur Verfügung. Damit können die Aktualisierungspakete (Service Packs) und einzelne Aktualisierungen abgerufen und bereitgestellt werden. Aktualisierungspakete (Service Packs) enthalten Firmware- und Einheitentreiberaktualisierungen für Microsoft Windows und Linux.

Sie können Lenovo XClarity Essentials UpdateXpress auf der folgenden Website herunterladen:

https://datacentersupport.lenovo.com/solutions/Invo-xpress

### Lenovo XClarity Essentials Bootable Media Creator

Sie können Lenovo XClarity Essentials Bootable Media Creator verwenden, um bootfähige Datenträger für die folgenden Aufgaben zu erstellen: Firmwareaktualisierungen, VPD-Aktualisierungen, Bestandserfassung und FFDC-Sammlung, erweiterte Systemkonfiguration, Verwaltung von FOD-Schlüsseln, sicheres Löschen, RAID-Konfiguration und Diagnose von unterstützten Servern.

Sie können Lenovo XClarity Essentials BoMC unter folgender Adresse herunterladen:

https://datacentersupport.lenovo.com/solutions/Invo-bomc

Lenovo XClarity Administrator

Wenn Sie mehrere Server mithilfe von Lenovo XClarity Administrator verwalten, können Sie die Firmware für alle verwalteten Server über diese Schnittstelle aktualisieren. Die Firmwareverwaltung wird vereinfacht, indem verwalteten Endpunkten Firmwarekonformitätsrichtlinien zugeordnet werden. Wenn Sie eine Konformitätsrichtlinie erstellen und verwalteten Endpunkten zuordnen, überwacht Lenovo XClarity Administrator Änderungen im Bestand für diese Endpunkte und markiert alle Endpunkte, die nicht konform sind.

Weitere Informationen zur Verwendung von Lenovo XClarity Administrator zur Firmwareaktualisierung finden Sie unter:

http://sysmgt.lenovofiles.com/help/topic/com.lenovo.lxca.doc/update\_fw.html

#### Lenovo XClarity Integrator Angebote

Lenovo XClarity Integrator Angebote können die Verwaltungsfunktionen von Lenovo XClarity Administrator und Ihrem Server mit der Software in einer bestimmten Implementierungsinfrastruktur integrieren, z. B. VMware vCenter, Microsoft Admin Center oder Microsoft System Center.

Weitere Informationen zur Verwendung von Lenovo XClarity Integrator zur Firmwareaktualisierung finden Sie unter:

https://pubs.lenovo.com/lxci-overview/

### Treiber für x86 WLAN-Modul (Intel AX210) installieren und aktualisieren

Mithilfe der Informationen in diesem Abschnitt können Sie den Treiber für x86-WLAN-Modul (Intel AX210) installieren, die Treiberversion überprüfen und den Treiber aktualisieren.

**Anmerkung:** x86-WLAN-Modul (Intel AX210) unterstützt offiziell das Betriebssystem Microsoft Windows Server.

- "Treiber installieren" auf Seite 68
- "Treiberversion überprüfen" auf Seite 69
- "Treiber aktualisieren" auf Seite 70

### **Treiber installieren**

Gehen Sie wie folgt vor, um den Treiber für x86-WLAN-Modul (Intel AX210) auf dem Server zu installieren.

- Schritt 1. Gehen Sie zu https://datacentersupport.lenovo.com/products/servers/thinkedge/se360v2/7dam/ downloads/driver-list/ und laden Sie die neuesten Treiber für Intel Motherboard Chipset Geräte und Intel AX210 herunter.
- Schritt 2. Installieren Sie den Treiber für Intel Motherboard Chipset Geräte mit der heruntergeladenen Datei.
- Schritt 3. Verwenden Sie eine der folgenden Methoden, um Windows PowerShell als Administrator auszuführen:
  - Klicken Sie auf dem Startbildschirm mit der rechten Maustaste auf Windows PowerShell und klicken Sie dann auf Als Administrator ausführen.
  - Klicken Sie in der Taskleiste mit der rechten Maustaste auf **Windows PowerShell** und klicken Sie auf **Als Administrator ausführen**.
- Schritt 4. Führen Sie den folgenden Befehl aus: Add-WindowsFeature Name Wireless-Networking
- Schritt 5. Installieren Sie den Treiber für Intel AX210 mit der heruntergeladenen Datei.
- Schritt 6. Aktivieren Sie den Microsoft WLAN AutoConfig-Dienst, indem Sie Windows PowerShell als Administrator ausführen und den folgenden Befehl verwenden:net start WLanSvcNachdem der Dienst aktiviert wurde, wird das WLAN-Symbol im Infobereich der Taskleiste angezeigt.
- Schritt 7. Starten Sie den Server neu.

### Treiberversion überprüfen

Gehen Sie wie folgt vor, um die Treiberversion von x86-WLAN-Modul (Intel AX210) auf dem Server zu überprüfen.

Schritt 1. Verwenden Sie eine der folgenden Methoden, um den Geräte-Manager zu öffnen:

- Suchen Sie in der Suchleiste nach Geräte-Manager.
- Navigieren Sie zu WIN + X → Geräte-Manager.
- Schritt 2. Klappen Sie Netzwerkadapter aus und wählen Sie "Intel AX210" aus.

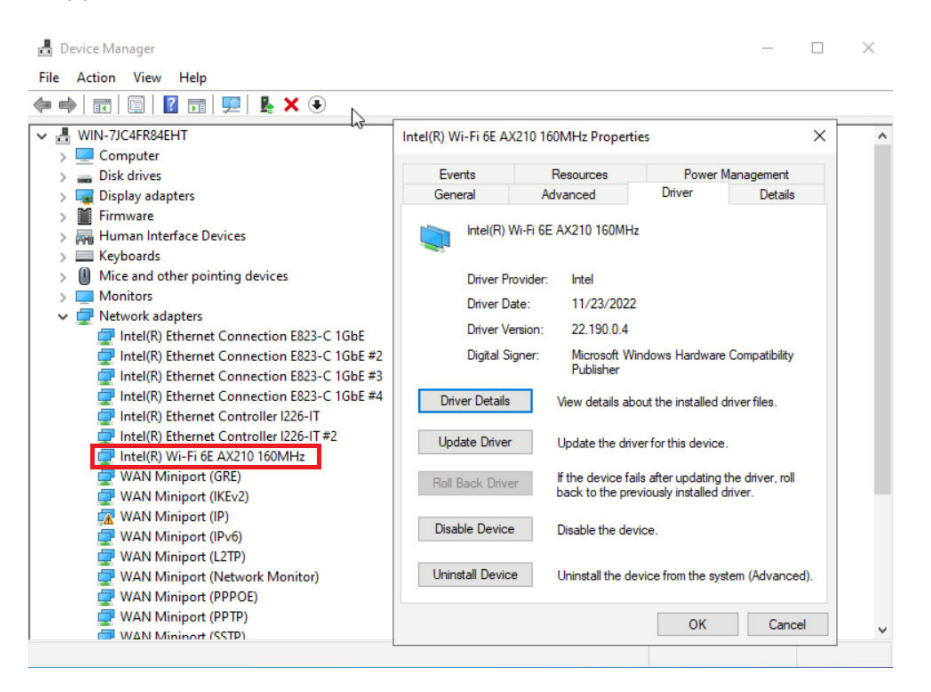

Schritt 3. Öffnen Sie die Registerkarte Treiber und überprüfen Sie die angezeigte Treiberversion.

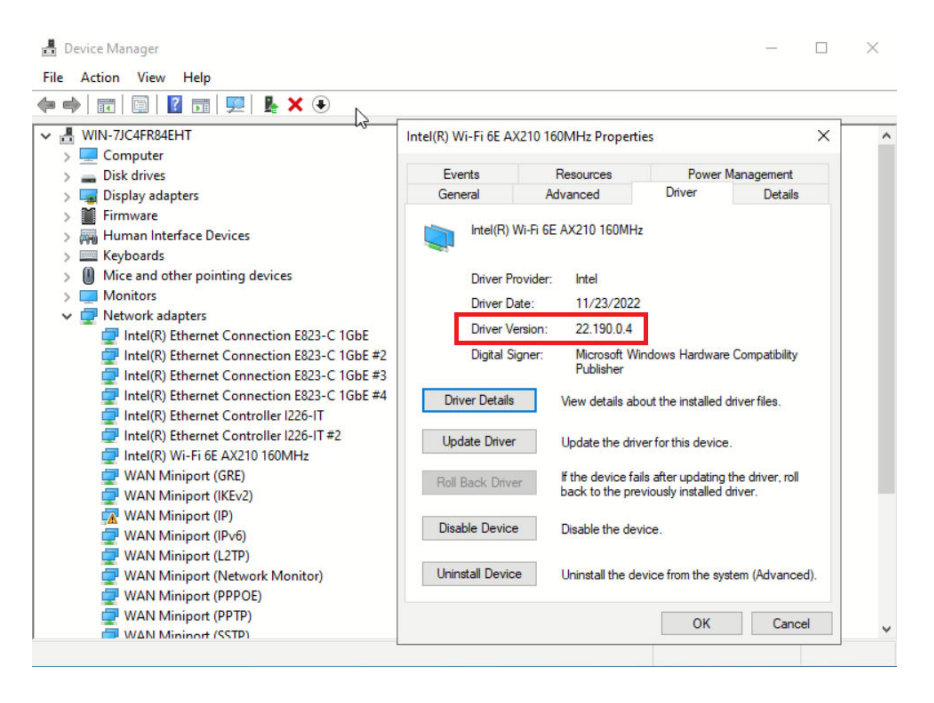

### Treiber aktualisieren

Gehen Sie wie folgt vor, um den Treiber für x86-WLAN-Modul (Intel AX210) auf dem Server zu aktualisieren.

- Schritt 1. Verwenden Sie eine der folgenden Methoden, um Windows PowerShell als Administrator auszuführen:
  - Klicken Sie auf dem **Startbildschirm** mit der rechten Maustaste auf **Windows PowerShell** und klicken Sie dann auf **Als Administrator ausführen**.
  - Klicken Sie in der Taskleiste mit der rechten Maustaste auf **Windows PowerShell** und klicken Sie auf **Als Administrator ausführen**.
- Schritt 2. Führen Sie den folgenden Befehl aus:Add-WindowsFeature -Name Wireless-Networking
- Schritt 3. Verwenden Sie eine der folgenden Methoden, um den Geräte-Manager zu öffnen:
  - Suchen Sie in der Suchleiste nach Geräte-Manager.
  - Navigieren Sie zu WIN + X → Geräte-Manager.
- Schritt 4. Klappen Sie Netzwerkadapter aus und wählen Sie "Intel AX210" aus.

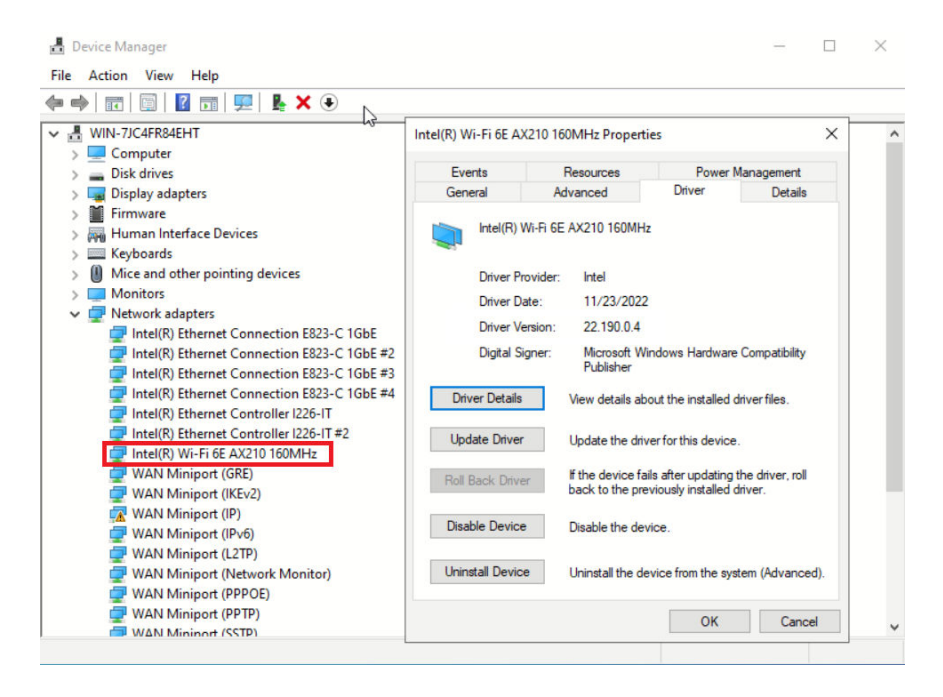

Schritt 5. Öffnen Sie die Registerkarte **Treiber** und klicken Sie auf **Treiber aktualisieren**, um den Treiber zu aktualisieren.

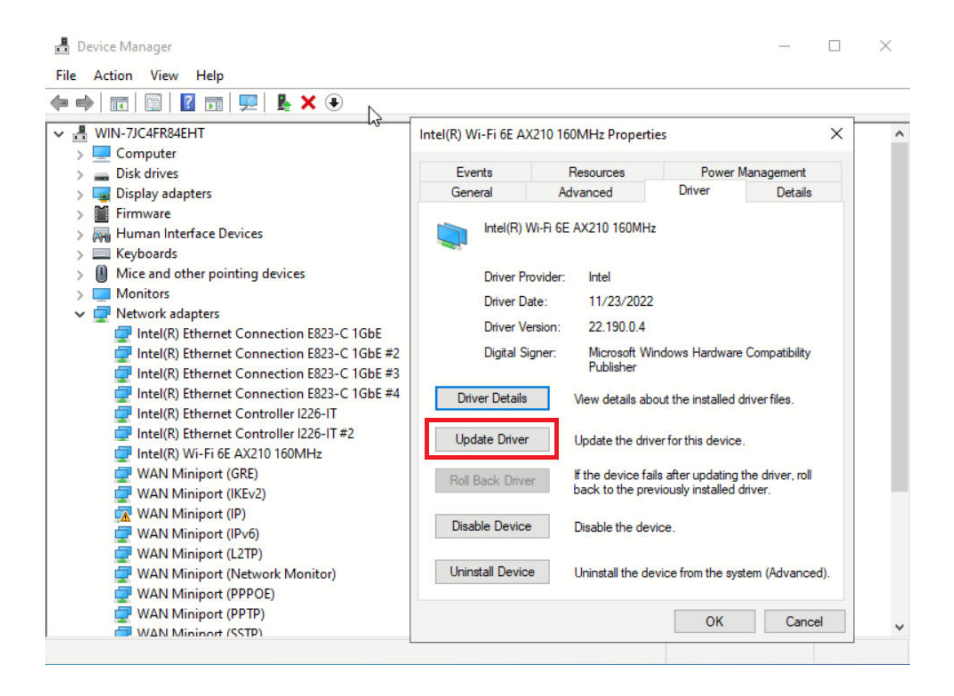

Schritt 6. Starten Sie den Server neu.

# System aktivieren/entsperren und die ThinkEdge Sicherheitsfunktionen konfigurieren

ThinkEdge SE360 V2 unterstützt einzigartige ThinkEdge Sicherheitsfunktionen. Wenn die Sicherheitsfunktionen aktiviert sind, wechselt das System bei Auftreten von Manipulationsereignissen in den Systemsperrmodus und es ist kein Zugriff auf verschlüsselte Daten möglich, bevor das System aktiviert oder entsperrt wird. Der Status der einzigartigen ThinkEdge Sicherheitsfunktionen kann in Lenovo XClarity Controller geändert werden.

**Wichtig:** Wenn die Lenovo XClarity Controller-Weboberfläche des Servers von den Informationen in diesem Abschnitt abweicht, aktualisieren Sie die Firmware für den Server.

### Sicherheitsfunktionen einrichten

Führen Sie die folgenden Schritte aus, um die Sicherheitsfunktionen einzurichten:

- 1. Wenn die Sicherheitsanzeige des Servers blinkt, befindet sich der Server im Systemsperrmodus. Aktivieren oder entsperren Sie das System für den Betrieb. Siehe "System aktivieren oder entsperren" auf Seite 72.
- 2. Bewahren Sie eine Sicherung des SED AK auf. Weitere Informationen finden Sie unter "Authentifizierungsschlüssel für selbstverschlüsselnde Festplatten (SED AK) verwalten " auf Seite 76.
- 3. Konfigurieren Sie die Sicherheitsfunktionen in Lenovo XClarity Controller. Siehe "Systemsperrmodus" auf Seite 75 für das Ändern des Status der Sicherheitsfunktionen.

**Anmerkung:** Die folgenden Abschnitte enthalten das Verfahren zum Konfigurieren der ThinkEdge Sicherheitsfunktionen in der Lenovo XClarity Controller-Webschnittstelle. Weitere Informationen finden Sie unter https://lenovopress.lenovo.com/lp1725-thinkedge-security.

#### Verantwortung des Kunden:

- Bewahren Sie den Aktivierungscode (siehe Flyer) sicher auf.
- Für die Verwendung der ThinkShield Edge Mobile Management App müssen Sie ggf. ein passendes USB-Kabel für Mobiltelefone bereithalten.

- Bewahren Sie eine Sicherung des SED AK auf. Weitere Informationen finden Sie unter "Authentifizierungsschlüssel für selbstverschlüsselnde Festplatten (SED AK) verwalten " auf Seite 76.
  - Legen Sie das Kennwort der SED AK-Sicherungsdatei fest und merken Sie es sich, um SED AK in der Zukunft wiederherstellen zu können.
- Bitten Sie die IT-Abteilung, Unterstützung bei der Geltendmachung oder Aktivierung der Einheit zu leisten.
- Überprüfen Sie, ob das SE360 V2-System von Ihrer Organisation verwendet wird. Wenn dies nicht der Fall ist, arbeiten Sie mit der IT-Abteilung zusammen, um die Einheit geltend zu machen.
- Überprüfen Sie, ob die drahtlose (Netzwerk-)Verbindung funktioniert. Der Servicetechniker kann Ihnen nicht dabei helfen, die Netzwerkverbindung der Einheit zu überprüfen.
- Bringen Sie das SE360 V2 System für die Wartung an einen sicheren Arbeitsplatz.
- Bringen Sie das SE360 V2 System nach der Wartung wieder zurück an seinen Platz.

### System aktivieren oder entsperren

Während der Auslieferung oder wenn Manipulationsereignisse festgestellt werden, befindet sich der Server aus Sicherheitsgründen im Systemsperrmodus. Vor der Inbetriebnahme muss der Server aktiviert oder entsperrt werden, damit er booten kann und voll funktionsfähig ist. Führen Sie die Schritte in diesem Abschnitt aus, um das System zu aktivieren oder zu entsperren.

Wenn die Sicherheitsanzeige des Servers blinkt, befindet sich der Server im Systemsperrmodus. Aktivieren oder entsperren Sie das System für den Betrieb. Informationen zur Position der Sicherheitsanzeige finden Sie unter Anzeigen an der vorderen Bedienerkonsole und Anzeigen an der hinteren Bedienerkonsole.

### Systemsperrmodus-Steuerung

Informationen darüber, ob das System aktiviert oder entsperrt werden muss, finden Sie im Abschnitt für den Status **Systemsperrmodus-Steuerung** auf der Startseite der Lenovo XClarity Controller-Webschnittstelle. Der Status Systemsperrmodus-Steuerung ist einer der folgenden:

- ThinkShield Portal: Das System kann über ThinkShield Key Vault Portal aktiviert werden. Siehe "System aktivieren" auf Seite 72, um das System zu aktivieren.
- XClarity Controller: Das System kann über Lenovo XClarity Controller entsperrt werden. Siehe "System entsperren" auf Seite 75, um das System zu entsperren.

### Wichtig:

- Wenn der Status Systemsperrmodus-Steuerung lautet XClarity Controller und XClarity Controller auf die Standardwerte zurückgesetzt wird, können die Standardanmeldeinformationen zum Anmelden bei XClarity Controller und zum Entsperren des Systems verwendet werden. Es ist wichtig, Sicherheitskontrollen wie UEFI PAP zu verwenden, um zu verhindern, dass unbefugte Benutzer ein XClarity Controller Zurücksetzen auf die Standardwerte durchführen. Für die höchste Sicherheitsstufe wird empfohlen, Systemsperrmodus-Steuerung auf ThinkShield Portal festzulegen.
- Sobald der Status Systemsperrmodus-Steuerung in ThinkShield Portal geändert wird, kann er nicht mehr zurück in XClarity Controller geändert werden.
- Um Systemsperrmodus-Steuerung auf ThinkShield Portal festzulegen, verwenden Sie Lenovo XClarity Essentials UpdateXpress. Details hierzu finden Sie im Abschnitt "Modus zur Sperrungssteuerung aktualisieren" in https://pubs.lenovo.com/lxce-ux/.

### System aktivieren

Führen Sie die folgenden Schritte aus, um das System über ThinkShield Key Vault Portal zu aktivieren.

#### Über eine Lenovo ID mit ordnungsgemäßer Berechtigung verfügen

Bevor Sie ein System zum ersten Mal aktivieren, müssen Sie sicherstellen, dass Sie über eine Lenovo ID mit ordnungsgemäßer Berechtigung zum Anmelden bei der ThinkShield Key Vault Portal-Webschnittstelle oder der ThinkShield Mobile App verfügen.

Anmerkung: Um das System aktivieren zu können, sollte die Rolle der Lenovo-ID Organisations-Admin, Wartungsbenutzer oder Edge-Benutzer sein.

- Informationen zum Einrichten der Lenovo ID finden Sie unter https://passport.lenovo.com.
- Informationen zur Anmeldung bei Lenovo ThinkShield Key Vault Portalfinden Sie unter https:// portal.thinkshield.lenovo.com.

#### Aktivierungsmethoden

Es gibt zwei unterschiedliche Methoden, um das System über ThinkShield Key Vault Portal zu aktivieren. Je nach Umgebung des Servers entscheiden Sie, welche Methode für die Systemaktivierung am besten geeignet ist.

Aktivierung über mobile App

Für die Aktivierung über die Mobile App benötigen Sie ein Smartphone mit Android oder iOS mit mobiler Datenverbindung. Gehen Sie nach einer der folgenden Methoden vor, um die Aktivierung der mobilen App abzuschließen:

- Verbindung mit dem USB-Kabel für das Smartphone (nicht bereitgestellt)
- Verbindung mit Bluetooth

#### Verbindung mit dem USB-Kabel für das Smartphone (nicht bereitgestellt)

- 1. Schließen Sie das Netzkabel an Ihr ThinkEdge SE360 V2 an.
- 2. Laden Sie die ThinkShield Edge Mobile Management App aus dem Google Play Store oder Apple App Store auf Ihr Android- oder iOS-Smartphone herunter (Suchbegriff: "ThinkShield Edge").
- 3. Melden Sie sich mit Ihrer registrierten Organisations-ID bei ThinkShield Edge Mobile Management App an.
- 4. Wenn Sie von der App dazu angewiesen werden, schließen Sie das USB-Kabel mit dem USB-Ladekabel des Smartphones an den ThinkEdge SE360 V2 an.

**Anmerkung:** Wenn das Smartphone nach dem Zweck der USB-Verbindung fragt, geben Sie "Datenübertragung" an.

- 5. Befolgen Sie die Anweisungen "Einheit aktivieren" auf dem Bildschirm, um die sichere Aktivierung des Systems abzuschließen.
- 6. Wenn die Aktivierung erfolgreich durchgeführt wurde, zeigt ThinkShield Edge Mobile Management App den Bildschirm "Einheit aktiviert" an.

**Anmerkung:** Ausführliche Informationen zu den Schritten finden Sie im *ThinkShield Edge Mobile Management Mobile Anwendung Benutzerhandbuch* in https://lenovopress.lenovo.com/lp1725thinkedge-security.

#### Verbindung mit Bluetooth

**Anmerkung:** SE360 V2 verfügt über zwei Bluetooth-Tasten mit Anzeige, eine an der Vorderseite und eine an der Rückseite des Knotens. Informationen zur Position der Bluetooth-Tasten finden Sie unter "Anzeigen an der vorderen Bedienerkonsole" auf Seite 38 und "Anzeigen an der hinteren Bedienerkonsole" auf Seite 41.

1. Schließen Sie das Netzkabel an Ihr ThinkEdge SE360 V2 an.

- 2. Laden Sie die ThinkShield Edge Mobile Management App aus dem Google Play Store oder Apple App Store auf Ihr Android- oder iOS-Smartphone herunter (Suchbegriff: "ThinkShield Edge").
- 3. Stellen Sie sicher, dass Bluetooth auf Ihrem Smartphone aktiviert ist.
- 4. Drücken Sie eine der Bluetooth-Tasten, um Bluetooth zu aktivieren.

**Anmerkung:** Wenn SE360 V2 nach dem Drücken der Bluetooth-Taste nicht innerhalb von 10 Minuten mit einem Bluetooth-Gerät gekoppelt wird, so wird die Bluetooth-Funktion automatisch deaktiviert Falls erforderlich, drücken Sie die Bluetooth-Taste erneut, um Bluetooth zu aktivieren.

- 5. Melden Sie sich mit Ihrer registrierten Organisations-ID bei ThinkShield Edge Mobile Management App an.
- 6. Befolgen Sie die Anweisungen "Einheit aktivieren" auf dem Bildschirm, um die sichere Aktivierung des Systems abzuschließen.

**Anmerkung:** Ausführliche Informationen zu den Schritten finden Sie im *ThinkShield Edge Mobile Management Mobile Anwendung Benutzerhandbuch* in https://lenovopress.lenovo.com/lp1725thinkedge-security.

- 7. Wenn die Aktivierung erfolgreich durchgeführt wurde, zeigt ThinkShield Edge Mobile Management App den Bildschirm "Einheit aktiviert" an.
- 8. Deaktivieren Sie die Bluetooth-Tasten nach der erfolgreichen Systemaktivierung.
  - a. Öffnen Sie die Lenovo XClarity Controller und Webschnittstelle und navigieren Sie zu **BMC-**Konfiguration → Sicherheit.
  - b. Klicken Sie auf Bluetooth-Taste am Bedienfeld, um die Bluetooth-Tasten zu deaktivieren.

### Automatische Aktivierung über das Portal

**Anmerkung:** Um das System zum ersten Mal über die ThinkShield Key Vault Portal-Webschnittstelle zu aktivieren, muss das System von Ihrer Organisation geltend gemacht werden. Um eine Einheit geltend zu machen, sind **Maschinentyp**, **Seriennummer** und **Aktivierungscode** erforderlich. Weitere Informationen zum Geltendmachen der Einheit finden Sie unter https://lenovopress.lenovo.com/lp1725-thinkedge-security.

- 1. Schließen Sie das Netzkabel an Ihr ThinkEdge SE360 V2 an.
- 2. Verbinden Sie den XClarity Controller Management-Ethernet-Anschluss mit einem Netzwerk mit Internetzugang.

**Anmerkung:** Der ausgehende TCP-Port 443 (HTTPS) muss geöffnet sein, damit die Aktivierung stattfinden kann.

- 3. Melden Sie sich mit Ihrer registrierten Organisations-ID bei ThinkShield Key Vault Portal an.
- 4. Wenn der Server nicht von Ihrer Organisation geltend gemacht wird, führen Sie den Vorgang der Geltendmachung durch. Fügen Sie die Einheit hinzu, indem Sie auf die Schaltfläche Einheit geltend machen im Geräte-Manager klicken. Geben Sie Maschinentyp, Seriennummer und den sicheren Aktivierungscode in den entsprechenden Feldern ein.
- 5. Wählen Sie im **Geräte-Manager** den Server aus, den Sie aktivieren möchten, und klicken Sie auf **Aktivieren**. Der Status des Servers ändert sich in "Bereit".
- 6. Der Server wird innerhalb von 15 Minuten aktiviert und schaltet sich automatisch ein. Nach erfolgreicher Aktivierung ändert sich der Status des Servers auf dem ThinkShield Key Vault Portal in "Aktivieren".

#### Anmerkungen:

 Wenn der Server nicht innerhalb von 2 Stunden nach dem Einstecken des Netzkabels erfolgreich aktiviert wurde, trennen Sie das Netzkabel vom ThinkEdge SE360 V2 und schließen Sie es danach wieder an. - Ausführliche Informationen zu den Schritten finden Sie im *Benutzerhandbuch für die ThinkShield Key Vault Portal Webanwendung* in https://lenovopress.lenovo.com/lp1725-thinkedge-security.

### System entsperren

Wichtig:

 Wenn der Status Systemsperrmodus-Steuerung lautet XClarity Controller und XClarity Controller auf die Standardwerte zurückgesetzt wird, können die Standardanmeldeinformationen zum Anmelden bei XClarity Controller und zum Entsperren des Systems verwendet werden. Es ist wichtig, Sicherheitskontrollen wie UEFI PAP zu verwenden, um zu verhindern, dass unbefugte Benutzer ein XClarity Controller Zurücksetzen auf die Standardwerte durchführen. Für die höchste Sicherheitsstufe wird empfohlen, Systemsperrmodus-Steuerung auf ThinkShield Portal festzulegen. Weitere Informationen finden Sie im Abschnitt "Systemsperrmodus-Steuerung" auf Seite 72.

Gehen Sie wie folgt vor, um das System in der Lenovo XClarity Controller-Webschnittstelle zu entsperren

**Anmerkungen:** Um das System zu entsperren, sollte der XCC-Benutzer eine der folgenden Rollen innehaben:

- Administrator
- Administrator+
- 1. Melden Sie sich bei der Lenovo XClarity Controller-Webschnittstelle an und rufen Sie BMC-Konfiguration → Sicherheit → Systemsperrmodus auf.
- 2. Klicken Sie auf die Schaltfläche **Aktiv** und anschließend auf **Übernehmen**. Wenn der Status des Systemsperrmodus zu "Inaktiv" wechselt, wird das System entsperrt.

### Systemsperrmodus

Weitere Informationen zum Systemsperrmodus und den zugehörigen Funktionen finden Sie in Lenovo XClarity Controller.

Wenn der Systemsperrmodus aktiv ist, kann das System nicht gebootet werden und der Zugriff auf SED AK ist nicht zulässig.

Melden Sie sich bei der Lenovo XClarity Controller-Webschnittstelle an und rufen Sie **BMC-Konfiguration**  $\rightarrow$  **Sicherheit**  $\rightarrow$  **Systemsperrmodus** auf, um die Sicherheitsfunktion zu konfigurieren.

**Anmerkung:** Wenn der Steuerungsstatus **Systemsperrmodus** auf der Startseite der Lenovo XClarity Controller-Webschnittstelle XClarity Controller lautet, kann der Status des Systemsperrmodus zu XCC geändert werden. Weitere Informationen finden Sie unter "System entsperren" auf Seite 75.

### Bewegungserkennung

Wenn die Bewegungserkennung aktiviert ist, erkennt das System physische Bewegungen und wechselt automatisch in den Systemsperrmodus, wenn das System unerwartet bewegt wird.

**Anmerkung:** Die Bewegungserkennung wird automatisch **deaktiviert**, wenn das System in den Systemsperrmodus wechselt.

Wählen Sie eine der folgenden Optionen für die Bewegungserkennung aus, um die Funktion zu steuern:

• Deaktiviert: Die Funktion ist deaktiviert.

**Anmerkung:** Aktivieren Sie die Bewegungserkennungsfunktion, wenn sich das System am endgültigen Betriebsstandort befindet. Wenn die Bewegungserkennung aktiviert ist, wird die Sicherheitsbatterie verbraucht und das System wechselt in den Systemsperrmodus, wenn die Sicherheitsbatterie leer ist.

- Schrittzähler: Das System erkennt die Bewegung und zählt die Schritte. Wenn die gezählten Schritte den Schwellenwert erreichen, wechselt das System in den Systemsperrmodus. Um den Schrittzähler zurückzusetzen, klicken Sie auf die Schaltfläche Schrittzähler zurücksetzen.
- **Signifikante Bewegung:** Das System erkennt die signifikante Bewegung, die darauf hinweist, dass das System unerwartet vom Betriebsstandort entfernt wird. Wenn eine signifikante Bewegung erkannt wird, wechselt das System in den Systemsperrmodus.

### Erkennung von unbefugtem Gehäusezugriff

Wenn die Funktion gegen unbefugten Zugriff auf das Gehäuse **Aktiviert** ist, erkennt das System physische Bewegungen der Knotenabdeckungen. Wenn eine der Knotenabdeckungen unerwartet geöffnet wird, wechselt das System automatisch in den Systemsperrmodus.

# Authentifizierungsschlüssel für selbstverschlüsselnde Festplatten (SED AK) verwalten

Für ThinkEdge SE360 V2 mit installiertem SED kann der SED AK in Lenovo XClarity Controller verwaltet werden. Nachdem Sie den Server eingerichtet oder dessen Konfiguration geändert haben, müssen Sie eine Sicherungskopie des SED AK erstellen, um bei Ausfall der Hardware Datenverluste zu vermeiden.

### Verwaltung des SED-Authentifizierungsschlüssels

Melden Sie sich an der Lenovo XClarity Controller-Webschnittstelle an und wechseln Sie zu **BMC-**Konfiguration → Sicherheit → Verwaltung des SED-Authentifizierungsschlüssels, um die SED AK zu verwalten.

Anmerkungen: Der Betrieb des SED AK Managers ist unter den folgenden Bedingungen nicht zulässig:

- Der Systemsperrmodus befindet sich im Zustand **Aktiv**. SED AK ist gesperrt, bis das System aktiviert oder entsperrt wird. Informationen zum Aktivieren oder Entsperren des Systems finden Sie im Abschnitt "System aktivieren oder entsperren" auf Seite 72.
- Der aktuelle Benutzer verfügt nicht über die Berechtigung zur Verwaltung des SED AK.
  - Für das Generieren, Sichern und Wiederherstellen von SED AK mit Passphrase oder Sicherungsdatei muss die Rolle des XCC Benutzers **Administrator** sein.
  - Für das Wiederherstellen von SED AK aus der automatischen Sicherung muss die Rolle des XCC Benutzers Administrator+ sein.

### SED-Verschlüsselung

Der Status der SED-Verschlüsselung kann von "Deaktiviert" in "Aktiviert" geändert werden. Gehen Sie wie folgt vor, um die SED-Verschlüsselung abzuschließen.

- 1. Drücken Sie die Schaltfläche Aktiviert.
- 2. Wählen Sie die SED AK-Generierungsmethode aus:
  - Schlüssel aus Passphrase generieren: Legen Sie das Kennwort fest und geben Sie es zur Bestätigung erneut ein.
  - Schlüssel zufällig generieren: Ein zufälliger SED AK wird generiert.
- 3. Drücken Sie die Schaltfläche Übernehmen.

### Achtung:

- Sobald die SED-Verschlüsselung auf "Aktiviert" gestellt wurde, kann sie nicht wieder auf "Deaktiviert" geändert werden.
- Wenn die SED-Verschlüsselung aktiviert ist, sollte das System nach der Installation eines Laufwerks neu gestartet werden. Ohne Neustart wird das Laufwerk vom Hostbetriebssystem nicht erkannt.

#### SED AK ändern

- Schlüssel aus Passphrase generieren: Legen Sie das Kennwort fest und geben Sie es zur Bestätigung erneut ein. Klicken Sie auf Erneut generieren, um den neuen SED AK zu erhalten.
- Schlüssel zufällig generieren: Klicken Sie auf Erneut generieren, um einen zufällig generierten SED AK zu erhalten.

#### **SED AK sichern**

Legen Sie das Kennwort fest und geben Sie es zur Bestätigung erneut ein. Klicken Sie auf **Sicherung starten**, um den SED AK zu sichern. Laden Sie dann die SED AK-Datei herunter und speichern Sie sie an einem sicheren Ort für die zukünftige Verwendung.

**Anmerkung:** Wenn Sie die SED AK-Sicherungsdatei zum Wiederherstellen einer Konfiguration verwenden, fragt das System nach dem Kennwort, das Sie hier festgelegt haben.

#### SED AK wiederherstellen

- SED AK mit Passphrase wiederherstellen: Verwenden Sie das Kennwort, das in Schlüssel aus Passphrase generieren festgelegt wurde, um den SED AK wiederherzustellen.
- SED AK aus Sicherungsdatei wiederherstellen: Laden Sie die im Modus SED AK sichern generierte Sicherungsdatei hoch und geben Sie das Kennwort für die Sicherungsdatei ein, um den SED AK wiederherzustellen.
- SED AK von der automatischen Sicherung wiederherstellen: Verwenden Sie nach dem Austausch der Systemplatine die automatische Sicherung, um den SED AK für den installierten SED wiederherzustellen.

**Anmerkung:** Für das Wiederherstellen von SED AK aus der automatischen Sicherung muss die Rolle des XCC Benutzers **Administrator+** sein.

### **XCC WLAN-Konfiguration**

Verwenden Sie die folgenden Informationen, um XCC-WLAN zu konfigurieren.

SE360 V2 mit drahtlosem Modul unterstützt XCC-WLAN. XCC-WLAN funktioniert im STA-Modus und die Funktionen können in Lenovo XClarity Controller konfiguriert werden.

Melden Sie sich bei der Webschnittstelle von Lenovo XClarity Controller an und navigieren Sie zu **BMC-Konfiguration**  $\rightarrow$  **Netzwerk**  $\rightarrow$  **WLAN**, um XCC-WLAN zu konfigurieren.

#### Anmerkungen:

- Bevor Sie XCC mit dem WLAN verbinden, legen Sie die Netzwerkverbindung fest, auf die XCC zugreifen soll, und aktivieren Sie die XCC-WLAN-Funktion. Weitere Informationen finden Sie unter Netzwerkverbindung für den Lenovo XClarity Controller festlegen.
- Der unterstützte WLAN-Sicherheitstyp variiert je nach Sicherheitsmodus. Wenn Sie versuchen, eine WLAN-Verbindung mit einem nicht unterstützten Sicherheitstyp aufzubauen, wird eine Warnung angezeigt. Weitere Informationen zum Sicherheitsmodus finden Sie unter https://pubs.lenovo.com/xcc2/ NN1ia\_c\_securitymode.

### **XCC WLAN aktivieren**

XCC-WLAN ist standardmäßig deaktiviert. Klicken Sie im WLAN-Bereich auf **Deaktiviert**, um XCC-WLAN zu aktivieren.

Nachdem sich der Status auf Aktiviert geändert hat, wird das verfügbare WLAN gescannt und aufgelistet.

### Land/Region

Stellen Sie sicher, dass der Wert mit dem Standort übereinstimmt, um die örtlichen Vorschriften einzuhalten.

### Mit WLAN verbinden

### Mit verfügbarem WLAN in der Liste verbinden

1. Klicken Sie auf das WLAN in der Liste.

**Anmerkung:** Das Kontrollkästchen **Automatisch verbinden** ist standardmäßig aktiviert. Wenn die WLAN-Verbindung nach Aktivieren des Kontrollkästchens erfolgreich hergestellt wurde, wird das verbundene WLAN gespeichert. XCC-WLAN verbindet sich dann automatisch mit dem gespeicherten WLAN. Informationen zum Verwalten der Liste mit gespeicherten WLANs finden Sie unter "Automatische Verbindung verwalten" auf Seite 79.

2. Wählen Sie den **Sicherheitstyp** aus. Das Feld darunter kann sich je nach ausgewähltem Sicherheitstyp ändern.

Anmerkung: Stellen Sie sicher, dass Sie den richtigen Sicherheitstyp auswählen, der vom WLAN unterstützt wird.

3. Falls zutreffend, geben Sie Benutzer und Kennwort für das WLAN ein.

**Anmerkung:** Wenn XCC bereits mit einem WLAN verbunden ist, stellen Sie sicher, dass Sie die richtigen Informationen auswählen und eingeben, um die Verbindung mit einem anderen WLAN herzustellen. Sobald XCC versucht, eine neue WLAN-Verbindung aufzubauen, dies aber aufgrund falscher Informationen fehlschlägt, verliert XCC die WLAN-Verbindung und erfordert eine LAN-Verbindung, um WLAN wieder zu aktivieren.

4. Klicken Sie auf **Verbinden**, um eine Verbindung zum WLAN herzustellen. Sobald die Verbindung erfolgreich hergestellt wurde, zeigt die Schnittstelle für das WLAN die Schaltflächen **Status** und **Trennen** an.

### Mit manuell hinzugefügtem WLAN verbinden

- 1. Klicken Sie auf Drahtlosnetzwerk hinzufügen und geben Sie die erforderlichen Informationen ein.
  - a. Geben Sie die SSID ein.
  - b. Wählen Sie den **Sicherheitstyp** aus. Das Feld darunter kann sich je nach ausgewähltem Sicherheitstyp ändern.

Anmerkung: Stellen Sie sicher, dass Sie den richtigen Sicherheitstyp auswählen, der vom WLAN unterstützt wird.

c. Falls zutreffend, geben Sie Benutzer und Kennwort für das WLAN ein.

#### Anmerkungen:

- Wenn XCC bereits mit einem WLAN verbunden ist, stellen Sie sicher, dass Sie die richtigen Informationen auswählen und eingeben, um die Verbindung mit einem anderen WLAN herzustellen. Sobald XCC versucht, eine neue WLAN-Verbindung aufzubauen, dies aber aufgrund falscher Informationen fehlschlägt, verliert XCC die WLAN-Verbindung und erfordert eine LAN-Verbindung, um WLAN wieder zu aktivieren.
- Das Kontrollkästchen **Automatisch verbinden** ist standardmäßig aktiviert. Wenn die WLAN-Verbindung nach Aktivieren des Kontrollkästchens erfolgreich hergestellt wurde, wird das verbundene WLAN gespeichert. XCC-WLAN verbindet sich dann automatisch mit dem gespeicherten WLAN. Informationen zum Verwalten der Liste mit gespeicherten WLANs finden Sie unter "Automatische Verbindung verwalten" auf Seite 79.

d. Klicken Sie auf Verbinden, um eine Verbindung zum WLAN herzustellen. Sobald die Verbindung erfolgreich hergestellt wurde, zeigt die Schnittstelle f
ür das WLAN die Schaltfl
ächen Status und Trennen an.

### WLAN-Verbindungsstatus überprüfen

Klicken Sie auf die Schaltfläche Status, um den WLAN-Verbindungsstatus zu überprüfen.

Das Statusfenster stellt die folgenden Informationen bereit:

- SSID
- Sicherheitstyp
- IPv4
- Netzmaske
- DNS
- Netzwerkband
- Netzwerkkanal
- Verbindungsgeschwindigkeit (Empfangen/Senden)

### **WLAN-Verbindung trennen**

Klicken Sie auf die Schaltfläche Trennen, um XCC vom WLAN zu trennen.

### Automatische Verbindung verwalten

- 1. Klicken Sie auf **Bekanntes Drahtlosnetzwerk verwalten**. Die Liste der gespeicherten WLAN-Verbindungen wird angezeigt.
- 2. Klicken Sie auf Vergessen, um eine WLAN-Verbindung aus der Liste zu löschen.
- 3. Klicken Sie zum Verlassen der Liste auf Zurück.

### **IPv4-Einstellung**

Falls erforderlich, wählen Sie eine der folgenden Methoden und passen Sie die Einstellungen entsprechend an.

- IP-Adresse von DHCP abrufen
- Statische IP-Adresse verwenden
- DHCP, dann statische IP-Adresse

### Staubfilter-Messung festlegen

Bei installierter Luftstromsensorplatine unterstützt SE360 V2 BMC Staubfilter-Messfunktion die Überprüfung des Status des hinteren Staubfilters.

Melden Sie sich bei der Lenovo XClarity Controller Webschnittstelle an und rufen Sie **Auslastung** → **Lüftergeschwindigkeit (U/min)** → **Staubfiltermessung** auf, um die Messung durchzuführen, indem Sie **Sofort ausführen (einmalig)** auswählen oder einen regelmäßigen Zeitplan festlegen.

Anmerkung: Bei der Messung laufen die Lüfter für etwa 30 Sekunden mit voller Geschwindigkeit.

| XClarity Controller 2 < | <b>U</b> :         | System Name:                                  |                                     | 🛓 Service Log 🛓 USERID 💿 8:57 AM 📮    |
|-------------------------|--------------------|-----------------------------------------------|-------------------------------------|---------------------------------------|
| 🔒 Home                  | 40W                | Memory 46<br>Other 31                         | <u>М</u>                            |                                       |
| Events                  |                    | 15<br>0<br>07:57:30 08:02:30 08:07:30 08:12:3 | 08:17:30 08:22:30 08:27:30 08:32:30 | 08:37:30 08:42:30 08:47:30 08:52:30   |
| E Inventory             |                    |                                               |                                     |                                       |
| 11. Utilization         |                    |                                               |                                     |                                       |
| Remote Console          | System Utilization |                                               |                                     | Ø                                     |
| 🛓 Firmware Update       | 0% 0% 0%           | % Previous hour                               |                                     | -o- CPU -o- Memory -o- I/O -o- System |
| 🖯 Storage 🗸 🗸           |                    | 100<br>80<br>80                               | <u>A</u> w                          |                                       |
| Server Configuration ~  |                    | 20                                            | ٨                                   |                                       |
| MC Configuration 🗸      | CPU Memory I/O Sy  | stem 07:57:30 08:02:30 08:07:30 08:12:30      | 08:17:30 08:22:30 08:27:30 08:32:30 | 0 08:37:30 08:42:30 08:47:30 08:52:30 |
| 🗱 Neighbor Group 🛛 🗸    |                    |                                               |                                     |                                       |
|                         | Fan Speed (RPM) 🔅  |                                               |                                     | 0                                     |
|                         | Fan Speed Acce     | eration                                       |                                     |                                       |
|                         | 3080               | 2862 3080                                     | 2916                                |                                       |
|                         |                    |                                               |                                     |                                       |
|                         | 1A Tach            | 1B Tach 2A Tach                               | 'B Tach                             |                                       |

Abbildung 26. Staubfilter-Messung

| XC XCC-7DA9-1234567890 - Len | × +                                 |                                                                                                    | ~ - Ø ×                            |  |  |  |  |  |  |
|------------------------------|-------------------------------------|----------------------------------------------------------------------------------------------------|------------------------------------|--|--|--|--|--|--|
| ← → C ▲ 不安全   ₩              | ttps://10.240.219.175/#/utilization |                                                                                                    | ₩ @ ☆ 🛛 🏝 :                        |  |  |  |  |  |  |
| XClarity Controller 2 <      | <u>ال</u> ا                         | System Name: 💆 Service Log 🛓 USI                                                                                                    | 🛓 Service Log 🛓 USERID 💿 9:03 AM 🚍 |  |  |  |  |  |  |
| A Home                       | 40W                                 | Dust Filter Measurement                                                                                                    | ^                                  |  |  |  |  |  |  |
| Events                       |                                     | If this device is not installed in a data center but in some environment where air quality is poor, such as manufacturing floor or warehouse, the dust filter might be obstructed over s.2.2.20 08.37.30 08.42.20 08.47.                                                                                                    | 30 08.52.30                        |  |  |  |  |  |  |
| E Inventory                  |                                     | time. It is therefore recommended to run the dust filter measurement periodically to check<br>for sufficient all roll word good thermal performance. If all roll work and below a<br>predefined threshold, a hardware event will be triggered to notly the device administrator<br>to clear the dostruction or reclade the filter.                                                                                                    |                                    |  |  |  |  |  |  |
| 11 Utilization               |                                     | Note: When the dust filter measurement runs, all the fans are ramped up to full speed for<br>nearly 30 seconds which results in very loud noise that might disturb the surrounding<br>nearly. The second which means the mean on the version on the version of the version of the versio | Q                                  |  |  |  |  |  |  |
| Remote Console               | System Utilization                  | Schedule: Last Sunday of every Month  Time:  22:00                                                                                                    |                                    |  |  |  |  |  |  |
| 🚖 Firmware Update            | 0% 0% 0%                            | Next automal Last Monday of every Month r 10/29/2023 at 22:00o- Met                                                                                                    | nory -o- I/O -o- System            |  |  |  |  |  |  |
| 🖯 Storage 🗸 🗸                |                                     | Last Tuesday of every Month                                                                                                    |                                    |  |  |  |  |  |  |
| 🚍 Server Configuration 🗠     |                                     | Last Thursday of every Month                                                                                                    |                                    |  |  |  |  |  |  |
| BMC Configuration            | CPU Memory I/O                      | System         Last Friday of every Month         30         08 17/30         08 22/30         08 22/30         08 32/30         08 32/30         08 42/30         08           Last Saturday of every Month         30         08 17/30         08 22/30         08 22/30         08 32/30         08 42/30         08                                                                                                    | 47:30 08:52:30                     |  |  |  |  |  |  |
| 🗰 Nelghbor Group 🗸 🗸         |                                     | Last Sunday of every Month                                                                                                    |                                    |  |  |  |  |  |  |
|                              | Fan Speed (RPM)                     | Run immediately (once)                                                                                                    | Q                                  |  |  |  |  |  |  |
|                              | 3080                                | 2862 3080 2916                                                                                                    |                                    |  |  |  |  |  |  |
|                              | 1A Tach                             | 18 Tach 28 Tach 28 Tach                                                                                                    |                                    |  |  |  |  |  |  |

Abbildung 27. Einstellungen der Staubfilter-Messung

Nach der Messung finden Sie im Lenovo XClarity Controller Ereignisprotokoll den Status des hinteren Staubfilters. Tauschen Sie für einen ordnungsgemäßen Betrieb den hinteren Staubfilter gemäß den Vorschlägen in dem generierten Ereignis aus.

| XClarity Controller 2 < | <u>ا</u> |                    |                   | System Name:             | <u>₹</u> S                                                           | ervice Log 🛓 USERID 💿 9:07 AM 🚍                 |
|-------------------------|----------|--------------------|-------------------|--------------------------|----------------------------------------------------------------------|-------------------------------------------------|
| f Home                  | Event Lo | og Audit Log       | Maintenance I     | History Alert Recipients |                                                                      | Ø                                               |
| Events                  |          | amina Tabla 🚖 Clas | el ana 🕜 Dafaab   |                          |                                                                      |                                                 |
| E Inventory             | III Case | onize table 🛄 Glea | r cogs C Keiresii |                          | All Event Sources • All Dat                                          | rs •                                            |
| 1. Utilization          | Index    | Severity †         | ↓ Source †↓       | Common ID                | †↓ Message                                                           | †↓ Date †↓                                      |
| Remote Console          | 0        |                    | System            | FQXSPEM4044I             | Dust filter measurement was successfully completed, no action is nee | ded. October 26, 2023 9:07:0                    |
| ▲ Firmware Update       | 1        |                    | System            | FQXSPEM4039I             | Attempting to perform an immediate dust filter measurement on serve  | r. <u>SN# 123456789</u> October 26, 2023 9:05:1 |
| — ·                     | 2        |                    | System            | FQXSPEM4000I             | The Audit Event Log on system SN# 1234587890 cleared by user US      | ERID. October 28, 2023 9:04:4                   |
|                         |          |                    |                   |                          |                                                                      |                                                 |
| Server Configuration ~  |          |                    |                   |                          |                                                                      |                                                 |
| MC Configuration V      |          |                    |                   |                          |                                                                      |                                                 |
| 🗱 Neighbor Group 🗸      |          |                    |                   |                          |                                                                      |                                                 |
|                         |          |                    |                   |                          |                                                                      |                                                 |

Abbildung 28. Staubfilter-Messereignisse

| XClarity Controller 2 < | U !     |                     |                  | System Nam      | ie:        | 👱 Service Log                                                                               | USERID 🕥 8:08 AM 루      |
|-------------------------|---------|---------------------|------------------|-----------------|------------|---------------------------------------------------------------------------------------------|-------------------------|
| A Home                  | Event L | og Audit Log        | Maintenance H    | History Alert F | Recipients |                                                                                             | 0                       |
| Events                  |         | tomiza Tabla 🚖 Clas | r Loor C Pafrash |                 | Turn       |                                                                                             | 0                       |
| E Inventory             |         |                     | C reaction       |                 | 1904       | All Event Sources  All Lates                                                                | 4                       |
| IL Utilization          | Index   | Severity †          | ↓ Source †↓      | Common ID       | †1         | Message †                                                                                   | u Date †↓               |
| Remote Console          | 0       | <b>A</b>            | System           | FQXSPEM4040I    |            | Dust filter measurement is completed. The airflow pathway is obstructed, check and rep      | October 27, 2023 8:06:2 |
| Eirmware Llodate        | 1       |                     | System           | FQXSPEM4039I    |            | Attempting to perform an immediate dust filter measurement on server SN# 123456789 $\ldots$ | October 27, 2023 8:04:3 |
|                         | 2       |                     | System           | FQXSPEM4000I    |            | The Audit Event Log on system SN# 1234567890 cleared by user USERID.                        | October 27, 2023 8:04:0 |
| 🖯 Storage 🗸 🗸           |         |                     |                  |                 |            |                                                                                             |                         |
| Server Configuration ~  |         |                     |                  |                 |            |                                                                                             |                         |
| BMC Configuration       |         |                     |                  |                 |            |                                                                                             |                         |
| 🗰 Neighbor Group 🗸 🗸    |         |                     |                  |                 |            |                                                                                             |                         |

Abbildung 29. Staubfilter-Messereignisse

### Firmware konfigurieren

Es gibt mehrere Optionen zum Installieren und Einrichten der Firmware für den Server.

**Wichtig:** Lenovo empfiehlt nicht, ROMs für Zusatzeinrichtungen auf **Legacy** festzulegen, aber Sie können diese Einstellung bei Bedarf vornehmen. Beachten Sie, dass diese Einstellung verhindert, dass UEFI-Treiber für die Steckplatzeinheiten geladen werden, was negative Nebeneffekte bei Lenovo Software verursachen kann, z. B. bei LXCA, OneCLI und XCC. Zu solchen Nebeneffekten gehören u. a. die Unfähigkeit zum Bestimmen von Adapterkartendetails, z. B. Modellname und Firmwareversionen. Es kann beispielsweise passieren, dass "ThinkSystem RAID 930-16i 4 GB Flash" als "Adapter 06:00:00" angezeigt wird. In manchen Fällen wird die Funktionalität eines bestimmten PCIe-Adapters möglicherweise nicht ordnungsgemäß aktiviert.

### • Lenovo XClarity Provisioning Manager (LXPM)

Über Lenovo XClarity Provisioning Manager können Sie die UEFI-Einstellungen für den Server konfigurieren.

**Anmerkungen:** Lenovo XClarity Provisioning Manager bietet eine grafische Benutzeroberfläche zum Konfigurieren eines Servers. Außerdem steht die textbasierte Schnittstelle zur Systemkonfiguration (das Setup Utility) zur Verfügung. Über Lenovo XClarity Provisioning Manager können Sie den Server neu starten und auf die textbasierte Oberfläche zugreifen. Außerdem können Sie die textbasierte Schnittstelle als angezeigte Standardschnittstelle festlegen, wenn Sie LXPM starten. Gehen Sie dazu zu **Lenovo** 

XClarity Provisioning Manager  $\rightarrow$  UEFI-Konfiguration  $\rightarrow$  Systemeinstellungen  $\rightarrow$  <F1> Steuerung starten  $\rightarrow$  Text-Setup. Um den Server mit der grafischen Benutzeroberfläche zu starten, wählen Sie Automatisch oder Tool-Suite aus.

Weitere Informationen hierzu finden Sie in den folgenden Dokumentationen:

- Suchen Sie nach der LXPM-Dokumentationsversion f
  ür Ihren Server unter https://pubs.lenovo.com/ lxpm-overview/
- UEFI-Benutzerhandbuch unter https://pubs.lenovo.com/uefi-overview/

#### • Lenovo XClarity Essentials OneCLI

Sie können die Konfigurationsanwendung und -Befehle verwenden, um die aktuellen Einstellungen der Systemkonfiguration anzuzeigen und Änderungen an Lenovo XClarity Controller und UEFI vorzunehmen. Die gespeicherten Konfigurationsdaten können zur Replikation auf andere Systeme oder zur Wiederherstellung anderer Systeme verwendet werden.

Informationen zum Konfigurieren des Servers über Lenovo XClarity Essentials OneCLI finden Sie unter:

https://pubs.lenovo.com/lxce-onecli/onecli\_c\_settings\_info\_commands

#### • Lenovo XClarity Administrator

Mithilfe einer konsistenten Konfiguration können Sie alle Server bereitstellen und vorab bereitstellen. Konfigurationseinstellungen (wie lokaler Speicher, E/A-Adapter, Booteinstellungen, Firmware, Ports und Lenovo XClarity Controller sowie die UEFI-Einstellungen) werden als Servermuster gespeichert, das auf einen oder mehrere verwaltete Server angewendet werden kann. Wenn die Servermuster aktualisiert werden, werden die entsprechenden Änderungen automatisch auf den entsprechenden Servern implementiert.

Details zum Aktualisieren der Firmware mit Lenovo XClarity Administrator sind verfügbar unter:

http://sysmgt.lenovofiles.com/help/topic/com.lenovo.lxca.doc/server\_configuring.html

#### • Lenovo XClarity Controller

Sie können den Verwaltungsprozessor für den Server über die Lenovo XClarity Controller-Webschnittstelle, die Befehlszeilenschnittstelle oder die Redfish API konfigurieren.

Informationen zum Konfigurieren des Servers über Lenovo XClarity Controller finden Sie unter:

Abschnitt "Server konfigurieren" in der XCC-Dokumentation für Ihren Server unter https://pubs.lenovo.com/lxcc-overview/

### Speichermodulkonfiguration

Die Speicherleistung hängt von einigen Variablen ab, z. B. Speichermodus, Speichergeschwindigkeit, Speicherränge, Speicherbelegung und Prozessor.

Informationen zum Optimieren der Speicherleistung und Speicherkonfiguration finden Sie auf der Lenovo Press-Website:

https://lenovopress.lenovo.com/servers/options/memory

Darüber hinaus können Sie einen Speicherkonfigurator nutzen, der unter der folgenden Adresse verfügbar ist:

https://dcsc.lenovo.com/#/memory\_configuration

### Software Guard Extensions (SGX) aktivieren

Intel<sup>®</sup> Software Guard Extensions (Intel<sup>®</sup> SGX) wird unter der Annahme betrieben, dass der Sicherheitsumkreis nur die inneren Bereiche des CPU-Pakets umfasst und das DRAM als nicht vertrauenswürdig gilt.

Gehen Sie wie folgt vor, um SGX zu aktivieren.

- Schritt 1. Lesen Sie den Abschnitt "Installationsregeln und -reihenfolge für Speichermodule" im *Benutzerhandbuch* oder *Hardware-Wartungshandbuch*. Dort erfahren Sie, ob Ihr Server SGX unterstützt und Sie finden die Bestückungsreihenfolge für Speichermodule mit der SGX-Konfiguration. (Die DIMM-Konfiguration muss aus 4 DIMMs bestehen, um SGX zu unterstützen.)
- Schritt 2. Starten Sie das System neu. Drücken Sie vor dem Starten des Betriebssystems die Taste, die in den Anweisungen auf dem Bildschirm angegeben ist, um das Setup Utility zu öffnen. (Weitere Informationen finden Sie im Abschnitt "Start" in der LXPM-Dokumentation für Ihren Server unter https://pubs.lenovo.com/lxpm-overview/.)
- Schritt 3. Wechseln Sie zu Systemeinstellungen → Prozessoren → Gesamtspeicherverschlüsselung (TME) und aktivieren Sie die Option.
- Schritt 4. Wechseln Sie zu Systemeinstellungen → Einheiten und E/A-Anschlüsse → Intel VT for Directed I/O (VT-d) und deaktivieren Sie die Option.
- Schritt 5. Wechseln Sie für LCC- und HCC-Prozessoren zu Systemeinstellungen → Speicher → Patrol Scrub und deaktivieren Sie die Option.
- Schritt 6. Speichern Sie die Änderungen. Wechseln Sie anschließend zu Systemeinstellungen → Prozessoren → SW Guard Extension (SGX) und aktivieren die Option.

### **RAID-Konfiguration**

Ein RAID (Redundant Array of Independent Disks) ist eines der am häufigsten genutzten und kosteneffizientesten Verfahren zur Steigerung der Speicherleistung, -verfügbarkeit und -kapazität des Servers.

Ein RAID steigert die Leistung, indem gleichzeitig mehrere Laufwerke E/A-Anforderungen verarbeiten können. Ein RAID kann außerdem einen Datenverlust bei einem Laufwerksfehler verhindern, indem die fehlenden Daten auf dem fehlerhaften Laufwerk mithilfe der Daten der anderen Laufwerke rekonstruiert (oder wiederhergestellt) werden.

Ein RAID-Array (auch als RAID-Laufwerksgruppe bezeichnet) ist eine Gruppe aus mehreren physischen Laufwerken, die eine gängige Methode verwendet, um Daten auf den Laufwerken zu verteilen. Ein virtuelles Laufwerk (auch als virtuelle Platte oder logisches Laufwerk bezeichnet) ist eine Partition der Laufwerksgruppe, die zusammenhängende Datensegmente auf den Laufwerken enthält. Ein virtuelles Laufwerk wird dem Hostbetriebssystem als physische Platte angezeigt und kann zur Erstellung von logischen Laufwerken oder Volumen für das Betriebssystem partitioniert werden.

Eine Einführung zum Thema RAID finden Sie auf der folgenden Lenovo Press-Website:

https://lenovopress.lenovo.com/lp0578-lenovo-raid-introduction

Ausführliche Informationen zu RAID-Verwaltungstools und -Ressourcen finden Sie auf der folgenden Lenovo Press-Website:

https://lenovopress.lenovo.com/lp0579-lenovo-raid-management-tools-and-resources

### Intel VROC

### Intel VROC aktivieren

Bevor Sie RAID für NVMe-Laufwerke einrichten, führen Sie die folgenden Schritte aus, um VROC zu aktivieren:

- 1. Starten Sie das System neu. Drücken Sie vor dem Starten des Betriebssystems die Taste, die in den Anweisungen auf dem Bildschirm angegeben ist, um das Setup Utility zu öffnen. (Weitere Informationen finden Sie im Abschnitt "Start" in der LXPM-Dokumentation für Ihren Server unter https://pubs.lenovo.com/lxpm-overview/.)
- 2. Wechseln Sie zu Systemeinstellungen → Einheiten und E/A-Anschlüsse → Intel® VMD-Technologie → Intel® VMD aktivieren/deaktivieren und aktivieren Sie die Option.
- 3. Speichern Sie die Änderungen und starten Sie das System neu.

### Anmerkungen:

- Die unterstützten RAID-Stufen variieren je nach Modell. Informationen zu den RAID-Stufen, die von SE360 V2 unterstützt werden, finden Sie unter Technische Daten.
- Weitere Informationen zum Erwerben und Installieren des Aktivierungsschlüssels finden Sie unter <a href="https://fod.lenovo.com/lkms">https://fod.lenovo.com/lkms</a>.

### Betriebssystem implementieren

Es gibt mehrere Möglichkeiten zum Implementieren eines Betriebssystems auf dem Server.

#### Verfügbare Betriebssysteme

- Microsoft Windows Server
- VMware ESXi
- Red Hat Enterprise Linux
- SUSE Linux Enterprise Server

Vollständige Liste der verfügbaren Betriebssysteme: https://lenovopress.lenovo.com/osig.

#### **Toolbasierte Implementierung**

#### Mehrere Server

Verfügbare Tools:

- Lenovo XClarity Administrator

http://sysmgt.lenovofiles.com/help/topic/com.lenovo.lxca.doc/compute\_node\_image\_deployment.html

Lenovo XClarity Essentials OneCLI

https://pubs.lenovo.com/lxce-onecli/onecli\_r\_uxspi\_proxy\_tool

- Lenovo XClarity Integrator Bereitstellungspaket für SCCM (nur für Windows-Betriebssysteme)

https://pubs.lenovo.com/lxci-deploypack-sccm/dpsccm\_c\_endtoend\_deploy\_scenario

Ein Server

Verfügbare Tools:

- Lenovo XClarity Provisioning Manager

Abschnitt "Betriebssysteminstallation" in der LXPM-Dokumentation für Ihren Server unter https://pubs.lenovo.com/lxpm-overview/

- Lenovo XClarity Essentials OneCLI

https://pubs.lenovo.com/lxce-onecli/onecli\_r\_uxspi\_proxy\_tool

- Lenovo XClarity Integrator Bereitstellungspaket für SCCM (nur für Windows-Betriebssysteme)

https://pubs.lenovo.com/lxci-deploypack-sccm/dpsccm\_c\_endtoend\_deploy\_scenario

#### Manuelle Implementierung

Wenn Sie nicht auf die oben genannten Tools zugreifen können, befolgen Sie die Anweisungen unten, laden Sie die entsprechende *BS-Installationsanleitung* herunter und implementieren Sie das Betriebssystem mithilfe der Anleitung manuell.

- 1. Rufen Sie https://datacentersupport.lenovo.com/solutions/server-os auf.
- 2. Wählen Sie im Navigationsfenster ein Betriebssystem aus und klicken Sie auf Resources (Ressourcen).
- 3. Suchen Sie den Bereich "OS Install Guides" (BS-Installationsanleitungen) und klicken Sie auf die Installationsanweisungen. Befolgen Sie anschließend die Anweisungen, um die Implementierung des Betriebssystems auszuführen.

### Serverkonfiguration sichern

Nachdem Sie den Server eingerichtet oder die Konfiguration geändert haben, ist es sinnvoll, eine vollständige Sicherung der Serverkonfiguration zu erstellen.

Stellen Sie sicher, Sicherungen für die folgenden Serverkomponenten zu erstellen:

• Verwaltungsprozessor

Sie können die Verwaltungsprozessorkonfiguration über die Lenovo XClarity Controller-Benutzerschnittstelle sichern. Weitere Informationen zur Sicherung der Verwaltungsprozessorkonfiguration finden Sie unter:

Abschnitt "BMC-Konfiguration sichern" in der XCC-Dokumentation für Ihren Server unter https:// pubs.lenovo.com/lxcc-overview/.

Alternativ können Sie den Befehl save von Lenovo XClarity Essentials OneCLI verwenden, um eine Sicherung aller Konfigurationseinstellungen zu erstellen. Weitere Informationen zum Befehl save finden Sie unter:

https://pubs.lenovo.com/lxce-onecli/onecli\_r\_save\_command

#### Betriebssystem

Verwenden Sie für die Sicherung der Betriebssystem- und Benutzerdaten für den Server Ihre eigenen Backupverfahren.

## Anhang A. Hilfe und technische Unterstützung anfordern

Wenn Sie Hilfe, Serviceleistungen oder technische Unterstützung benötigen oder einfach nur weitere Informationen zu Lenovo Produkten erhalten möchten, finden Sie bei Lenovo eine Vielzahl von hilfreichen Quellen.

Aktuelle Informationen zu Lenovo Systemen, Zusatzeinrichtungen, Services und Unterstützung erhalten Sie im World Wide Web unter:

#### http://datacentersupport.lenovo.com

Anmerkung: IBM ist der bevorzugte Service-Provider von Lenovo für ThinkSystem.

### Bevor Sie sich an den Kundendienst wenden

Bevor Sie Hilfe und technische Unterstützung anfordern, können Sie die folgenden Schritte durchführen und versuchen, den Fehler selbst zu beheben. Wenn Sie sich dazu entschließen, Unterstützung anzufordern, stellen Sie alle Informationen zusammen, mit deren Hilfe der Kundendiensttechniker Ihr Problem schneller beheben kann.

### Problem selbst beheben

Viele Probleme können Sie ohne Hilfe von außen lösen, wenn Sie die Schritte zur Fehlerbehebung durchführen, die Lenovo in der Onlinehilfefunktion oder der Lenovo Produktdokumentation bereitstellt. Die Onlinehilfe enthält auch Beschreibungen der Diagnosetests, die Sie ausführen können. Die Dokumentation für die meisten Systeme, Betriebssysteme und Programme enthält Fehlerbehebungsprozeduren sowie Erklärungen zu Fehlernachrichten und Fehlercodes. Wenn Sie einen Softwarefehler vermuten, können Sie die Dokumentation zum Betriebssystem oder zum Programm zu Rate ziehen.

Die Produktdokumentation für Ihre ThinkSystem Produkte finden Sie hier:

#### https://pubs.lenovo.com/

Sie können die folgenden Schritte durchführen und versuchen, den Fehler selbst zu beheben:

- Überprüfen Sie alle Kabel und stellen Sie sicher, dass sie angeschlossen sind.
- Überprüfen Sie die Netzschalter, um sich zu vergewissern, dass das System und alle optionalen Einheiten eingeschaltet sind.
- Überprüfen Sie, ob aktualisierte Software, Firmware und Betriebssystem-Einheitentreiber für Ihr Lenovo Produkt vorhanden sind. (Siehe folgende Links) Laut den Bedingungen des Lenovo Herstellerservice sind Sie als Eigentümer des Lenovo Produkts für die Wartung und Aktualisierung der gesamten Software und Firmware für das Produkt verantwortlich (sofern für das Produkt kein zusätzlicher Wartungsvertrag abgeschlossen wurde). Der Kundendiensttechniker wird Sie dazu auffordern, ein Upgrade der Software und Firmware durchzuführen, wenn für das Problem eine dokumentierte Lösung in einem Software-Upgrade vorhanden ist.
  - Treiber- und Software-Downloads
    - https://datacentersupport.lenovo.com/products/servers/thinkedge/se360v2/7dam/downloads/driver-list/
  - Unterstützungszentrum für Betriebssysteme
    - https://datacentersupport.lenovo.com/solutions/server-os
  - Installationsanweisungen für das Betriebssystem
    - https://pubs.lenovo.com/#os-installation

- Wenn Sie neue Hardware oder Software in Ihrer Umgebung installiert haben, überprüfen Sie unter https:// serverproven.lenovo.com, ob die Hardware und Software von Ihrem Produkt unterstützt werden.
- Anweisungen zum Isolieren und Beheben von Problemen finden Sie unter "Fehlerbestimmung" im Benutzerhandbuch oder Hardware-Wartungshandbuch.
- Überprüfen Sie http://datacentersupport.lenovo.com auf Informationen, die zur Lösung des Problems beitragen könnten.

So finden Sie die für Ihren Server verfügbaren Tech-Tipps:

- 1. Rufen Sie http://datacentersupport.lenovo.com auf und navigieren Sie zur Unterstützungsseite für Ihren Server.
- 2. Klicken Sie im Navigationsbereich auf How To's (Anleitungen).
- 3. Wählen Sie im Dropdown-Menü Article Type (Art des Artikels) → Solution (Lösung) aus.

Befolgen Sie die Anweisungen auf dem Bildschirm für die Auswahl der Kategorie Ihres aktuellen Problems.

• Sehen Sie im Lenovo Rechenzentrenforum unter https://forums.lenovo.com/t5/Datacenter-Systems/ct-p/sv\_eg nach, ob bei einer anderen Person ein ähnlicher Fehler aufgetreten ist.

### Für den Kundendiensttechniker wichtige Informationen sammeln

Falls Sie den Garantieservice für Ihr Lenovo Produkt in Anspruch nehmen möchten, sollten Sie alle benötigten Informationen vorbereiten, bevor Sie sich an Lenovo wenden, damit Ihnen die Kundendiensttechniker effizienter helfen können. Unter http://datacentersupport.lenovo.com/warrantylookup finden Sie weitere Informationen zu Ihrer Produktgarantie.

Stellen Sie die folgenden Informationen für den Kundendiensttechniker zusammen. Mithilfe dieser Daten findet der Kundendiensttechniker schnell eine Lösung für das Problem und kann sicherstellen, dass Sie genau die Servicestufe erhalten, die Sie vertraglich vereinbart haben.

- Nummern von Hardware- und Softwarewartungsverträgen, falls zutreffend
- Maschinentypennummer (vierstellige Lenovo Maschinen-ID). Die Maschinentypnummer finden Sie auf dem Kennungsetikett, siehe "Server identifizieren und auf Lenovo XClarity Controller zugreifen" auf Seite 57.
- Modellnummer
- Seriennummer
- Aktuelle UEFI- und Firmwareversionen des Systems
- Weitere relevante Informationen wie Fehlernachrichten und Protokolle

Alternativ zum Anruf bei der Lenovo Unterstützung können Sie auch unter https://support.lenovo.com/ servicerequest eine elektronische Serviceanforderung senden. Durch Senden einer ESR beginnt der Lösungsfindungsprozess für Ihr Problem, da den Kundendiensttechnikern die relevanten Informationen zur Verfügung gestellt werden. Die Lenovo Kundendiensttechniker können mit der Arbeit an einer Lösung für Ihr Problem beginnen, sobald Sie die ESR (Electronic Service Request) ausgefüllt und gesendet haben.

### Servicedaten erfassen

Um die Ursache eines Serverproblems eindeutig zu bestimmen oder auf Anfrage der Lenovo Unterstützung müssen Sie möglicherweise Servicedaten sammeln, die für eine weitere Analyse verwendet werden können. Servicedaten enthalten Informationen wie Ereignisprotokolle und Hardwarebestand.

Servicedaten können über die folgenden Tools erfasst werden:

• Lenovo XClarity Provisioning Manager

Verwenden Sie die Funktion "Servicedaten sammeln" von Lenovo XClarity Provisioning Manager, um Systemservicedaten zu sammeln. Sie können vorhandene Systemprotokolldaten sammeln oder eine neue Diagnose ausführen, um neue Daten zu sammeln.

#### • Lenovo XClarity Controller

Sie können die Lenovo XClarity Controller Webschnittstelle oder die CLI verwenden, um Servicedaten für den Server zu sammeln. Die Datei kann gespeichert und an die Lenovo Unterstützung gesendet werden.

- Weitere Informationen über die Verwendung der Webschnittstelle zum Erfassen von Servicedaten finden Sie im Abschnitt "BMC-Konfiguration sichern" in der XCC-Dokumentation für Ihren Server unter https://pubs.lenovo.com/lxcc-overview/.
- Weitere Informationen über die Verwendung der CLI zum Erfassen von Servicedaten finden Sie im Abschnitt "XCC-Befehl ffdc" in der XCC-Dokumentation für Ihren Server unter https:// pubs.lenovo.com/lxcc-overview/.

### • Lenovo XClarity Administrator

Lenovo XClarity Administrator kann so eingerichtet werden, dass Diagnosedateien automatisch gesammelt und an die Lenovo Unterstützung gesendet werden, wenn bestimmte wartungsfähige Ereignisse in Lenovo XClarity Administrator und den verwalteten Endpunkten auftreten. Sie können auswählen, ob die Diagnosedateien an die Lenovo Support über die Call HomeFunktion oder mit SFTP an einen anderen Service Provider gesendet werden. Sie können Diagnosedateien auch manuell sammeln, einen Problemdatensatz öffnen und Diagnosedateien an die Lenovo Support senden.

Weitere Informationen zum Einrichten der automatischen Problembenachrichtigung finden Sie in Lenovo XClarity Administrator unter http://sysmgt.lenovofiles.com/help/topic/com.lenovo.lxca.doc/admin\_setupcallhome.html.

### • Lenovo XClarity Essentials OneCLI

Lenovo XClarity Essentials OneCLI verfügt über eine Bestands-Anwendung, um Servicedaten zu sammeln. Es kann sowohl intern als auch extern ausgeführt werden. Bei interner Ausführung auf dem Hostbetriebssystem auf dem Server kann OneCLI zusätzlich zu den Hardwareservicedaten Informationen zum Betriebssystem, wie das Ereignisprotokoll des Betriebssystems, sammeln.

Um Servicedaten abzurufen, können Sie den Befehl getinfor ausführen. Weitere Informationen zum Ausführen von getinfor finden Sie unter https://pubs.lenovo.com/lxce-onecli/onecli\_r\_getinfor\_command.

### Support kontaktieren

Sie können sich an die Unterstützung wenden, um Hilfe für Ihre Probleme zu erhalten.

Sie können Hardwareservice über einen autorisierten Lenovo Service Provider erhalten. Um nach einem Service Provider zu suchen, der von Lenovo zur Erbringung von Garantieleistungen autorisiert wurde, rufen Sie die Adresse https://datacentersupport.lenovo.com/serviceprovider auf und suchen Sie mithilfe des Filters nach dem gewünschten Land. Informationen zu den Rufnummern der Lenovo Unterstützung für Ihre Region finden Sie unter https://datacentersupport.lenovo.com/supportphonelist.

# Anhang B. Dokumente und Unterstützung

In diesem Abschnitt finden Sie praktische Dokumente, Informationen zum Herunterladen von Treibern und Firmware sowie Ressourcen für die Unterstützung.

### **Dokumenten-Download**

In diesem Abschnitt finden Sie eine Einführung und Download-Links für praktische Dokumente.

### Dokumente

Laden Sie die folgenden Produktdokumentationen herunter unter:

https://pubs.lenovo.com/se360-v2/pdf\_files

- Schienen-Installationsanleitungen
  - Schieneninstallation in einem Rack
- Aktivierungshandbuch
  - Aktivierungsprozess und Aktivierungscode
- Rechtliche Hinweise für ThinkEdge SE360 V2 mit WLAN-Modul
  - Produktregulierung in verschiedenen Ländern
- Benutzerhandbuch
  - Vollständige Übersicht, Systemkonfiguration, Austausch von Hardwarekomponenten und Fehlerbehebung.

Ausgewählte Kapitel aus dem Benutzerhandbuch:

- Systemkonfigurationshandbuch: Serverübersicht, Identifikation von Komponenten, Systemanzeigen und Diagnoseanzeige, Entpacken des Produkts, Server einrichten und konfigurieren.
- Hardware-Wartungshandbuch: Hardwarekomponenten installieren, Kabelführung und Fehlerbehebung.
- Nachrichten- und Codereferenz
  - XClarity Controller-, LXPM- und uEFI-Ereignisse
- UEFI-Handbuch
  - Einführung in UEFI-Einstellungen

### **Support-Websites**

In diesem Abschnitt finden Sie Informationen zum Herunterladen von Treibern und Firmware sowie Unterstützungsressourcen.

### Support und Downloads

- Website zum Herunterladen von Treibern und Software für ThinkEdge SE360 V2
  - https://datacentersupport.lenovo.com/products/servers/thinkedge/se360v2/7dam/downloads/driver-list/
- Lenovo Rechenzentrenforum
  - https://forums.lenovo.com/t5/Datacenter-Systems/ct-p/sv\_eg

- Lenovo Support für Rechenzentrum für ThinkEdge SE360 V2
  - https://datacentersupport.lenovo.com/products/servers/thinkedge/se360v2/7dam
- Lenovo Lizenzinformationsdokumente
  - https://datacentersupport.lenovo.com/documents/Invo-eula
- Lenovo Press-Website (Produkthandbücher/Datenblätter/White Paper)
  - https://lenovopress.lenovo.com/
- Lenovo Datenschutzerklärung
  - https://www.lenovo.com/privacy
- Lenovo Produktsicherheitsempfehlungen
  - https://datacentersupport.lenovo.com/product\_security/home
- Lenovo Produktgarantie-Pläne
  - http://datacentersupport.lenovo.com/warrantylookup
- Unterstützungszentrum-Website für Lenovo Server Betriebssysteme
  - https://datacentersupport.lenovo.com/solutions/server-os
- Lenovo ServerProven-Website (Kompatibilitätssuche für Zusatzeinrichtungen)
  - https://serverproven.lenovo.com
- Installationsanweisungen für das Betriebssystem
  - https://pubs.lenovo.com/#os-installation
- ETicket senden (Serviceanforderung)
  - https://support.lenovo.com/servicerequest
- Produktbenachrichtigungen der Lenovo Data Center Group abonnieren (zeitnahe Informationen zu Firmwareaktualisierungen)
  - https://datacentersupport.lenovo.com/solutions/ht509500

# Anhang C. Hinweise

Möglicherweise bietet Lenovo die in dieser Dokumentation beschriebenen Produkte, Services oder Funktionen in anderen Ländern nicht an. Informationen über die gegenwärtig im jeweiligen Land verfügbaren Produkte und Services sind beim Lenovo Ansprechpartner erhältlich.

La operación de este equipo está sujeta a las siguientes dos condiciones: 1) es posible que este equipo o dispositivo no cause interferencia perjudicial y 2) este equipo debe aceptar cualquier interferencia, incluyendo la que pueda causar su operación no deseada.

Hinweise auf Lenovo Lizenzprogramme oder andere Lenovo Produkte bedeuten nicht, dass nur Programme, Produkte oder Services von Lenovo verwendet werden können. Anstelle der Lenovo Produkte, Programme oder Services können auch andere, ihnen äquivalente Produkte, Programme oder Services verwendet werden, solange diese keine gewerblichen oder anderen Schutzrechte von Lenovo verletzen. Die Verantwortung für den Betrieb von Fremdprodukten, Fremdprogrammen und Fremdservices liegt beim Kunden.

Für in diesem Handbuch beschriebene Erzeugnisse und Verfahren kann es Lenovo Patente oder Patentanmeldungen geben. Mit der Auslieferung dieses Dokuments sind kein Angebot und keine Lizenz unter Patenten oder Patentanmeldungen verbunden. Anfragen sind schriftlich an die nachstehende Adresse zu richten:

Lenovo (United States), Inc. 8001 Development Drive Morrisville, NC 27560 U.S.A. Attention: Lenovo Director of Licensing

LENOVO STELLT DIESE VERÖFFENTLICHUNG IN DER VORLIEGENDEN FORM (AUF "AS-IS"-BASIS) ZUR VERFÜGUNG UND ÜBERNIMMT KEINE GARANTIE FÜR DIE HANDELSÜBLICHKEIT, DIE VERWENDUNGSFÄHIGKEIT FÜR EINEN BESTIMMTEN ZWECK UND DIE FREIHEIT DER RECHTE DRITTER. Einige Rechtsordnungen erlauben keine Garantieausschlüsse bei bestimmten Transaktionen, sodass dieser Hinweis möglicherweise nicht zutreffend ist.

Trotz sorgfältiger Bearbeitung können technische Ungenauigkeiten oder Druckfehler in dieser Veröffentlichung nicht ausgeschlossen werden. Die Angaben in diesem Handbuch werden in regelmäßigen Zeitabständen aktualisiert. Lenovo kann jederzeit Verbesserungen und/oder Änderungen an den in dieser Veröffentlichung beschriebenen Produkten und/oder Programmen vornehmen.

Die in diesem Dokument beschriebenen Produkte sind nicht zur Verwendung bei Implantationen oder anderen lebenserhaltenden Anwendungen, bei denen ein Nichtfunktionieren zu Verletzungen oder zum Tode führen könnte, vorgesehen. Die Informationen in diesem Dokument beeinflussen oder ändern nicht die Lenovo Produktspezifikationen oder Garantien. Keine Passagen in dieser Dokumentation stellen eine ausdrückliche oder stillschweigende Lizenz oder Anspruchsgrundlage bezüglich der gewerblichen Schutzrechte von Lenovo oder von anderen Firmen dar. Alle Informationen in dieser Dokumentation beziehen sich auf eine bestimmte Betriebsumgebung und dienen zur Veranschaulichung. In anderen Betriebsumgebungen werden möglicherweise andere Ergebnisse erzielt.

Werden an Lenovo Informationen eingesandt, können diese beliebig verwendet werden, ohne dass eine Verpflichtung gegenüber dem Einsender entsteht.

Verweise in diesen Informationen auf Websites anderer Anbieter dienen lediglich als Benutzerinformationen und stellen keinerlei Billigung des Inhalts dieser Websites dar. Das über diese Websites verfügbare Material

ist nicht Bestandteil des Materials für dieses Lenovo Produkt. Die Verwendung dieser Websites geschieht auf eigene Verantwortung.

Alle in diesem Dokument enthaltenen Leistungsdaten stammen aus einer kontrollierten Umgebung. Die Ergebnisse, die in anderen Betriebsumgebungen erzielt werden, können daher erheblich von den hier erzielten Ergebnissen abweichen. Einige Daten stammen möglicherweise von Systemen, deren Entwicklung noch nicht abgeschlossen ist. Eine Gewährleistung, dass diese Daten auch in allgemein verfügbaren Systemen erzielt werden, kann nicht gegeben werden. Darüber hinaus wurden einige Daten unter Umständen durch Extrapolation berechnet. Die tatsächlichen Ergebnisse können davon abweichen. Benutzer dieses Dokuments sollten überprüfen, welche Daten für ihre jeweilige Umgebung maßgeblich sind.

### Marken

LENOVO und THINKSYSTEM sind Marken von Lenovo.

Alle anderen Marken sind Eigentum der jeweiligen Inhaber.

### Wichtige Anmerkungen

Die Prozessorgeschwindigkeit bezieht sich auf die interne Taktgeschwindigkeit des Prozessors. Die Leistung der Anwendung ist außerdem von anderen Faktoren abhängig.

Die Geschwindigkeit von CD- oder DVD-Laufwerken wird als die variable Lesegeschwindigkeit angegeben. Die tatsächlichen Geschwindigkeiten können davon abweichen und liegen oft unter diesem Höchstwert.

Bei Angaben in Bezug auf Hauptspeicher, realen/virtuellen Speicher oder Kanalvolumen steht die Abkürzung KB für 1.024 Bytes, MB für 1.048.576 Bytes und GB für 1.073.741.824 Bytes.

Bei Angaben zur Kapazität von Festplattenlaufwerken oder zu Übertragungsgeschwindigkeiten steht MB für 1.000.000 Bytes und GB für 1.000.000.000 Bytes. Die gesamte für den Benutzer verfügbare Speicherkapazität kann je nach Betriebsumgebung variieren.

Bei der Angabe zur maximalen Kapazität von internen Festplattenlaufwerken wird vom Austausch aller Standardfestplattenlaufwerke und der Belegung aller Festplattenlaufwerkpositionen mit den größten derzeit unterstützten Laufwerken, die Lenovo anbietet, ausgegangen.

Zum Erreichen der maximalen Speicherkapazität muss der Standardspeicher möglicherweise durch ein optionales Speichermodul ersetzt werden.

Jede Solid-State-Speicherzelle verfügt über eine interne, endliche Zahl an Schreibzyklen, die bei der Zelle anfallen können. Daher verfügt eine Solid-State-Einheit über eine maximale Anzahl an Schreibzyklen, die auf dieser Einheit ausgeführt werden kann. Dies wird als total bytes written (TBW) angegeben. Eine Einheit, die dieses Limit überschreitet, kann möglicherweise nicht auf vom System generierte Befehle antworten oder es ist kein Schreiben auf diese Einheit möglich. Lenovo ist für den Austausch einer Einheit, die diese garantierte maximale Anzahl an Programm-/Löschzyklen (wie in den offiziell veröffentlichten Spezifikationen angegeben) überschritten hat, nicht verantwortlich.

Lenovo übernimmt keine Verantwortung oder Gewährleistungen bezüglich der Produkte anderer Hersteller. Eine eventuelle Unterstützung für Produkte anderer Hersteller erfolgt durch Drittanbieter, nicht durch Lenovo.

Manche Software kann sich von der im Einzelhandel erhältlichen Version (falls verfügbar) unterscheiden und enthält möglicherweise keine Benutzerhandbücher bzw. nicht alle Programmfunktionen.

### Hinweise zur elektromagnetischen Verträglichkeit

Beim Anschließen eines Bildschirms an das Gerät müssen Sie das hierfür vorgesehene Bildschirmkabel und alle mit dem Bildschirm gelieferten Störschutzeinheiten verwenden.

Weitere Hinweise zur elektromagnetischen Verträglichkeit finden Sie hier:

https://pubs.lenovo.com/important\_notices/

### **BSMI RoHS-Erklärung für Region Taiwan**

|                                                                                                    | 限用物質及其化學符號<br>Restricted substances and its chemical symbols |                  |                  |                                                      |                                              |                                                      |  |  |  |
|----------------------------------------------------------------------------------------------------|--------------------------------------------------------------|------------------|------------------|------------------------------------------------------|----------------------------------------------|------------------------------------------------------|--|--|--|
| 單元 Unit                                                                                                    | 鉛Lead<br>(PB)                                                | 汞Mercury<br>(Hg) | 鎘Cadmium<br>(Cd) | 六價鉻<br>Hexavalent<br>chromium<br>(Cr <sup>f6</sup> ) | 多溴聯苯<br>Polybrominated<br>biphenyls<br>(PBB) | 多溴二苯醚<br>Polybrominated<br>diphenyl ethers<br>(PBDE) |  |  |  |
| 機架                                                                                                    | 0                                                            | 0                | 0                | 0                                                    | 0                                            | 0                                                    |  |  |  |
| 外部蓋板                                                                                                    | 0                                                            | 0                | 0                | 0                                                    | 0                                            | 0                                                    |  |  |  |
| 機械組合件                                                                                                    | -                                                            | 0                | 0                | 0                                                    | 0                                            | 0                                                    |  |  |  |
| 空氣傳動設備                                                                                                    | -                                                            | 0                | 0                | 0                                                    | 0                                            | 0                                                    |  |  |  |
| 冷卻組合件                                                                                                    | -                                                            | 0                | 0                | 0                                                    | 0                                            | 0                                                    |  |  |  |
| 內存模組                                                                                                    | -                                                            | 0                | 0                | 0                                                    | 0                                            | 0                                                    |  |  |  |
| 處理器模組                                                                                                    | -                                                            | 0                | 0                | 0                                                    | 0                                            | 0                                                    |  |  |  |
| 電纜組合件                                                                                                    | -                                                            | 0                | 0                | 0                                                    | 0                                            | 0                                                    |  |  |  |
| 電源供應器                                                                                                    | -                                                            | 0                | 0                | 0                                                    | 0                                            | 0                                                    |  |  |  |
| 儲備設備                                                                                                    | -                                                            | 0                | 0                | 0                                                    | 0                                            | 0                                                    |  |  |  |
| 印刷電路板                                                                                                    | -                                                            | 0                | 0                | 0                                                    | 0                                            | 0                                                    |  |  |  |
| <ul> <li>備考1. "超出0.1 wt %"及"超出0.01 wt %" 係指限用物質之百分比含量超出百分比含量基準值。</li> <li>Note1 : "exceeding 0.1 wt%" and "exceeding 0.01 wt%" indicate that the percentage content of the restricted substance exceeds the reference percentage value of presence condition.</li> <li>備考2. "○" 係指該項限用物質之百分比含量未超出百分比含量基準值。</li> <li>Note2 : "○" indicates that the percentage content of the restricted substance does not exceed the percentage of reference value of presence.</li> <li>備考3. "-" 係指該項限用物質為排除項目。</li> </ul> |                                                              |                  |                  |                                                      |                                              |                                                      |  |  |  |
| Note3 : The "-" indicates that the restricted substance corresponds to the exemption.                                                                                                    |                                                              |                  |                  |                                                      |                                              |                                                      |  |  |  |

### Kontaktinformationen für Import und Export in Region Taiwan

Es sind Kontaktinformationen für Import und Export in der Region Taiwan verfügbar.

委製商/進口商名稱: 台灣聯想環球科技股份有限公司 進口商地址: 台北市南港區三重路 66 號 8 樓 進口商電話: 0800-000-702

# Lenovo